# Touch Panel Teaching Pendant TB-03

## **ELECYLINDER Wireless Link** Instruction Manual Fifth Edition

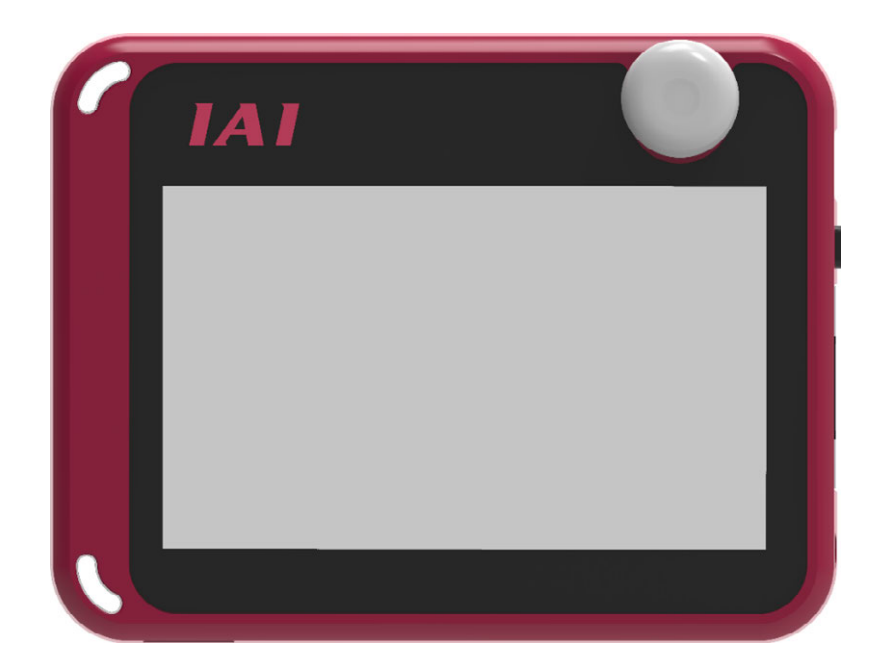

| Confirming the Specifications | Chapter <b>1</b> |
|-------------------------------|------------------|
| Connection                    | Chapter <b>2</b> |
| Operation of<br>ELECYLINDER   | Chapter <b>3</b> |
| Offline Function              | Chapter <b>4</b> |
| Error Display                 | Chapter <b>5</b> |
| Appendix                      | Chapter <b>6</b> |
| Warranty                      | Chapter <b>7</b> |
|                               |                  |

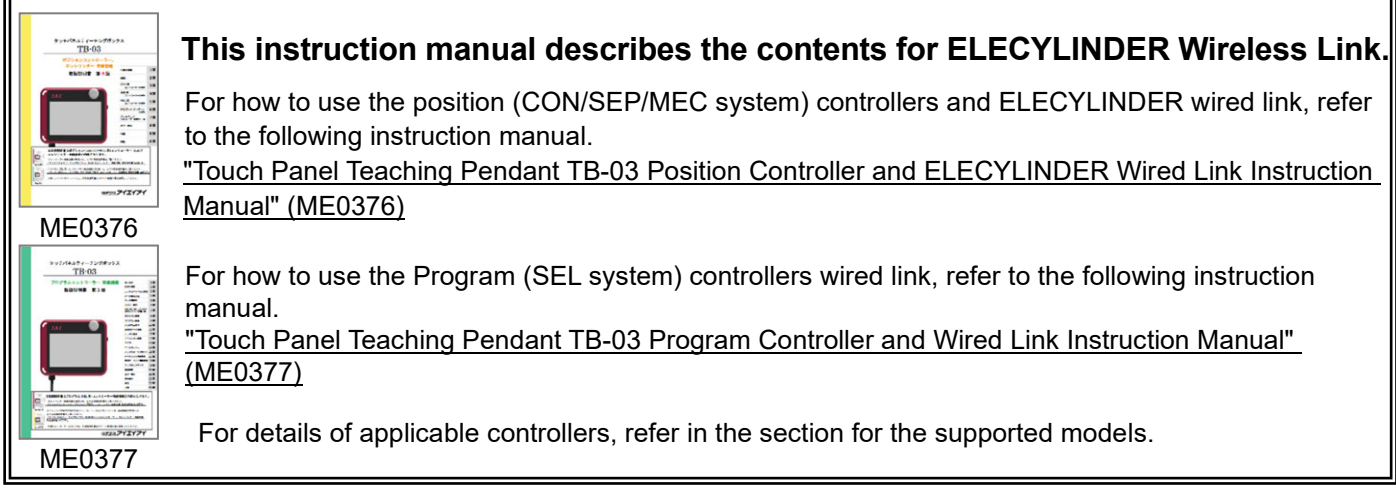

**IAI** Corporation

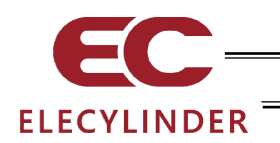

## Please Read Before Use

Thank you for purchasing our product.

This instruction manual explains the handling methods, structure and maintenance of this product, providing the information you need in order to use the product safely.

Before using the product, be sure to read this manual and fully understand the contents explained herein to ensure safe use of the product.

Please downloaded the user's manual from our website.

You can download it free of charge. User registration is required for the first time downloading. URL : www.iai-robot.co.jp/data\_dl/CAD\_MANUAL/

When using the product, print out of the necessary portions of the relevant manual, or please display it on your computer, tablet terminal, etc. so that you can check it immediately.

After reading the instruction manual, keep it in a convenient place so that whoever is handling the product can refer to it quickly when necessary.

## [Important]

- This instruction manual is an original document dedicated for this product.
- This product cannot be used in ways not shown in this instruction manual. IAI shall not be liable for any result whatsoever arising from the use of the product in any other way than what is noted in the manual.
- The information contained in this instruction manual is subject to change without notice for the purpose of product improvement.
- If any issues arise regarding the information contained in this instruction manual, contact our customer center or the nearest sales office.
- Use or reproduction of this instruction manual in full or in part without permission is prohibited.
- The company names, names of products and trademarks of each company shown in the text are registered trademarks.

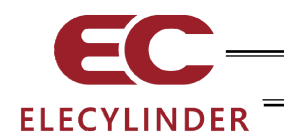

## Supported Models

This Instruction Manual is for the ELECYLINDER Wireless Link.

For details on handling the position controller (ERC3, ERC2, ACON, PCON, SCON, DCON, RACON, RPCON, MSCON, MCON, RCON, ASEP, PSEP, DSEP, MSEP, AMEC, PMEC, RCP6S, RCM-P6PC, RCM-P6AC, RCM-P6DC), and ELECYLINDER wired link, refer to the separate "Touch Panel Teaching Pendant TB-03 Applicable for Position Controller wired link Instruction Manual (ME0376)".

#### For details on handling the program controller

(XSEL-K/KX/KT/KET/P/Q/PX/QX/PCT/QCT/R/S/RX/SX/RXD/SXD/RA/SA/RAX/SAX/RAXD/SAXD, MSEL-PC/PG/PCX/PGX, SSEL, ASEL, PSEL, RSEL and TT/TTA) wired link, refer to the separate "Touch Panel Teaching Pendant TB-03 Applicable for Program Controller wired link Instruction Manual (ME0377)".

|                                                                                                    | Supported from version |                               |  |  |
|----------------------------------------------------------------------------------------------------|------------------------|-------------------------------|--|--|
| ELECYLINDER Type (Note 1)                                                                                                    | Standard type          | Digital speed controller type |  |  |
| EC-S6, EC-S7, EC-R6, EC-R7, EC-S6 CR, EC-S7 SR                                                                                             | V1.80                  |                               |  |  |
| EC-S6□H, EC-S7□H, EC-RR6, EC-RR7, EC-R6□W,<br>EC-R7□W, EC-RP4, EC-GS4, EC-GD4, EC-TC4, EC-TW4                                              | V2.00                  |                               |  |  |
| EC-RR6□H, EC-RR7□H                                                                                                    | V2.10                  |                               |  |  |
| EC-S6□AH, EC-S7□AH, EC-RR6□AH, EC-RR7□AH                                                                                                   | V2.30                  | V2.60                         |  |  |
| EC-S3, EC-S4, EC-RR3, EC-RR4, EC-S6□R, EC-S7□R,<br>EC-S6□AHR, EC-S7□AHR, EC-RR6□R, EC-RR7□R,<br>EC-RR6□AHR, EC-RR7□AHR, EC-S3□CR, EC-S4□CR | V2.40                  |                               |  |  |
| EC-RR6□W, EC-RR7□W                                                                                                    | V2.50                  |                               |  |  |
| EC-B6, EC-B7                                                                                                    | V2.60                  | —                             |  |  |
| EC-S3□R, EC-S4□R, EC-RR3□R, EC-RR4□R,<br>EC-RTC9, EC-RTC12, EC-ST15, EC-ST15ME                                                             | V2.70                  |                               |  |  |
| EC-S13, EC-S13X, EC-S15, EC-S15X V2.80                                                                                                    |                        | —                             |  |  |
| EC-RR6X□AH, EC-RR7X□AH, EC-WS10, EC-WS12,<br>EC-S6□AHCR, EC-S7□AHCR                                                                        | V3.30                  | V3.30                         |  |  |
| EC-GD5, EC-RP5, EC-TC5, EC-TW5                                                                                                    |                        | —                             |  |  |
| EC-GRB8M, EC-GRB10M, EC-GRB13M, EC-GRB13L<br>EC-S10, EC-S10X                                                                               | V3.50                  | _                             |  |  |
| EC-S3□A, EC-S4□A, EC-S6□A, EC-S7□A<br>EC-S6X□AH, EC-S7X□AH, EC-WS10□R, EC-WS12□R<br>EC-WS10□CR, EC-WS12□CR                                 | V3.70                  |                               |  |  |
| EC-ST11                                                                                                    | V3.70                  | _                             |  |  |
| EC-S6 D, EC-S7 D, EC-S6 W, EC-S7 W, EC-RTC18                                                                                               | V3.80                  | —                             |  |  |
| EC-S18, EC-S18X                                                                                                    | V3.90                  | _                             |  |  |

#### Supported Model List

Make sure to use a version started to support or later.

(There should be some features not available to use in versions before supporting.)

Note 1 For the digital speed controller type, the model code includes "D" in the type.

e.g.) EC-S3  $\rightarrow$  EC-DS3, EC-RR6  $\rightarrow$  EC-DRR6

There are some models that have no digital speed controller type in the lineup.

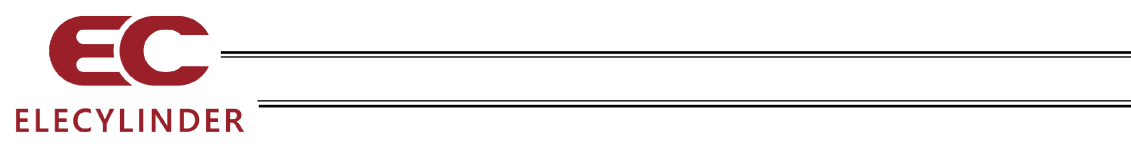

| ELECYLINDER Type                  | Supported from version |  |
|-----------------------------------|------------------------|--|
| ELECYLINDER with Option Code -WL2 | V2.30                  |  |

#### Variation Applied to Axis Operation with Wireless Connection

#### Version upgrade

How to version upgrade, refer to [6.2 Teaching Update].

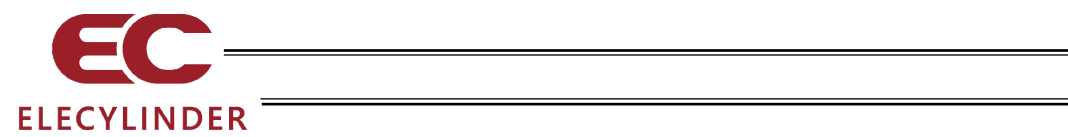

## Table of Contents

\_\_\_\_\_

| Safet<br>Hand<br>Interr<br>Preca<br>Preca | y Gu<br>Iling I<br>natior<br>autior<br>autior                                                                                | ide<br>Precautions<br>nal Standards Compliances<br>ns for Handling Wireless Operation<br>ns for Axis Operation with Wireless Connection                                                                                                    | · 1<br>· 8<br>· 9<br>10<br>12                                        |
|-------------------------------------------|----------------------------------------------------------------------------------------------------|----------------------------------------------------------------------------------------------------|----------------------------------------------------------------------|
| 1. C                                      | Confir<br>1.1<br>1.2<br>1.3<br>1.4<br>1.5<br>1.6<br>1.7<br>1.8<br>1.7<br>1.10<br>1.10<br>1.11<br>1.12<br>1.13<br>1.14        | ming the Specifications<br>Product Check<br>Specifications<br>Explanation of Each Part<br>How to Set in/out SD Memory Card<br>How to Set in/out Battery Unit<br>External Dimensions<br>Life of Touch Panel LCD<br>Built-in Battery (Life of Battery and Replacement of Battery)<br>AC Adapter<br>Optional Items<br>Actuator Driving Unit for Teaching Pendant<br>Maintenance Parts<br>Specifications Related to Wireless<br>Specifications Related to Battery Charge                                                                      | 13<br>16<br>18<br>22<br>24<br>24<br>25<br>27<br>29<br>38<br>39<br>40 |
| 2. C                                      | Conne<br>2.1<br>2.2<br>2.3<br>2.4<br>2.5                                                                                     | ection       Z         Wireless Link to ELECYLINDER       Z         To Turn Power OFF       Z         Connection of Actuator Driving Unit and ELECYLINDER       Z         Appearance of Connectivity Cables Enclosed to Actuator Driving Unit and       Z         Connectivity Specification Diagrams       Z         Appearance of Actuator Driving Unit Power Supply Cables and Connectivity       Specification Diagrams                                                                                                    | 41<br>42<br>43<br>44                                                 |
| 3. C                                      | Dpera<br>3.1<br>3.2<br>3.3<br>3.4<br>3.5<br>3.6<br>3.7<br>3.8<br>3.9<br>3.10<br>3.12<br>3.13<br>3.14<br>3.15<br>3.16<br>3.17 | ation of ELECYLINDER       A         Displayed Language Change       Operating Menu         Initial Screen       Initial Screen         Wireless Axis Selection Window (Change Operation Axis)       Menu Selection         Monitor       Simple Data Setting (Position Editing)         Parameter Edit       Test Run         TP Operation Mode       Alarm List         Controller Reset       Other Setting         Information Display       Environment Setting         Data Backup       10         Maintenance Parts List       10 | 47<br>49<br>51<br>57<br>59<br>64<br>78<br>82<br>84<br>87<br>90<br>05 |
| 4. C                                      | Offline                                                                                                    | e Function ······                                                                                                    | 70                                                                   |

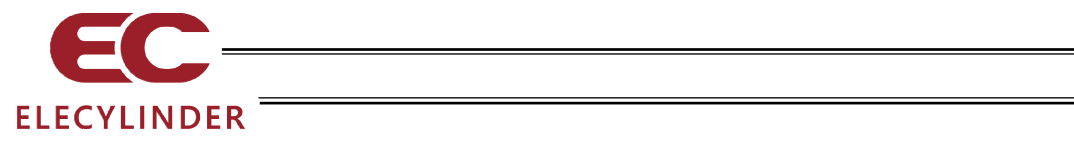

|     | 4.2<br>4.3                                      | Configuration 109<br>Teaching Update 110                                                                                                    |
|-----|-------------------------------------------------|----------------------------------------------------------------------------------------------------|
| 5.  | Error<br>5.1                                    | Display ····· 111<br>Occurrence of Alarm ····· 111                                                                                                    |
| 6.  | Appe<br>6.1<br>6.2                              | ndix ······ 117<br>Screenshot ····· 117<br>Teaching Update ····· 118                                                                                                    |
| 7.  | Warra<br>7.1<br>7.2<br>7.3<br>7.4<br>7.5<br>7.6 | anty121Warranty Period121Scope of Warranty121Honoring the Warranty121Limited Liability121Conditions of Conformance with Applicable Standards/Regulations, Etc., andApplications122Other Items Excluded from Warranty121 |
| 8.  | EU D<br>8.1                                     | eclaration of Conformity ······123<br>EU Declaration of Conformity ······123                                                                                                    |
| Cha | ange H                                          | listory······125                                                                                                    |

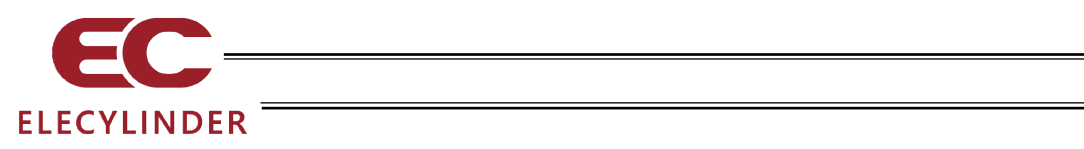

=

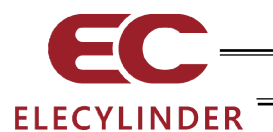

## Safety Guide

"Safety Guide" has been written to use the machine safely and so prevent personal injury or property damage beforehand. Make sure to read it before the operation of this product.

## **Safety Precautions for Our Products**

The common safety precautions for the use of any of our robots in each operation.

| No. | Operation<br>Description | Description                                                                                                    |
|-----|--------------------------|----------------------------------------------------------------------------------------------------|
| 1   | Model<br>Selection       | <ul> <li>This product has not been planned and designed for the application where high level of safety is required, so the guarantee of the protection of human life is impossible.</li> <li>Accordingly, do not use it in any of the following applications.</li> <li>1) Medical equipment used to maintain, control or otherwise affect human life or physical health.</li> <li>2) Mechanisms and machinery designed for the purpose of moving or transporting people (For vehicle, railway facility or air navigation facility)</li> <li>3) Important safety parts of machinery (Safety device, etc.)</li> <li>Do not use the product outside the specifications. Failure to do so may considerably shorten the life of the product.</li> <li>Do not use it in any of the following environments.</li> <li>1) Location where there is any inflammable gas, inflammable object or explosive</li> <li>2) Place with potential exposure to radiation</li> <li>3) Location where there is added from direct sunlight or other large heat source</li> <li>5) Location where there is any corrosive gas (sulfuric acid or hydrochloric acid)</li> <li>7) Location subject to direct vibration or impact</li> <li>For an actuator used in vertical orientation, select a model which is equipped with a brake. If selecting a model with no brake, the moving part may drop when the power is turned OFF and may cause an accident such as an injury or damage on the work piece.</li> </ul> |

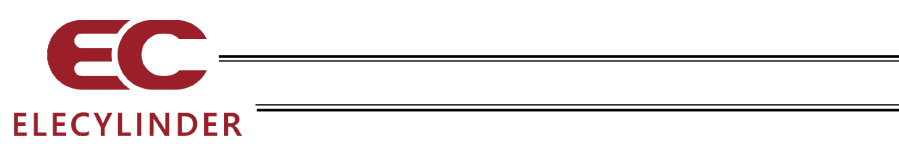

| No. | Operation<br>Description    | Description                                                                                                    |  |
|-----|-----------------------------|----------------------------------------------------------------------------------------------------|--|
| 2   | Transportation              | <ul> <li>When carrying a heavy object, do the work with two or more persons or utilize equipment such as crane.</li> <li>When the work is carried out with 2 or more persons, make it clear who is to be the "leader" and who to be the "follower(s)" and communicate well with each other to ensure the safety of the workers.</li> <li>When in transportation, consider well about the positions to hold, weight and weight balance and pay special attention to the carried object so it would not get hit or dropped.</li> <li>Transport it using an appropriate transportation measure. The actuators available for transportation with a crane have eyebolts attached or there are tapped holes to attach bolts. Follow the instructions in the instruction manual for each model.</li> <li>Do not step or sit on the package.</li> <li>Do not put any heavy thing that can deform the package, on it.</li> <li>When using a crane capable of 1t or more of weight, have an operator who has qualifications for crane operation and sling work.</li> <li>When using a crane or equivalent equipments, make sure not to hang a load that weighs more than the equipment's capability limit.</li> <li>Use a hook that is suitable for the load. Consider the safety factor of the hook in such factors as shear strength.</li> <li>Do not leave a load hung up with a crane.</li> <li>Do not stand under the load that is hung up with a crane.</li> </ul> |  |
| 3   | Storage and<br>Preservation | <ul> <li>The storage and preservation environment conforms to the installation environment. However, especially give consideration to the prevention of condensation.</li> <li>Store the products with a consideration not to fall them over or drop due to an act of God such as earthquake.</li> </ul>                                                                                                    |  |
| 4   | Installation<br>and Start   | <ul> <li>(1) Installation of Robot Main Body and Controller, etc.</li> <li>Make sure to securely hold and fix the product (including the work part). A fall, drop or abnormal motion of the product may cause a damage or injury. Also, be equipped for a fall-over or drop due to an act of God such as earthquake.</li> <li>Do not get on or put anything on the product. Failure to do so may cause an accidental fall, injury or damage to the product due to a drop of anything, malfunction of the product, performance degradation, or shortening of its life.</li> <li>When using the product in any of the places specified below, provide a sufficient shield.</li> <li>1) Location where electric noise is generated</li> <li>2) Location with the mains or power lines passing nearby</li> <li>4) Location where the product may come in contact with water, oil or chemical droplets</li> </ul>                                                                                                    |  |

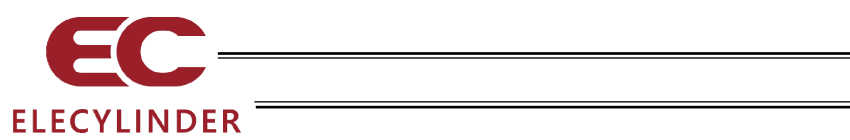

| No. | Operation<br>Description  | Description                                                                                                    |  |
|-----|---------------------------|----------------------------------------------------------------------------------------------------|--|
| 4   | Installation<br>and Start | <ul> <li>(2) Cable Wiring</li> <li>Use our company's genuine cables for connecting between the actuand controller, and for the teaching tool.</li> <li>Do not scratch on the cable. Do not bend it forcibly. Do not pull it. De coil it around. Do not insert it. Do not put any heavy thing on it. Failure to do so may cause a fire, electric shock or malfunction due leakage or continuity error.</li> <li>Perform the wiring for the product, after turning OFF the power to thunit, so that there is no wiring error.</li> <li>When the direct current power (+24V) is connected, take the great of the directions of positive and negative poles. If the connection direction is not correct, it might cause a fire, product breakdown or malfunction.</li> <li>Connect the cable connector securely so that there is no disconnect or looseness. Failure to do so may cause a fire, electric shock or malfunction of the product.</li> <li>Never cut and/or reconnect the cables supplied with the product for purpose of extending or shortening the cable length. Failure to do s may cause the product to malfunction or cause fire.</li> </ul> |  |
|     |                           | <ul> <li>(3) Grounding</li> <li>The grounding operation should be performed to prevent an electric shock or electrostatic charge, enhance the noise-resistance ability and control the unnecessary electromagnetic radiation.</li> <li>For the ground terminal on the AC power cable of the controller and the grounding plate in the control panel, make sure for grounding work. For security grounding, it is necessary to select an appropriate wire thickness suitable for the load.</li> <li>Perform wiring that satisfies the specifications (electrical equipment technical standards).</li> <li>For detail, follow the description in an instruction manual of each controller.</li> <li>Perform Class D Grounding (former Class 3 Grounding with ground resistance 100Ω or below).</li> </ul>                                                                                                    |  |

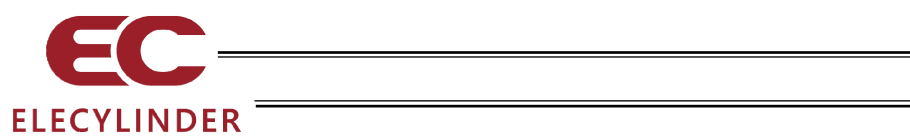

| No. | Operation<br>Description  | Description                                                                                                    |
|-----|---------------------------|----------------------------------------------------------------------------------------------------|
| 4   | Installation<br>and Start | <ul> <li>(4) Safety Measures</li> <li>When the work is carried out with 2 or more persons, make it clear who is to be the "leader" and who to be the "follower(s)" and communicate well with each other to ensure the safety of the workers.</li> <li>When the product is under operation or in the ready mode, take the safety measures (such as the installation of safety and protection fence) so that nobody can enter the area within the robot's movable range. When the robot under operation is touched, it may result in death or serious injury.</li> <li>Make sure to install the emergency stop circuit so that the unit can be stopped immediately in an emergency during the unit operation.</li> <li>Take the safety measure not to start up the unit only with the power turning ON. Failure to do so may start up the machine only with the emergency stop cancellation or recovery after the power failure. Failure to do so may result in an electric shock or injury due to unexpected power input.</li> <li>When the installation or adjustment operation; Do not turn ON the power!" etc. Sudden power input may cause an electric shock or injury.</li> <li>Take the measure so that the work part is not dropped in power failure or emergency stop.</li> <li>Wear protection gloves, goggle or safety shoes, as necessary, to secure safety.</li> <li>Do not insert a finger or object in the openings in the product. Failure to do so may cause an injury, electric shock, damage to the product. Failure to do so may cause an injury, electric shock, damage to the product. Failure to do so may cause an injury, electric shock, damage to the product. Failure to do so may cause an injury, electric shock, damage to the product or fire.</li> </ul> |
| 5   | Teaching                  | <ul> <li>actuator dropped by gravity.</li> <li>When the work is carried out with 2 or more persons, make it clear who is to be the "leader" and who to be the "follower(s)" and communicate well with each other to ensure the safety of the workers.</li> <li>Perform the teaching operation from outside the safety protection fence, if possible. In the case that the operation is to be performed unavoidably inside the safety protection fence, prepare the "Stipulations for the Operation" and make sure that all the workers acknowledge and understand them well.</li> <li>When the operation is to be performed inside the safety protection fence, the worker should have an emergency stop switch at hand with him so that the unit can be stopped any time in an emergency.</li> <li>When the operation is to be performed inside the safety protection fence, in addition to the workers, arrange a watchman so that the machine can be stopped any time in an emergency. Also, keep watch on the operation so that any third person can not operate the switches carelessly.</li> <li>Place a sign "Under Operation" at the position easy to see.</li> <li>When releasing the brake on a vertically oriented actuator, exercise precaution not to pinch your hand or damage the work parts with the actuator dropped by gravity.</li> <li>* Safety protection Fence : In the case that there is no safety protection fence, the movable range should be indicated.</li> </ul>                                                                                                    |

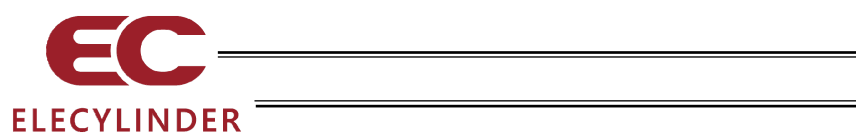

| No. | Operation<br>Description | Description                                                                                                    |
|-----|--------------------------|----------------------------------------------------------------------------------------------------|
| 6   | Trial<br>Operation       | <ul> <li>When the work is carried out with 2 or more persons, make it clear who is to be the "leader" and who to be the "follower(s)" and communicate well with each other to ensure the safety of the workers.</li> <li>After the teaching or programming operation, perform the check operation one step by one step and then shift to the automatic operation.</li> <li>When the check operation is to be performed inside the safety protection fence, perform the check operation using the previously specified work procedure like the teaching operation.</li> <li>Make sure to perform the programmed operation check at the safety speed.</li> <li>Failure to do so may result in an accident due to unexpected motion caused by a program error, etc.</li> <li>Do not touch the terminal block or any of the various setting switches in the power ON mode.</li> <li>Failure to do so may result in an electric shock or malfunction.</li> </ul> |
| 7   | Automatic<br>Operation   | <ul> <li>Check before starting the automatic operation or rebooting after operation stop that there is nobody in the safety protection fence.</li> <li>Before starting automatic operation, make sure that all peripheral equipment is in an automatic-operation-ready state and there is no alarm indication.</li> <li>Make sure to operate automatic operation start from outside of the safety protection fence.</li> <li>In the case that there is any abnormal heating, smoke, offensive smell, or abnormal noise in the product, immediately stop the machine and turn OFF the power switch. Failure to do so may result in a fire or damage to the product.</li> <li>When a power failure occurs, turn OFF the power switch. Failure to do so may cause an injury or damage to the product, due to a sudden motion of the product in the recovery operation from the power failure.</li> </ul>                                                       |

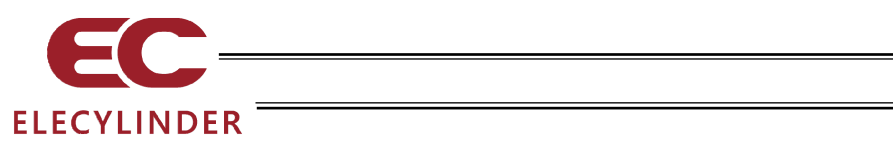

| No. | Operation<br>Description         | Description                                                                                                    |  |
|-----|----------------------------------|----------------------------------------------------------------------------------------------------|--|
| 8   | Maintenance<br>and<br>Inspection | <ul> <li>When the work is carried out with 2 or more persons, make it clear w is to be the "leader" and who to be the "follower(s)" and communicate well with each other to ensure the safety of the workers.</li> <li>Perform the work out of the safety protection fence, if possible. In the case that the operation is to be performed unavoidably inside the safe protection fence, prepare the "Stipulations for the Operation" and ma sure that all the workers acknowledge and understand them well.</li> <li>When the operation is to be performed inside the safety protection fence, basically turn OFF the power switch.</li> <li>When the operation is to be performed inside the safety protection fence, the worker should have an emergency stop switch at hand with him so that the unit can be stopped any time in an emergency.</li> <li>When the operation is to be performed inside the safety protection fence, in addition to the workers, arrange a watchman so that the machine can be stopped any time in an emergency. Also, keep watch the operation so that any third person can not operate the switches carelessly.</li> <li>Place a sign "Under Operation" at the position easy to see.</li> <li>For the grease for the guide or ball screw, use appropriate grease according to the instruction manual for each model.</li> <li>Do not perform the dielectric strength test. Failure to do so may result a damage to the product.</li> <li>When releasing the brake on a vertically oriented actuator, exercise precaution not to pinch your hand or damage the work parts with the actuator dropped by gravity.</li> <li>The slider or rod may get misaligned OFF the stop position if the sent is turned OFF. Be careful not to get injured or damaged due to an unnecessary operation.</li> <li>Pay attention not to lose the removed cover or screws, and make suit to put the product back to the original condition after maintenance an inspection works.</li> <li>Use in incomplete condition may cause damage to the product or an injury.</li> <li>Safety protection Fence : In the</li></ul> |  |
| 9   | Modification<br>and Dismantle    | <ul> <li>Do not modify, disassemble, assemble or use of maintenance parts not<br/>specified based at your own discretion.</li> </ul>                                                                                                    |  |
| 10  | Disposal                         | <ul> <li>When the product becomes no longer usable or necessary, dispose of it properly as an industrial waste.</li> <li>When removing the actuator for disposal, pay attention to drop of components when detaching screws.</li> <li>Do not put the product in a fire when disposing of it. The product may burst or generate toxic gases.</li> </ul>                                                                                                    |  |
| 11  | Other                            | <ul> <li>Do not come close to the product or the harnesses if you are a person who requires a support of medical devices such as a pacemaker. Doing so may affect the performance of your medical device.</li> <li>See Overseas Specifications Compliance Manual to check whether complies if necessary.</li> <li>For the handling of actuators and controllers, follow the dedicated instruction manual of each unit to ensure the safety.</li> </ul>                                                                                                    |  |

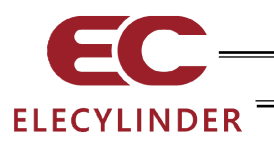

## **Alert Indication**

The safety precautions are divided into "Danger", "Warning", "Caution" and "Notice" according to the warning level, as follows, and described in the instruction manual for each model.

| Level   | Degree of Danger and Damage                                                                                                    |     | Symbol  |  |
|---------|----------------------------------------------------------------------------------------------------|-----|---------|--|
| Danger  | This indicates an imminently hazardous situation which, if the product is not handled correctly, will result in death or serious injury.        |     | Danger  |  |
| Warning | This indicates a potentially hazardous situation which, if the product is not handled correctly, could result in death or serious injury.       |     | Warning |  |
| Caution | This indicates a potentially hazardous situation which, if the product is not handled correctly, may result in minor injury or property damage. |     | Caution |  |
| Notice  | This indicates lower possibility for the injury, but should be kept to use this product properly.                                               | (!) | Notice  |  |

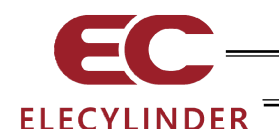

## Handling Precautions

- In touch panel teaching pendant TB-03, the language to be displayed can be changed. Refer to the following for how to change it.
  - ELECYLINDER 3.1 Displayed Language Change
- Do not apply mechanical shocks on TB-03, because they may cause failure.
- If using the LCD screen for a long time, the brightness decreases. In order to extend the life of LCD, set the time setting to turn off in the environment setting to turn it off automatically, turn it off in case not used.
- Do not touch more than one point at the same time, because the touch panel is an analog resistive film system. If you touch more than one point, the center position of more than one point may react and operate.
- Operate the touch panel by 0.5 N force or less. There is a risk that the panel will be broken if it is operated by stronger force than that.
- The life of the touch panel is around one million times under the condition of depression at the same point. (Based on the usage environment of 25°C)
- It is recommended to have distance between TB-03 and ELECYLINDER of 5m or less with no interruption.

The connection may get unstable even in distance of 5m or less depending on the peripheral environment of use.

Also, be aware that, even if an axis is displayed in the wireless axis select window with distance over 5m, the connection could get unstable as the distance goes far.

• For a SD memory card, choose a SD/SDHC memory card with 1G to 32G. (Toshiba-made recommended) Also, use FAT32 Format for the file system.

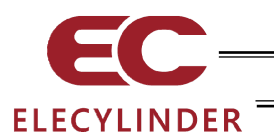

## International Standards Compliances

This TB-03 comply with the following international standards:

Refer to Overseas Standard Compliance Manual (ME0287) for more detailed information.

| CE Marking      |                                            |   |    |
|-----------------|--------------------------------------------|---|----|
| RoHS3 Directive | EMC Directive Radio Equipment<br>Directive |   | UL |
| 0               | 0                                          | 0 | -  |

If it is necessary to announce EU Declaration of Conformity with this product built in your facility, as this product itself declares the conformity to EU Directives in some specific conditions as stated below, you would be able to utilize this declaration.

| EU Directives Applicable for Declaration of Conformity          | /                                        |
|-----------------------------------------------------------------|------------------------------------------|
| EMC Directive (2014/30/EU) •••••••••••                          | To be checked in CE marking described in |
|                                                                 | product nameplate.                       |
| RoHS3 Directive (2011/65/EU + (EU)2015/863) • • •               | Same as above.                           |
| RE Directive (2014/53/EU) • • • • • • • • • • • • • • • • • • • | To be checked in EU Declaration of       |
| , ,                                                             | Conformity.                              |

There is EU Declaration of Conformity attached to clarify that it complies with RE Directive in [8.1 EU Declaration of Conformity].

This EU Declaration of Conformity may change without notice in case of addition of complying models and change in specifications. Consult with our sales person in charge if necessary.

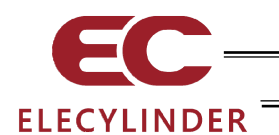

## Precautions for Handling Wireless Operation

• This product uses the 2.4 GHz radio band known as an ISM band. This frequency range is used by various devices such as microwave ovens and wireless LAN, so that communication may be disrupted by radio disturbance.

Use of this device is permitted within the following countries (regions) only. Use in other countries (regions) requires certification to be obtained based on the laws and regulations of the relevant country (region).

| Wireless frequency | 2,400 to 2,483.5MHz |  |
|--------------------|---------------------|--|
| Wireless output    | +5dBm               |  |

#### [U.S.]

This device complies with Part 15 of the FCC Rules. Operation is subject to the following two conditions:

- 1. This device may not cause harmful interference and
- 2. This device must accept any interference received, including interference that may cause undesired operation of the device.

#### FCC RF Radiation Exposure Statement:

This equipment complies with FCC radiation exposure limits set forth for an uncontrolled environment. End users must follow the specific operating instructions for satisfying RF exposure limits. This transmitter must not be colocated or operating with any other antenna or transmitter.

#### [CANADA]

#### This device complies with Industry Canada licence-exempt RSS standards.

- Operation is subject to the following two conditions:
  - 1. This device may not cause interference, and
  - 2. This device must accept any interference, including interference that may cause undesired operation of the device.

# Le présent appareil est conforme aux CNR d'Industrie Canada applicables aux appareils radio exempts de licence

#### L'exploitation est autorisée aux deux conditions suivantes:

- 1. l'appareil ne doit pas produire de brouillage, et
- 2. l'utilisateur de l'appareil doit accepter tout brouillage radioélectrique subi, même si le brouillage est susceptible d'en compromettre le fonctionnement.

#### IC RF Radiation Exposure Statement:

To comply with IC RF exposure requirements, this device and its antenna must not be co-located or operating in conjunction with any other antenna or transmitter.

Pour se conformer aux exigences de conformité RF canadienne l'exposition, cet appareil et son antenne ne doivent pas étre co-localisés ou fonctionnant en conjonction avec une autre antenne ou transmetteur.

[日本]

本製品で使用している無線モジュールは、工事設計認証を受けていますので、以下の事項を行うと法律で罰せられることがあります。

・ 無線モジュールを分解/改造すること

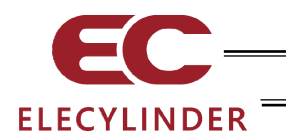

[EU Member States]

- For details of the applicable standards, please refer to above mentioned international standards compliances.
- Import Corporation Name : IAI Industrieroboter GmbH
- \* The product can be used in any country which is a member of EU.

【中国 / CHINA】

- 许可编号 : CMIIT ID = 2017DJ6592
- 申请公司名 : IAI 株式会社
- 机型名 : TB-03 (主机部分 "TB-03" 正在接受认证。)
- 制造国 : 日本 (Made in Japan)
- 进口企业名 : IAI (Shanghai) Co., Ltd.

【한국 / KOREA】

- 식별 부호 : MSIP CRM IAI TB-03
- 제조사명 : 주식회사 IAI
- 모델명 : TB-03 (본체부분 "TB-03"로 인증 받고 있습니다)
- 제조국 : 일본(Made in Japan)
- 수입업자명 : IAI KOREA Corp.

해당 무선설비는 전파혼신 가능성이 있으므로 인명안전과 관련된 서비스는 할 수 없습니다

#### <u> [ประเทศไทย</u> / Thailand]

- ผู้ผลิต : IAI CORPORATION.
- ชื่อโมเดล : TB-03 (ได้รับใบรับรองภายใต้ชื่อ "TB-03″)
- ประเทศผู้ผลิต : ญี่ปุ่น (Made in Japan)
- ผู้นำเข้า : IAI Robot (Thailand) Co., Ltd.

[México / Mexico]

- Número de Certificación : IFETEL : RCPIATB19-1957
- Nombre de la Empresa Solicitante : IAI Corporation
- Nombre del Modelo : TB-03
- País de Fabricación
   Japón (Hecho en Japón)
- Nombre de la Empresa Importadora 🛛 : IAI America, Inc.

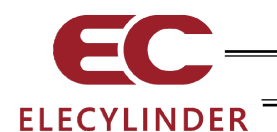

## Precautions for Axis Operation with Wireless Connection

This device (V2.30 or later) can operate the option model code -WL2 ELECYLINDER with wireless connection. For operation with wireless connection, secure safety by following the precautions below before use.

- The stop switch on this device will not function during wireless connection. Prepare a device / circuit to stop the operation when emergency stop is required.
- For axis operation with wireless connection, operation testing (movement to forward and backward ends, jog operation, inching operation) is possible, but the control device is not designed for purposes of automatic operation. Construct a mechanical system based on the risks of the operating environment.
- Carry out risk assessment based on the standard/spec requirements of the machinery for installation. Dangerous operation, such as that requiring an automatic stop when control signals cannot be received (including disabled communication) is not acceptable.
- Stopping axis operation by wireless network cannot be used as a safety feature as defined in EN ISO 13849-1: 2015. It is also not compliant with Safety Category B or Categories 1 to 4 stated in EN ISO 13849-1: 2015.

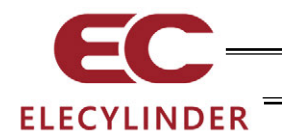

## 1. Confirming the Specifications

#### 1.1 Product Check

This product, if adopting a standard configuration, consists of the parts listed below.

| No.    | Product name     | Product number • Photo                                                                                                    | Number | Remarks                                                               |
|--------|------------------|----------------------------------------------------------------------------------------------------|--------|-----------------------------------------------------------------------|
| 1      | Main Body        | Refer to "How to Read Model<br>Nameplate" and "How to Read<br>Model Number."                                                                                                    | 1      |                                                                       |
| Access | sories           |                                                                                                    |        |                                                                       |
| 2      | Battery unit     | AB-7                                                                                                    | 1      |                                                                       |
| 3      | Touch pen        | ТСН-ТВ03                                                                                                    | 1      | Provided with the teaching pendant<br>\$\overline{4.5 \times 100.5mm} |
| 4      | AC adapter       | UN318-5928<br>(For use in Japan, North America,<br>Mexico and Thailand)<br>UNZ318-5928 (For use in China)<br>UNE318-5928 (For use in Europe)<br>UNR318-5928 (For use in Korea)                                                                                                    | 1      | Depends on model<br>code (enclosed AC<br>adapter type)                |
| 5      | Safety guide     | <section-header><section-header><section-header><section-header><section-header><section-header><section-header><section-header><section-header></section-header></section-header></section-header></section-header></section-header></section-header></section-header></section-header></section-header> | 1      | The picture shows<br>an image.                                        |
| 6      | First step guide | <section-header></section-header>                                                                                                    | 1      | The picture shows an image.                                           |

#### 1.1.1 Component (excluding options)

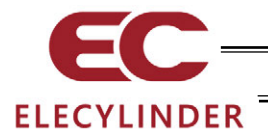

#### 1.1.2 Instruction manual related to this product

| No. | Name                                                                  | Control number |
|-----|-----------------------------------------------------------------------|----------------|
| 1   | Teaching Pendant Wireless Link Instruction Manual (This guide)        | ME0375         |
| 2   | ELECYLINDER Rod Type / Table Type Instruction Manual                  | ME3778         |
| 3   | ELECYLINDER Rod Type Dust and Drip Proof Instruction Manual           | ME3779         |
| 4   | ELECYLINDER Slider Type Instruction Manual                            | ME3793         |
| 5   | ELECYLINDER Rod Type / Radial Cylinder Type Instruction Manual        | ME3794         |
| 6   | ELECYLINDER Belt Driven Type Instruction Manual                       | ME3798         |
| 7   | ELECYLINDER Stopper Cylinder Instruction Manual                       | ME3799         |
| 8   | ELECYLINDER Rotary Instruction Manual ME3800                          |                |
| 9   | ELECYLINDER Large Slider Type Instruction Manual                      | ME3801         |
| 10  | ELECYLINDER Creanroom Specification Instruction Manual                | ME3804         |
| 11  | ELECYLINDER Gripper Instruction Manual                                | ME3806         |
| 12  | ELECYLINDER Slider Type Dust and Drip Proof Instruction Manual ME3814 |                |
| 13  | Ultra Mini ELECYLINDER Instruction Manual                             | ME3815         |

#### 1.1.3 How to Read Model Nameplate

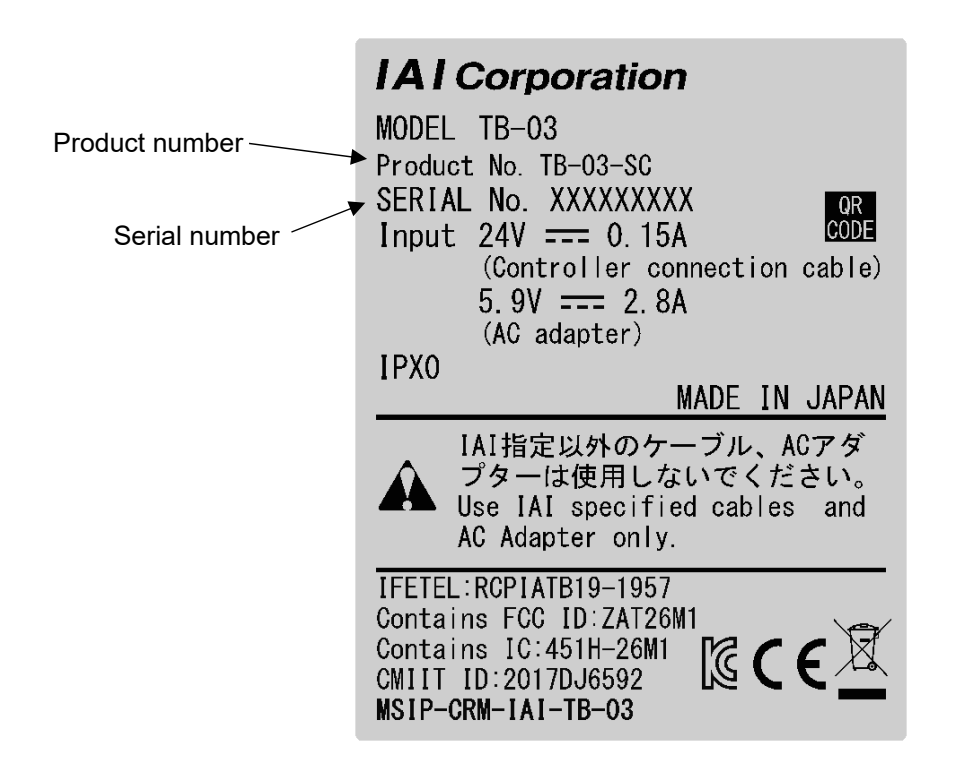

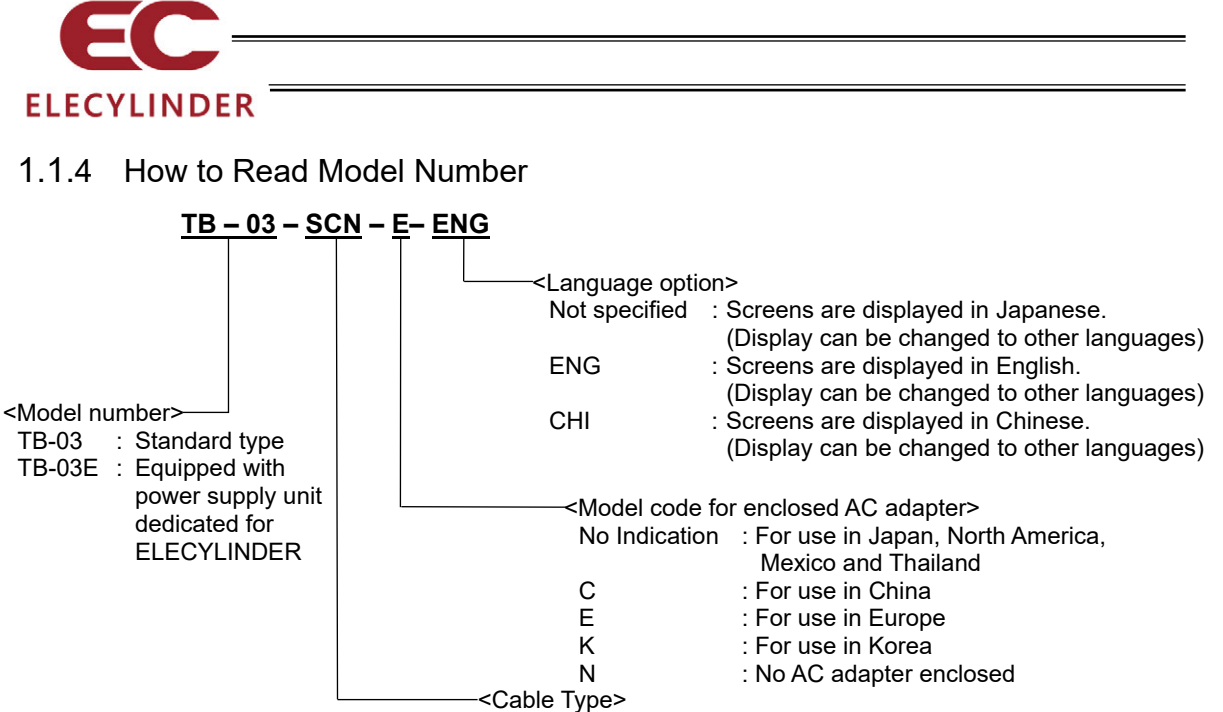

SCN : With No Cable (Main body only)

\* Refer to [1.11 Actuator Drive Unit for Teaching Pendant] regarding TB-03E.

TB-03 -SCN -E -ENG

Model name Enclosed items and language select

Radio Certificate certified under the model name of "TB-03".

| Set model code for main unit + AC adapter                       |                                               | Model code for enclosed AC adapter                                   |
|-----------------------------------------------------------------|-----------------------------------------------|----------------------------------------------------------------------|
| For use in Japan, North<br>America, Mexico and<br>Thailand Type | TB-03-SCN- <language options=""></language>   | For use in Japan, North America,<br>Mexico and Thailand : UN318-5928 |
| For use in China Type                                           | TB-03-SCN-C- <language options=""></language> | For use in China : UNZ318-5928                                       |
| For use in Europe Type                                          | TB-03-SCN-E- <language options=""></language> | For use in Europe : UNE318-5928                                      |
| For use in Korea                                                | TB-03-SCN-K- <language options=""></language> | For use in Korea : UNR318-5928                                       |
| No AC adapter enclosed type                                     | TB-03-SCN-N- <language options=""></language> | No AC adapter enclosed                                               |

| Option model code          |       | Remarks                                                                            |
|----------------------------|-------|------------------------------------------------------------------------------------|
| Strap                      | STR-1 |                                                                                    |
| Spiral Cord                | SIC-1 | Connect the touch pen on the main unit in order to<br>avoid loosing or dropping it |
| Grip Belt                  | GRP-2 | Prepare your own and attach.<br>Refer to [1.10.1 Grip Belt (GRP-2)]                |
| Battery Unit for Main Unit | AB-7  |                                                                                    |

| Maintenance part code |          | Remark         |  |
|-----------------------|----------|----------------|--|
| Touch Pen             | TCH-TB03 | φ4.5 × 100.5mm |  |

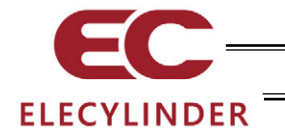

## 1.2 Specifications

## 1.2.1 Basic Specification

| Item                                           | Specifications                                                                                                    |  |  |
|------------------------------------------------|----------------------------------------------------------------------------------------------------|--|--|
| Rated voltage                                  | 5.9V DC (Supplied from adapter)                                                                                                    |  |  |
| Operating voltage range                        | 5.7 to 6.3V DC                                                                                                    |  |  |
| Power consumption                              | 16.52W or less (2.8A or less)                                                                                                    |  |  |
| Insulation resistance                          | Between GND and FG, 500V DC, 10M $\Omega$ or more                                                                                                    |  |  |
| Wireless link / Features                       | Bluetooth 4.2 Class 2                                                                                                    |  |  |
| Battery charge system                          | Dedicated AC Adapter : Quick charging system with additional charging<br>when fully charged<br>(Wired link to EC : Slow charging with additional charging) |  |  |
| Duration for wireless operation                | 4 Hours Max.                                                                                                    |  |  |
| Duration of charging                           | Approx. 3 Hours (AC Adapter)                                                                                                    |  |  |
| Wireless operation battery                     | 300 times of Cycle Durability                                                                                                    |  |  |
| Display colors                                 | 65536 colors (16-bit colors)                                                                                                    |  |  |
| Backlight method                               | White LED backlight                                                                                                    |  |  |
| Backlight life                                 | 15,000 hours                                                                                                    |  |  |
| Touch panel screen                             | 7 inch TFT color WVGA (800 × 480)                                                                                                    |  |  |
| Touch detection method                         | 4-wire resistive type                                                                                                    |  |  |
| Touch panel life                               | 1 million times                                                                                                    |  |  |
| External memory                                | SD/SDHC memory card interface installed (1G to 32G)<br>(Toshiba-made recommended)                                                                          |  |  |
| Touch pen (Accessory)                          | ∳4.5 × 100.5mm                                                                                                    |  |  |
| Language selection                             | Japanese/English/Chinese                                                                                                    |  |  |
| Touch sound                                    | ON/OFF Volume Settable in 3 steps, S, M, and L                                                                                                    |  |  |
| Data save                                      | Applicable to have data saved to and read from external SD memory card (FAT32 Format) (Position data, parameter and alarm list)                            |  |  |
| Display adjustment                             | Brightness adjustable for contrast and backlight                                                                                                    |  |  |
| Time setting                                   | Clock setting available with real time clock<br>(Backup held with CR2032 button battery)                                                                   |  |  |
| Duration from the power being off to turned on | More than 2 seconds                                                                                                    |  |  |
| Cooling method                                 | Natural air-cooling                                                                                                    |  |  |
| Size                                           | TB-03 : 155 mm (H) × 200 mm (W) × 34 [54] mm (D)<br>Stop switch included in [ ]                                                                            |  |  |
| Mass                                           | TB-03 : 670g approx. (Main Body)                                                                                                    |  |  |
| Mass                                           | TB-03 : 670g approx. (Main Body)                                                                                                    |  |  |

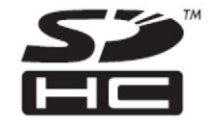

SD memory card is a trademark of SD-3C, LLC and SDA.

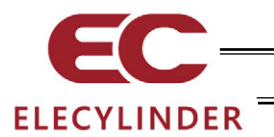

## 1.2.2 Environmental Specifications

| ltem                                          | Specifications                                                                                                    |  |  |
|-----------------------------------------------|----------------------------------------------------------------------------------------------------|--|--|
| Working ambient<br>temperature                | 0 to 40°C                                                                                                    |  |  |
| Working ambient humidity                      | 5%RH to 85%RH (There should be no water condensation or freeze)                                                                                                    |  |  |
| Storage ambient temperature                   | -20 to 40°C                                                                                                    |  |  |
| Storage ambient humidity                      | 5%RH to 85%RH (There should be no water condensation or freeze)                                                                                                    |  |  |
| Altitude                                      | 1000 meters or less above the sea level                                                                                                    |  |  |
| Environment                                   | Environment with no corrosive or flammable gas.<br>Avoid use in places with dust or in places where oil mist or cutting fluid<br>splashes.                                                                                                    |  |  |
| Vibration resistance                          | Frequency 10 to 57Hz / Swing width: 0.035mm (Continued), 0.075mm (Continual)<br>Frequency 57 to 150Hz / Acceleration: 4.9m/s <sup>2</sup> (Continued), 9.8m/s <sup>2</sup> (Continued)<br>XYZ Each direction Sweep time: 10 min. Number of sweep: 10 times |  |  |
| Dropped in package                            | From height 800mm, dropped on 1 corner + 3 edges + 6 surfaces                                                                                                    |  |  |
| Pollution degree                              | II                                                                                                    |  |  |
| Protection class                              | IPX0                                                                                                    |  |  |
| Heat generation volume                        | 3.6W                                                                                                    |  |  |
| Protection function against<br>electric shock |                                                                                                    |  |  |

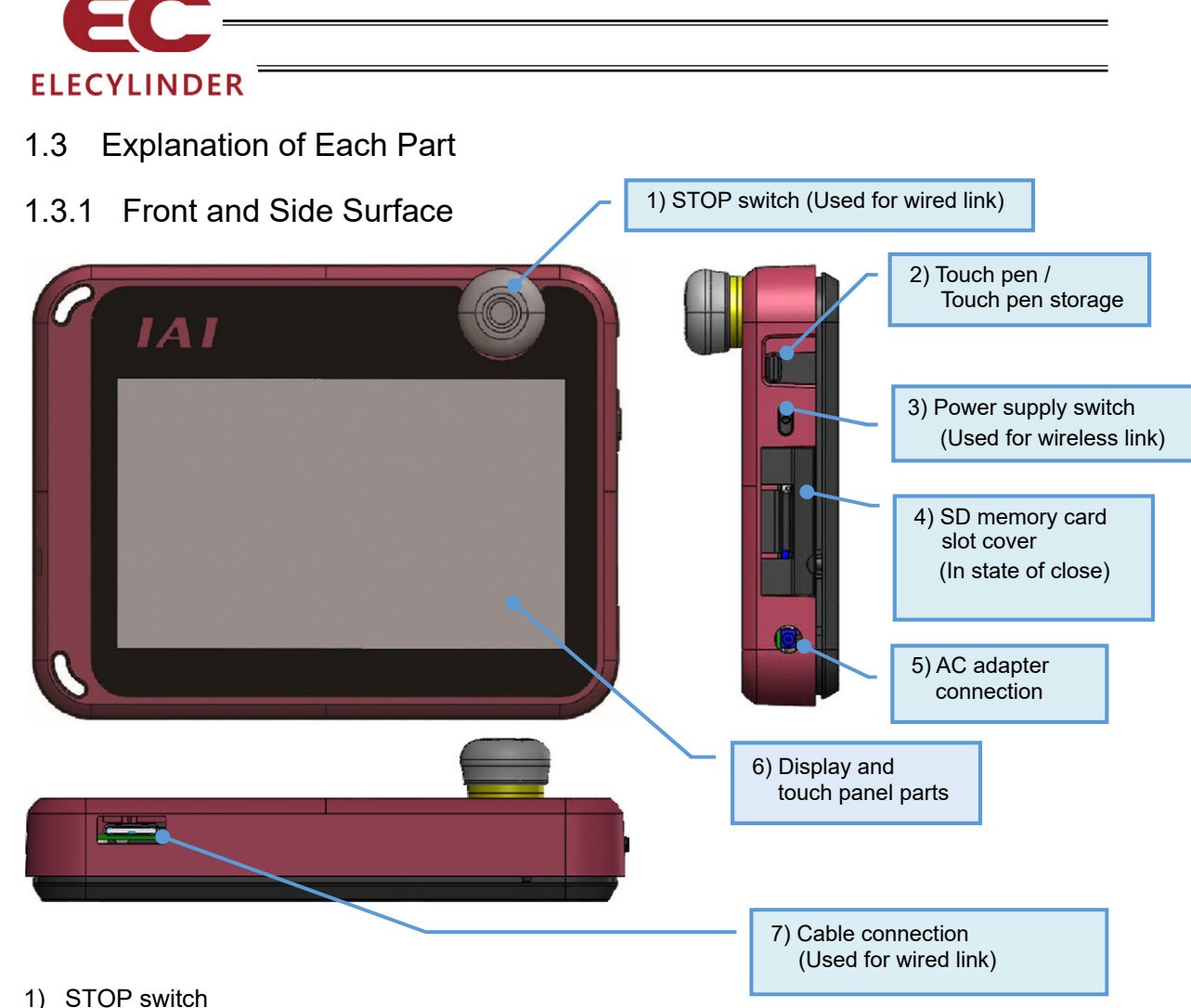

It should be not used in wireless link.

- Touch pen/Touch pen storage The pen to touch on the touchscreen should be stored here.
- Power supply switch Press this button in order to turn the power on and off for TB-03 main unit. Press it and hold for 2 seconds or more to turn it off.
- 4) SD memory card slot cover There is an inlet for SD memory card inside the cover. Refer to [1.4 How to Set in/out SD Memory Card] to set in or out a SD memory card.
- 5) AC adapter connection It is a connector to have the AC adapter joined in.

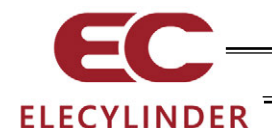

6) Display and touch panel parts

This screen is configured of a TFT color LCD and touch panel. Use this screen to edit the various setting values and to display the current value display, etc. Touch the touch panel with a finger or touch pen (or fingers) to perform operations.

- \*1 In a use of the LCD display for a long term, the brightness may drop. Set the turn-off time in the environment setting so it automatically turns off.
- \*2 This touch panel is of analog resistance membrane type, so do not touch two or more locations on the screen at the same time. If two or more locations are touched at the same time, the centers of all touched locations may respond and trigger multiple operations.
- \*3 When operating the touch panel, do not apply a force exceeding 0.5 N.
  If any greater force is applied, the touch panel may be damaged.
- \*4 The life of touch panel is approx. 1 million touches at the same location. (Assuming a use environment of 25°C)
- 7) Cable connection

It should be not used in wireless link.

#### 1.3.2 Back

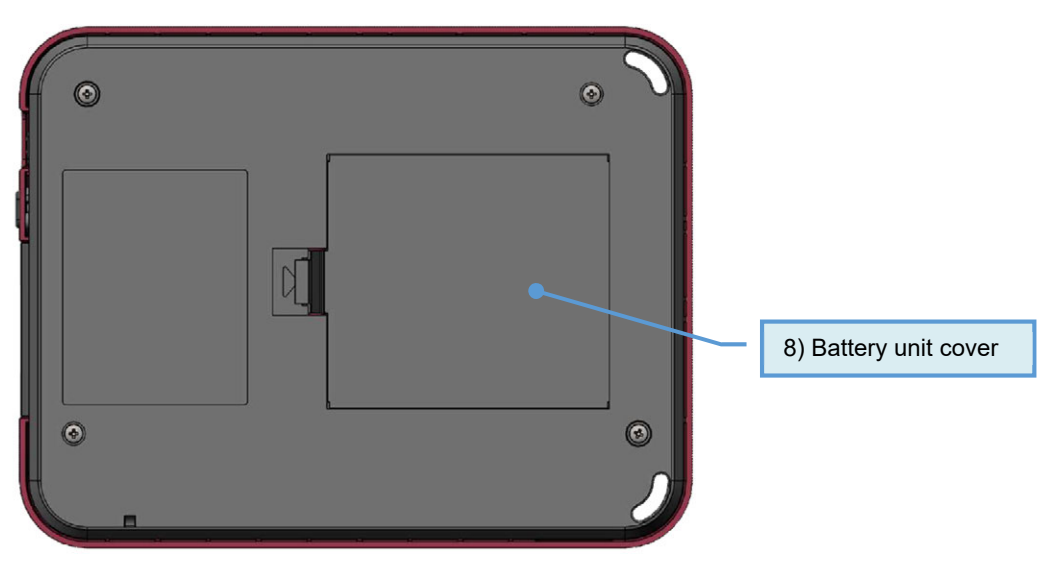

8) Battery Unit cover

There is the battery unit AB-7 inside the cover. For how to attach or detach the battery unit, refer to [1.5 How to Set in/out Battery Unit].

#### 1.3.3 AC Adapter Joint

|  |  | Pin number: 2                                                                       | (Extruded Inside) |                         |
|--|--|-------------------------------------------------------------------------------------|-------------------|-------------------------|
|  |  | Connector name : LGP2631-0101F (SMK)<br>: (JEITA RC-5320A Voltage Classification 2) |                   |                         |
|  |  | Pin number                                                                          | Signal name       | Explanation             |
|  |  | 2                                                                                   | 5.9V              | Power supply input 5.9V |
|  |  | 3                                                                                   | GND               | Signal ground           |
|  |  | 4                                                                                   | GND               | Signal ground           |

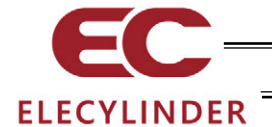

- 1.4 How to Set in/out SD Memory Card
- 1.4.1 How to Insert SD Memory Card

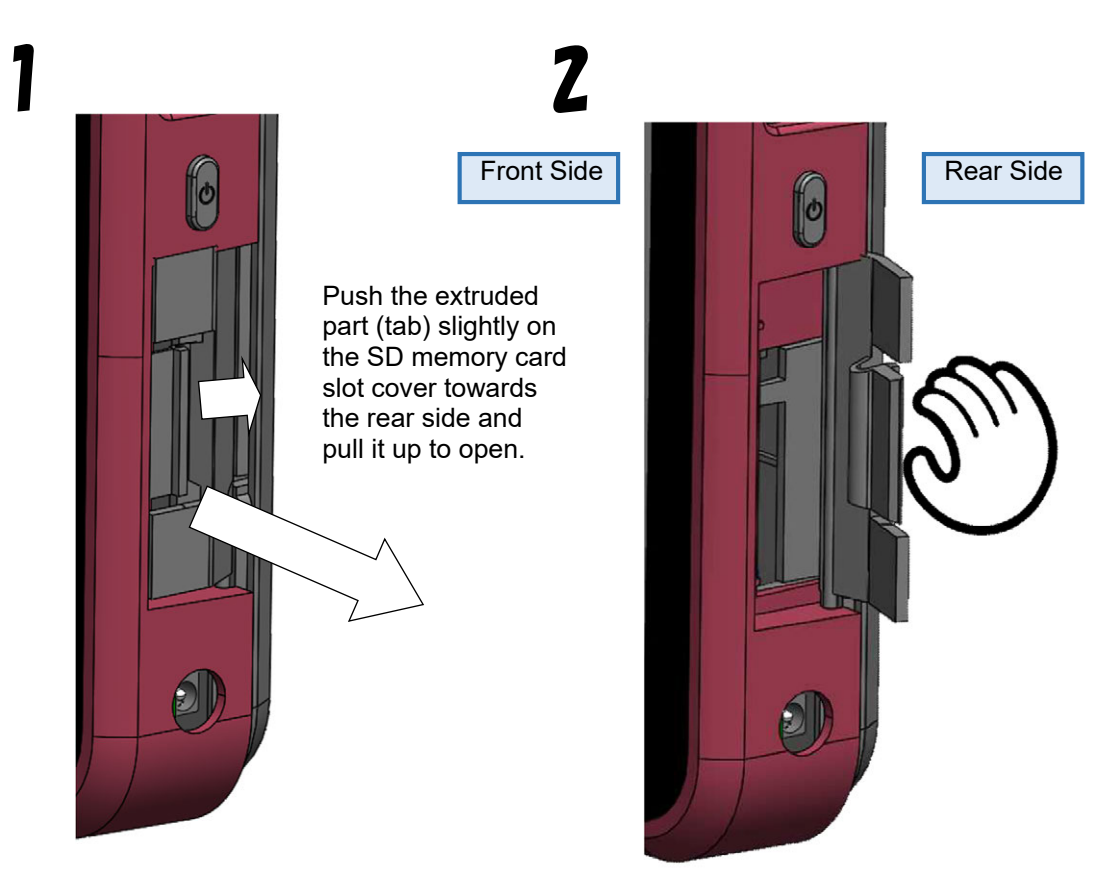

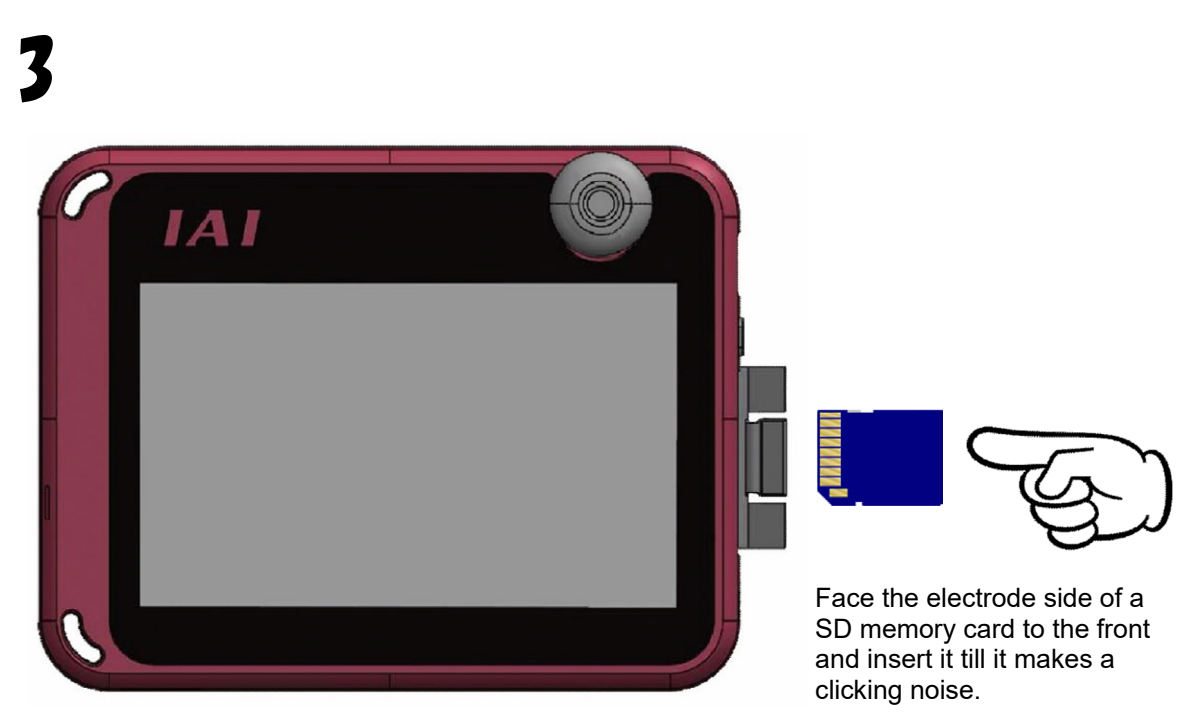

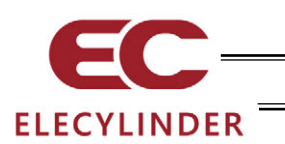

1.4.2 How to Take out SD Memory Card

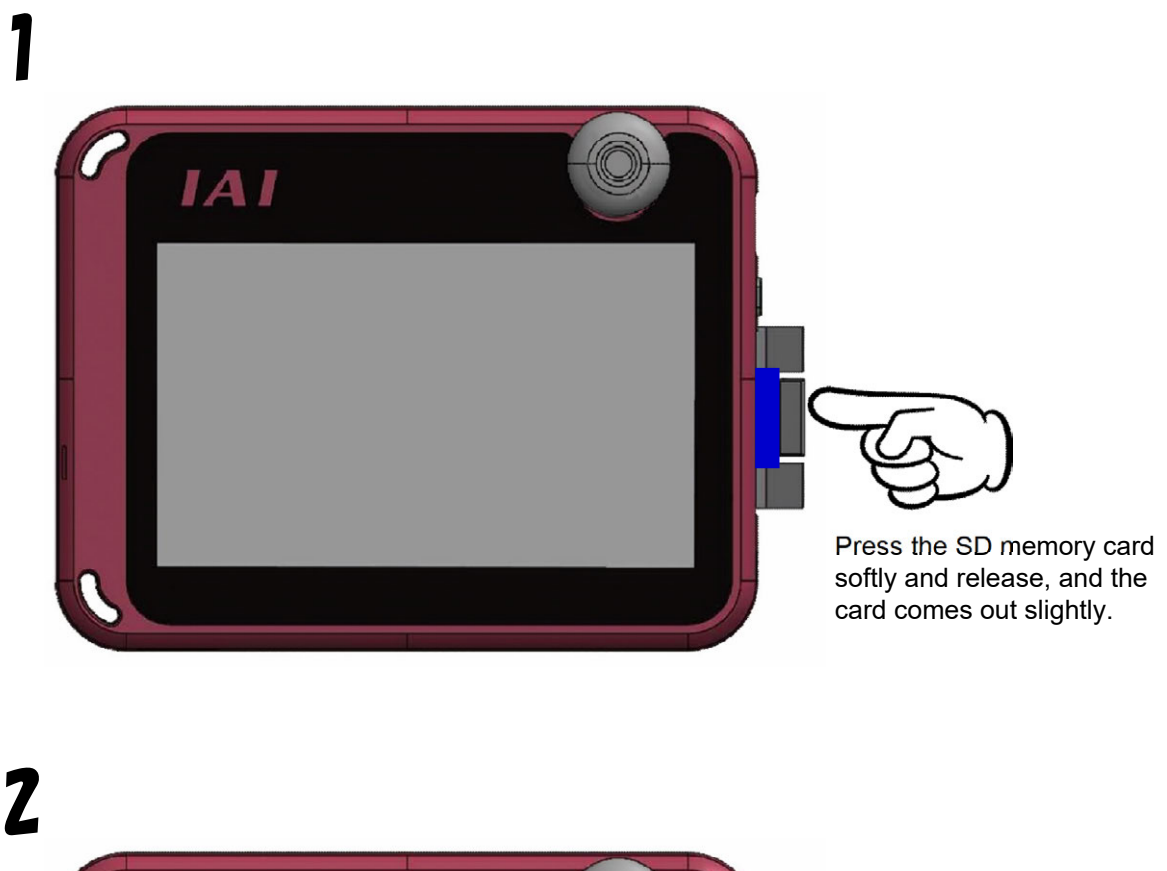

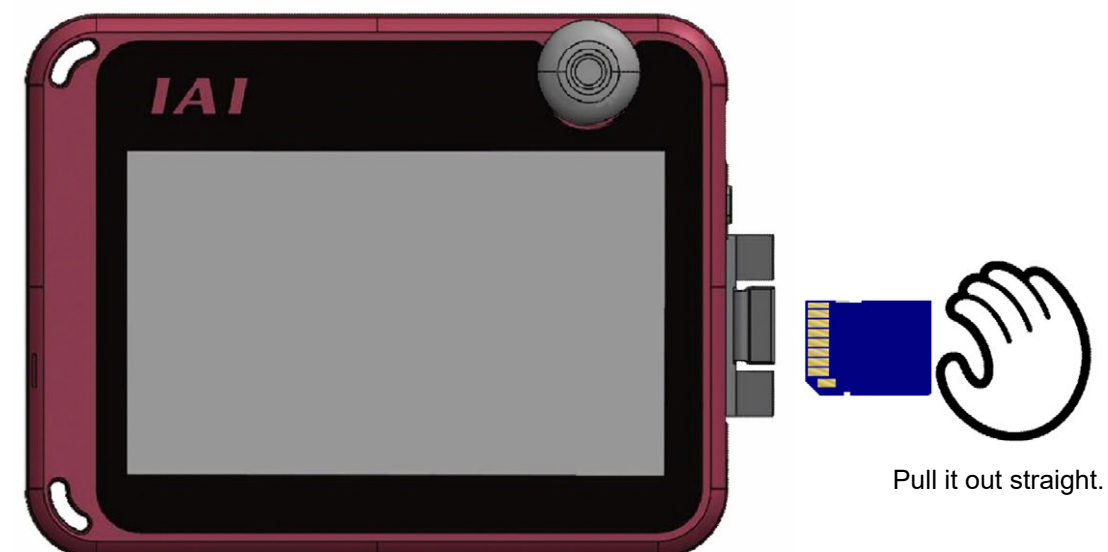

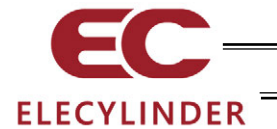

1.5 How to Set in/out Battery Unit

## 1.5.1 How to Take Out Battery Unit

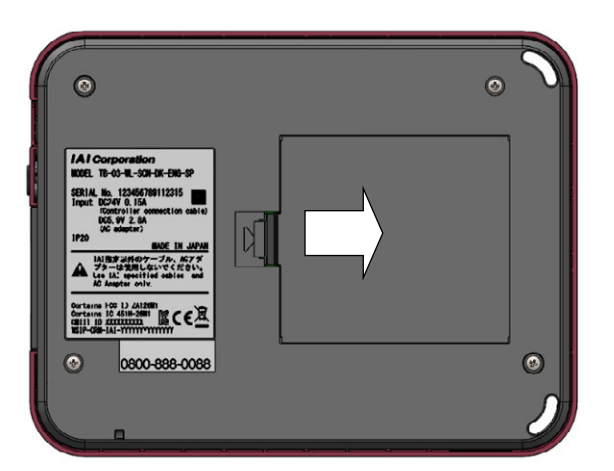

1) Push the tab towards the battery cover and the pull up batter cover.

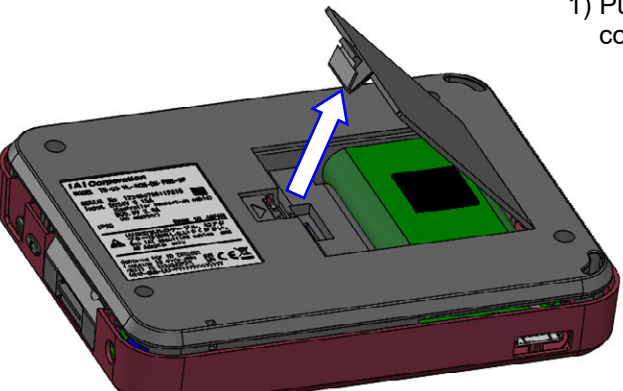

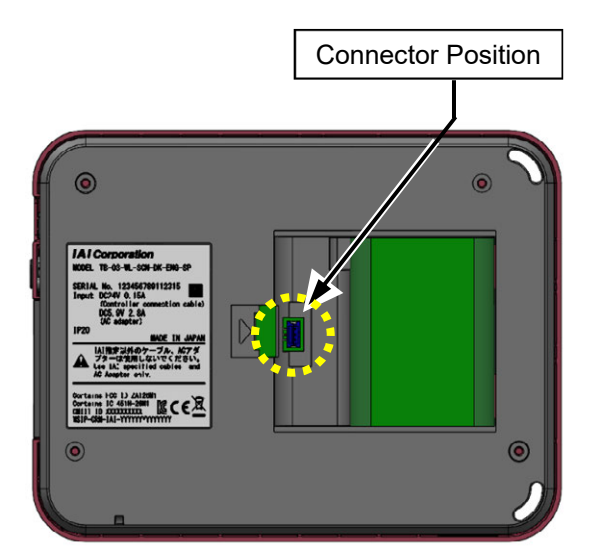

2) Pull out the connector and take out the battery unit.

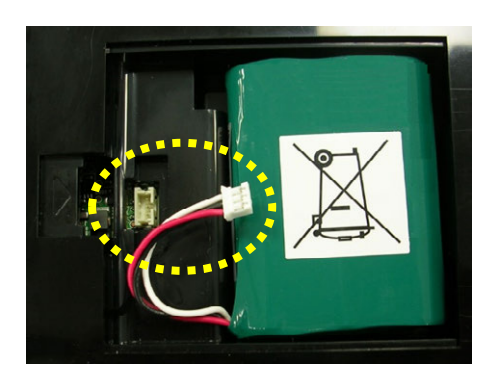

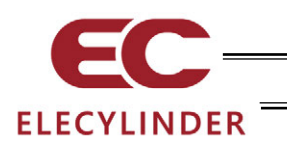

#### 1.5.2 How to Attach Battery Unit

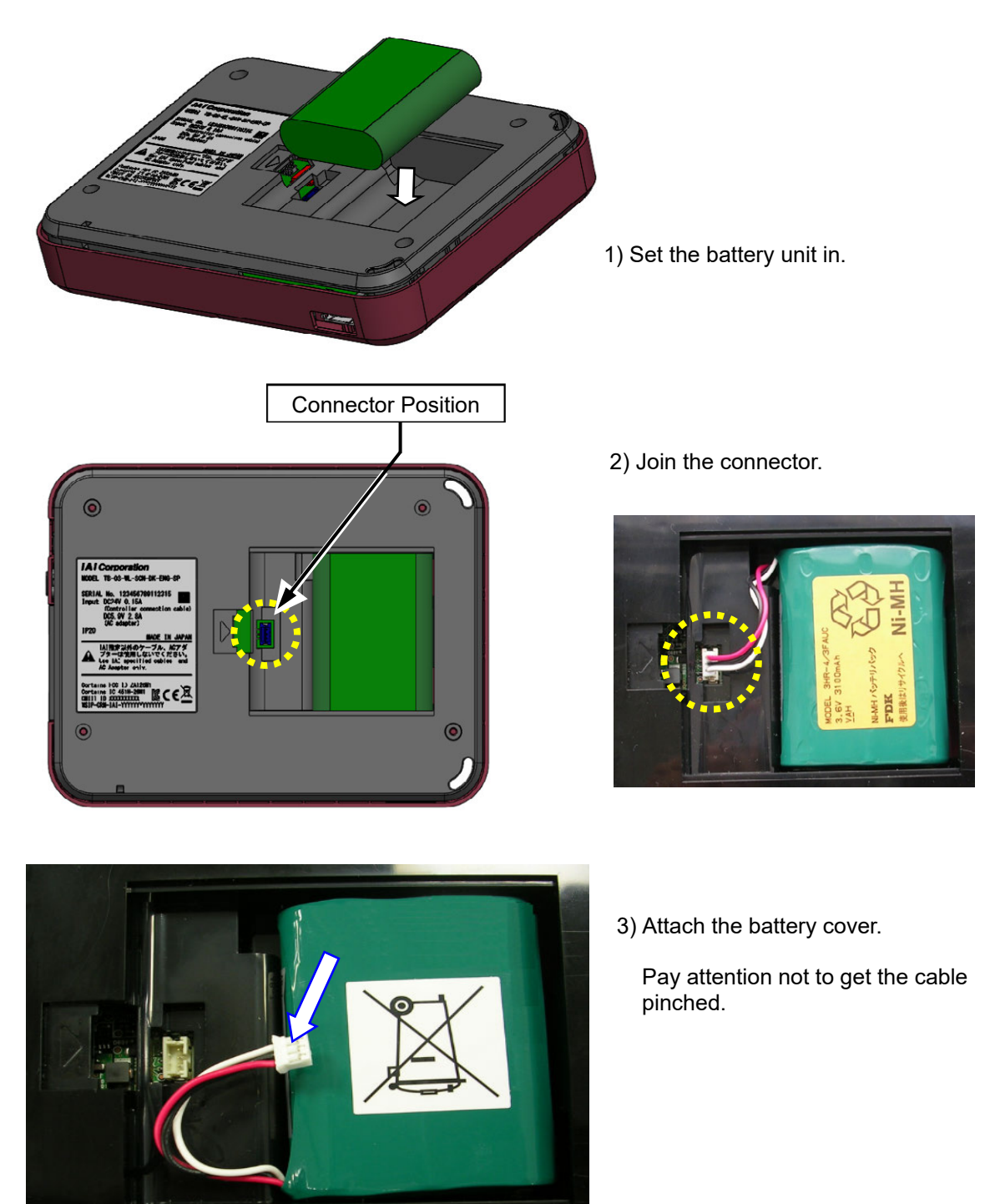

### 1.5.3 Caution When Battery Taken Off

When a battery is taken off and then put back on, the power would not turn on even with the power supply switch being pressed. Establish a connection with an AC adapter or a controller and supply power to TB-03 before turning it on.

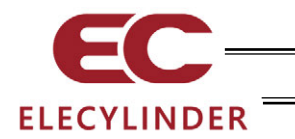

#### 1.6 External Dimensions

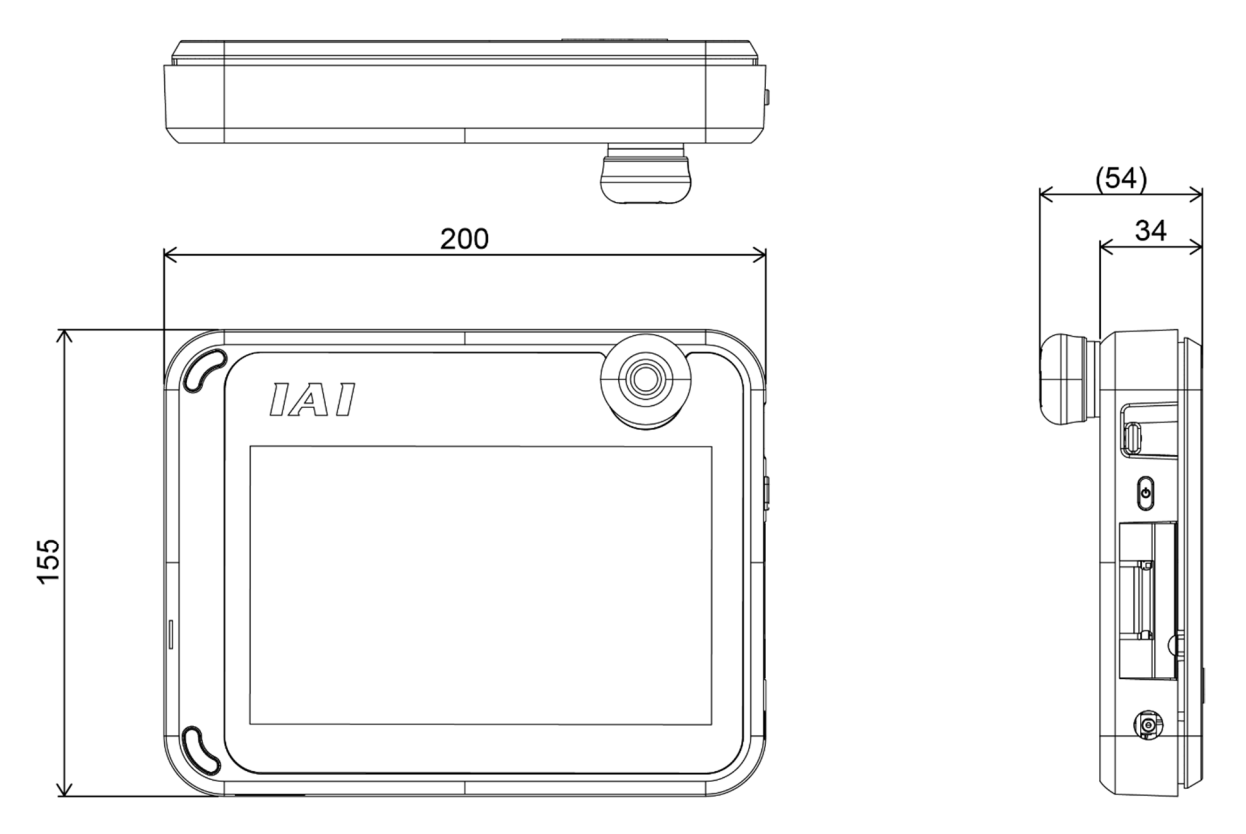

#### Life of Touch Panel LCD 1.7

The product life of the touch panel is 1,000,000 times of touches and that of the LCD backlight is 15,000 hours. (Ambient temperature at 25°C)

#### Built-in Battery (Life of Battery and Replacement of Battery) 1.8

With a button battery built-in the main body, the data set in the environment setting window, such as time and language settings and touch sound setting, is retained. The data should get reset to the default setting once the battery gets flat.

The nominal life of the button battery CR2032 that the manufacturer states is approximately

five years (Ambient temperature at 25°C). You will get notified with a message "187 RTC Backup Battery Voltage Drop" once the voltage of the battery gets low. As the battery cannot be replaced at a customer's site, make a request to IAI.

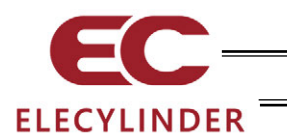

## 1.9 AC Adapter

#### 1.9.1 Common Specifications for Adapter

| litem                        | Specifications               |  |  |
|------------------------------|------------------------------|--|--|
| Power Input Voltage<br>Range | Single-Phase 100 to 240V±10% |  |  |
| Power Current                | 0.4Amax.                     |  |  |
| Power Frequency Range        | 50 / 60Hz±5%                 |  |  |
| In-Rush Current              | 50A (at 25°C)                |  |  |
| Output Voltage               | 5.9V DC (5.7 to 6.3V)        |  |  |
| Output Current               | 2.8Amax.                     |  |  |
| Cable Length                 | 1500±100mm                   |  |  |

#### 1.9.2 AC adapter appearance

[For use in Japan, North America, Mexico and Thailand : UN318-5928]

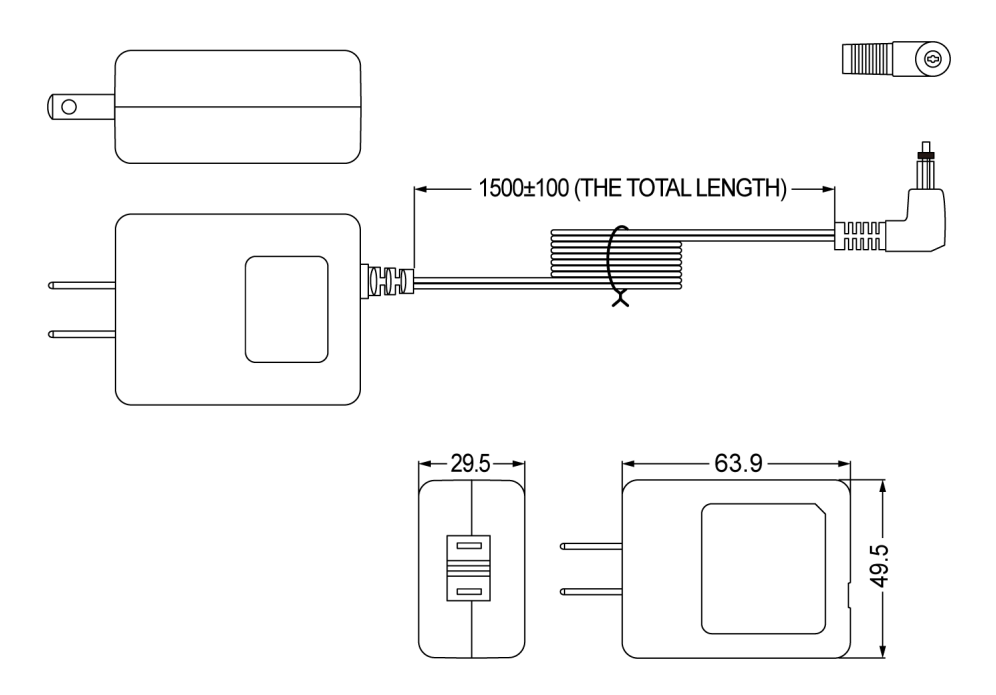

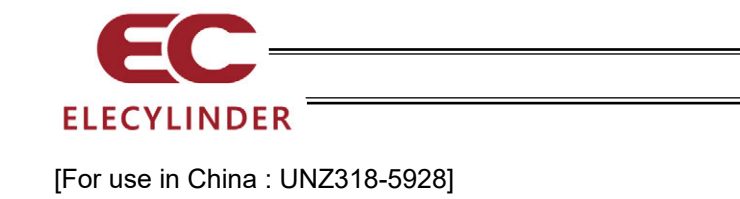

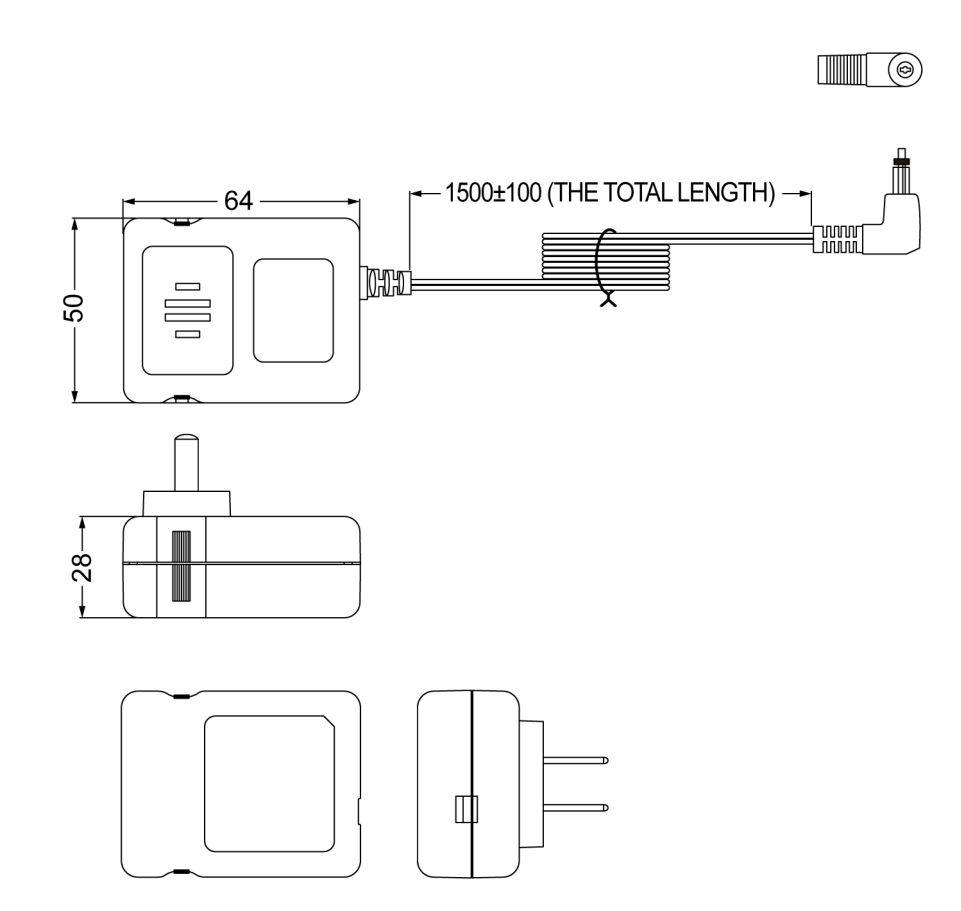

[For use in Europe : UNE318-5928] [For use in Korea : UNR318-5928]

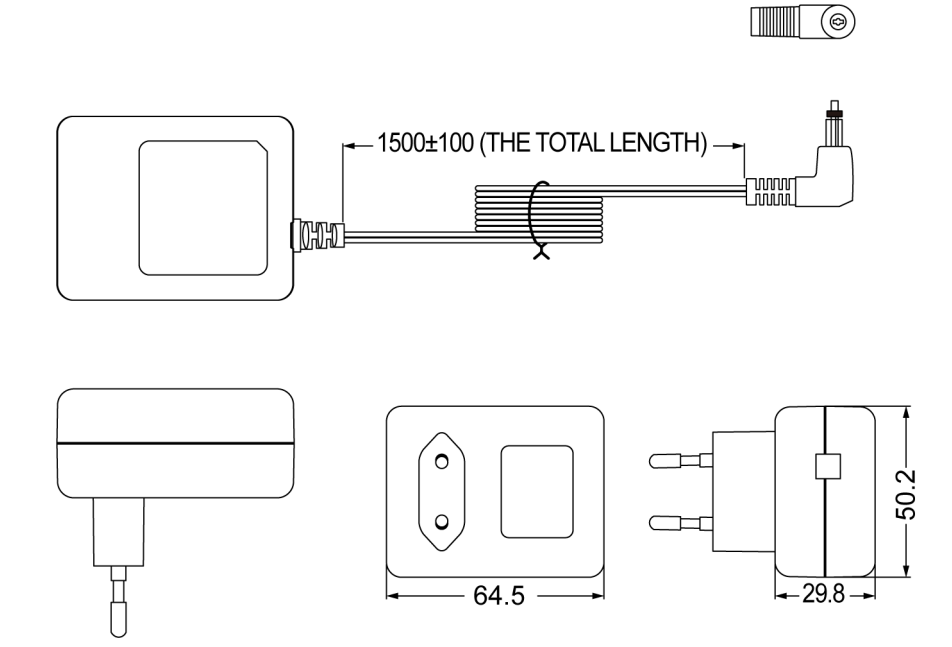

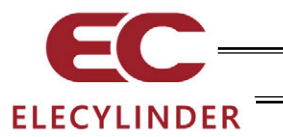

- 1.10 Optional Items
- 1.10.1 Grip Belt (GRP-2)

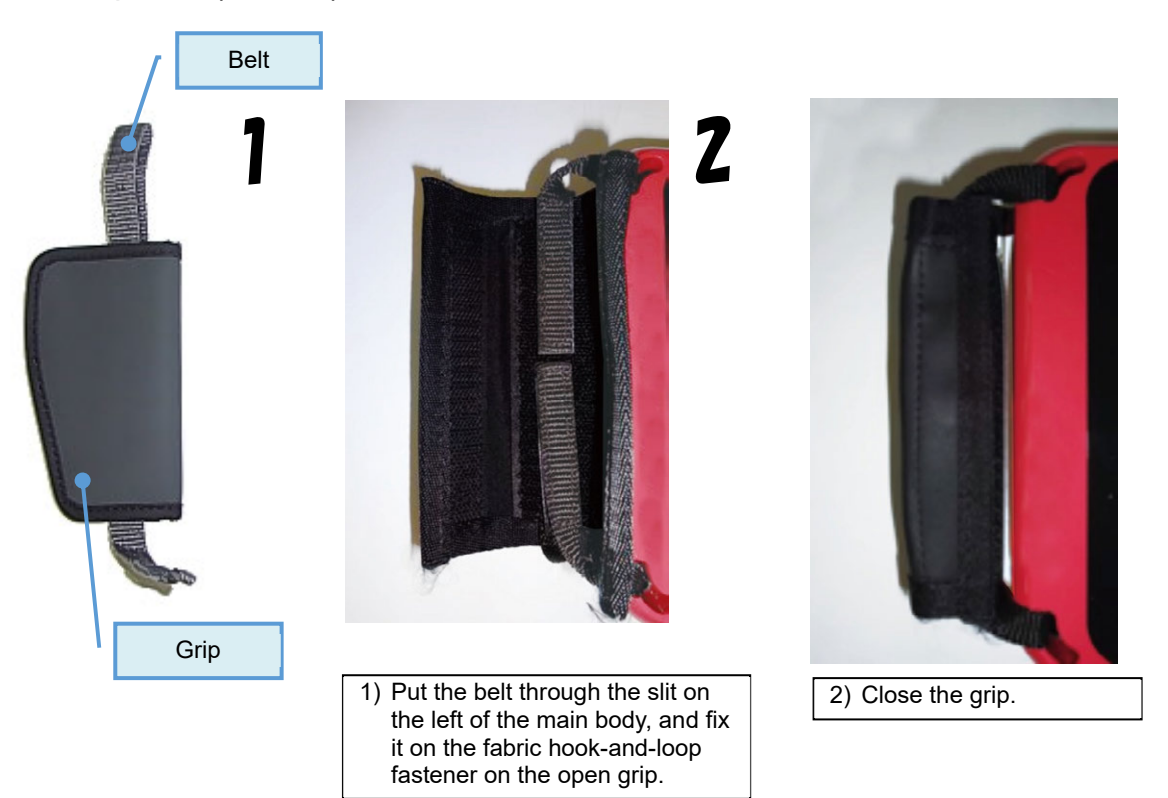

1.10.2 Strap (STR-1)

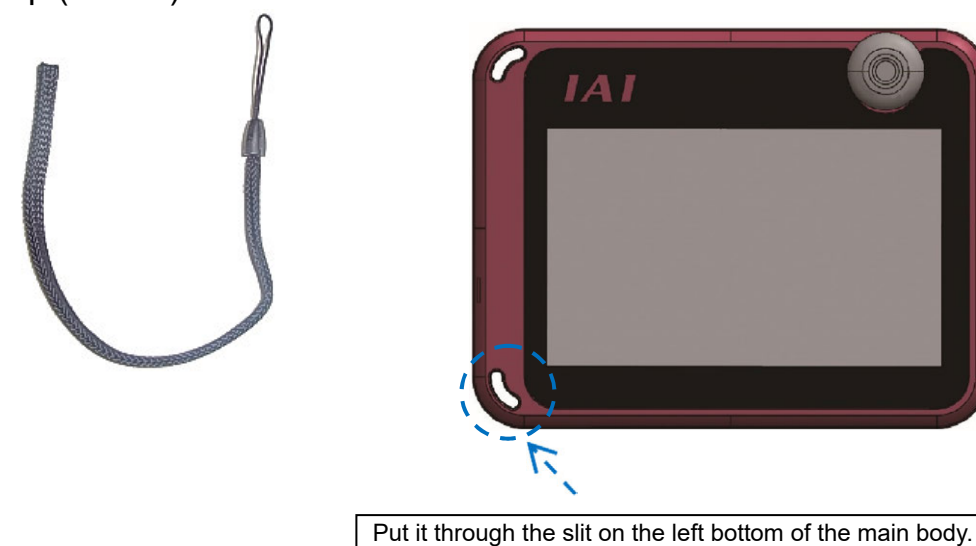

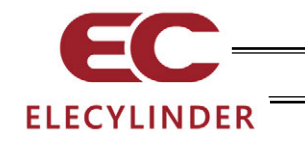

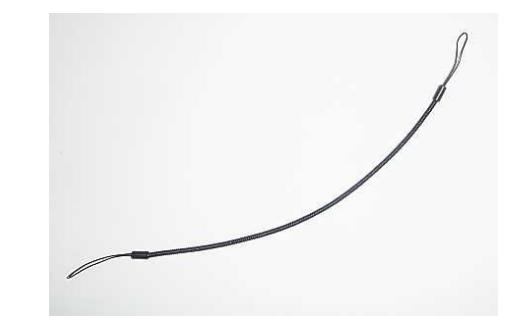

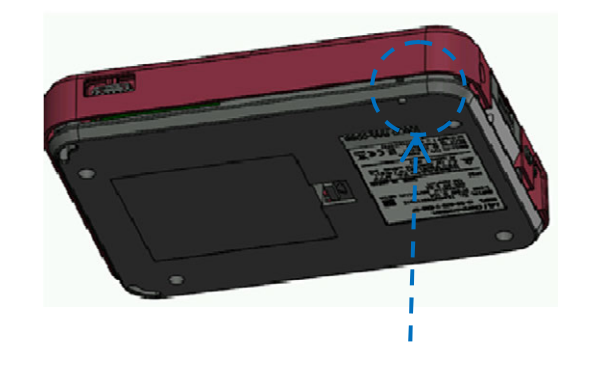

Putting it through the hole on the touch pen, and then put it through the hole allocated on the bottom the main body. (In case the spiral code would not go through the hole well, pull the cord using a tool such as tweezers.)
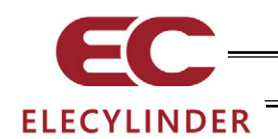

## 1.11 Actuator Driving Unit for Teaching Pendant

### 1.11.1 Feature

As an option for a teaching pendant, it is an "actuator driving unit" that is capable of supplying power to an actuator not completed with wiring for power supply in such cases as in installation of equipment.

It saves time to currently build up the power supply line and enables to have a quick trial run. It is detachable to a teaching pendant, and enables to have a trial run in such cases as slider position tuning and AVD setup.

### 1) Unit configuration

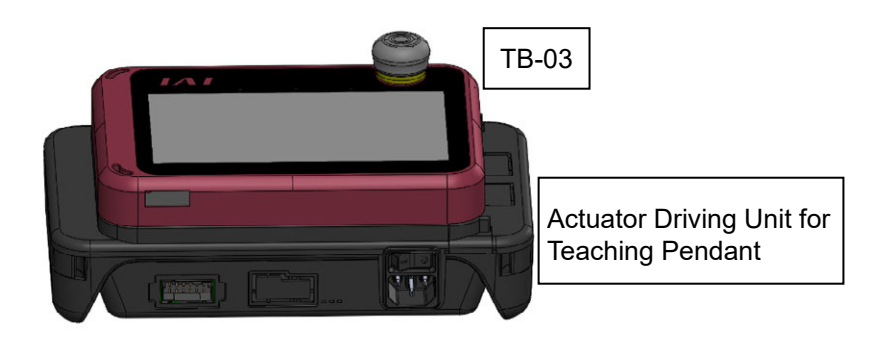

2) Compatible actuator

The connectable actuator is ELECYLINDER (24V pulse motor type).

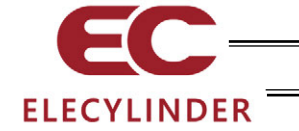

### 1.11.2 How to Read Model Number

1) Model Code for Driver Unit Individually

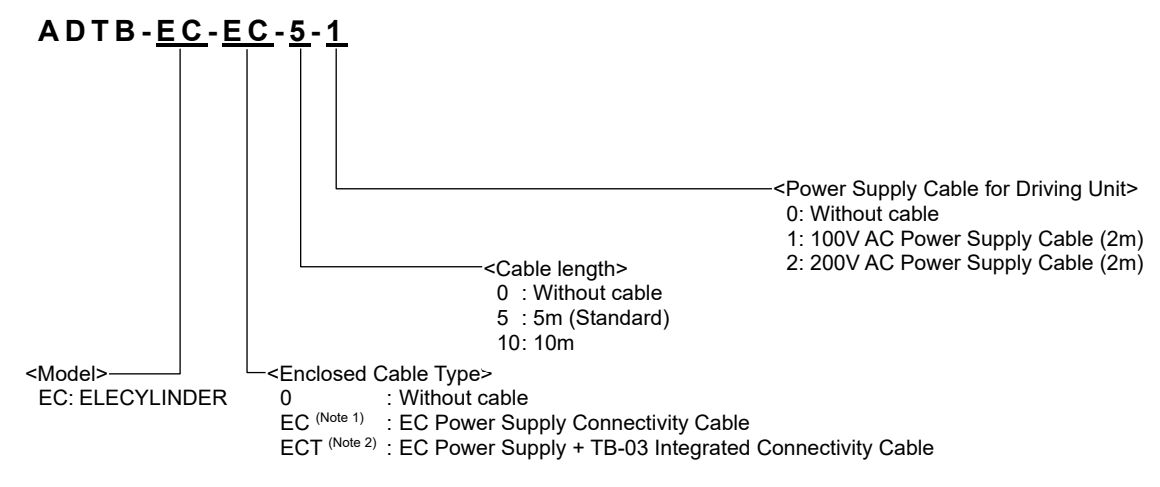

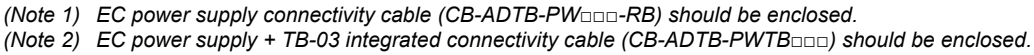

#### 2) Model Code for TB-03 / Driving Unit in Set

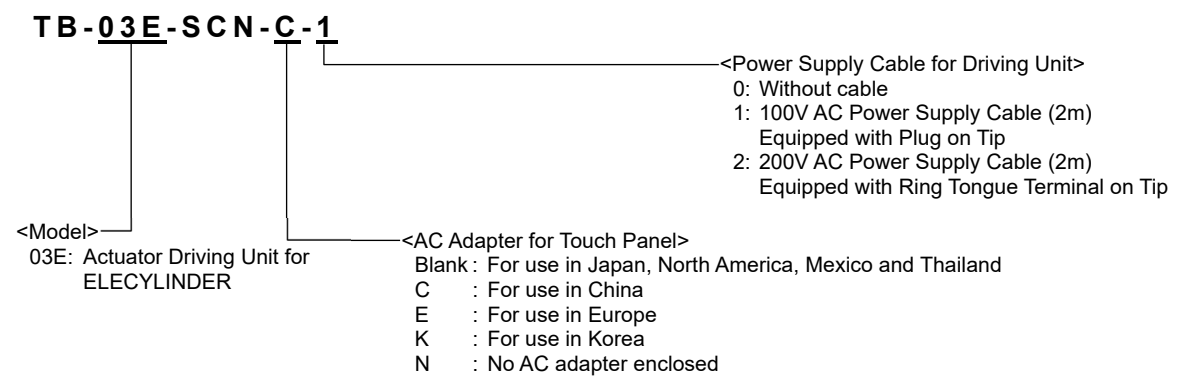

\* An integrated connectivity cable (5m) should be enclosed in the set. Contact IAI when it is required to change the length.

3) Model Code for Enclosed Cables Individually

| EC Power Supply                     | : CB-ADTB-PW□□□-RB (Set the length in □□□)       |
|-------------------------------------|--------------------------------------------------|
| Connectivity Cable                  |                                                  |
| EC Power Supply +                   | : CB-ADTB-PWTB                                   |
| TB-03 Integrated Connectivity Cable | )                                                |
| 100V AC Power Supply Cable          | : KWD-UJ-2MBS (Cable length should be 2m)        |
| 200V AC Power Supply Cable          | : CB-APMEC-PW-020-TM (Cable length should be 2m) |
|                                     |                                                  |

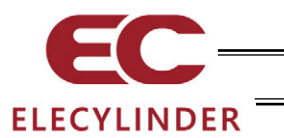

## 1.11.3 Basic Specification

| Item                                                                    |                 | Specifications                                                                                                    |  |
|-------------------------------------------------------------------------|-----------------|----------------------------------------------------------------------------------------------------|--|
| Rated Input Vo                                                          | ltage           | Single-Phase 100 to 230V AC ±10%                                                                                                    |  |
| Input Current                                                           |                 | 1.4Atyp. (100V AC)<br>0.6Atyp. (230V AC)                                                                                                    |  |
| Frequency Ran                                                           | ige             | 50/60Hz ±5%                                                                                                    |  |
| Current Ampera                                                          | age             | 141VA (100V AC)                                                                                                    |  |
| Output Current                                                          |                 | 24V DC ±10%                                                                                                    |  |
| Load Current Standard<br>Dustproof and<br>splashproof<br>High-Stiffness |                 | When Power Saving Setting Invalid: Rating 3.5A, Max. 4.2A<br>When Power Saving Setting Valid: Rating 2.2A                                                                    |  |
|                                                                         | Slim and Small  | Max. 2.0A                                                                                                    |  |
| Output Capacit                                                          | у               | When Power Saving Setting Invalid: Rating 84W, Max. 98.4W<br>When Power Saving Setting Valid: Rating 52.8W                                                                   |  |
| Ambient operat                                                          | ing temperature | 0 to 40°C (There should be no water condensation or freeze)                                                                                                    |  |
| Ambient operat                                                          | ing humidity    | 5%RH to 85%RH (There should be no water condensation or freeze)                                                                                                    |  |
| Ambient storage temperature                                             |                 | -20 to 70°C                                                                                                    |  |
| Ambient storage humidity                                                |                 | 5%RH to 85%RH (There should be no water condensation or freeze)                                                                                                    |  |
| Environment                                                             |                 | Avoid corrosive gas and in particular avoid excessive dust                                                                                                    |  |
| Altitude                                                                |                 | 1000 meters or less above the sea level                                                                                                    |  |
| Vibration resist                                                        | ance            | Frequency 10 to 57Hz / Swing width: 0.075mm<br>Frequency 57 to 150Hz / Acceleration: 9.8m/s <sup>2</sup><br>XYZ Each direction Sweep time: 10 min. Number of sweep: 10 times |  |
| Dropped in pac                                                          | kage            | From height 800mm, dropped on 1 corner + 3 edges + 6 surfaces                                                                                                    |  |
| Overvoltage ca                                                          | tegory          | II                                                                                                    |  |
| Pollution degree                                                        |                 | 2                                                                                                    |  |
| Protection function against electric shock                              |                 | I                                                                                                    |  |
| Degree of prote                                                         | ection          | IP30                                                                                                    |  |
| Mass                                                                    |                 | Approx. 740g                                                                                                    |  |
| Cooling method                                                          | ł               | Natural cooling                                                                                                    |  |

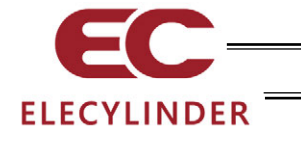

# 1.11.4 Explanation of Each Part

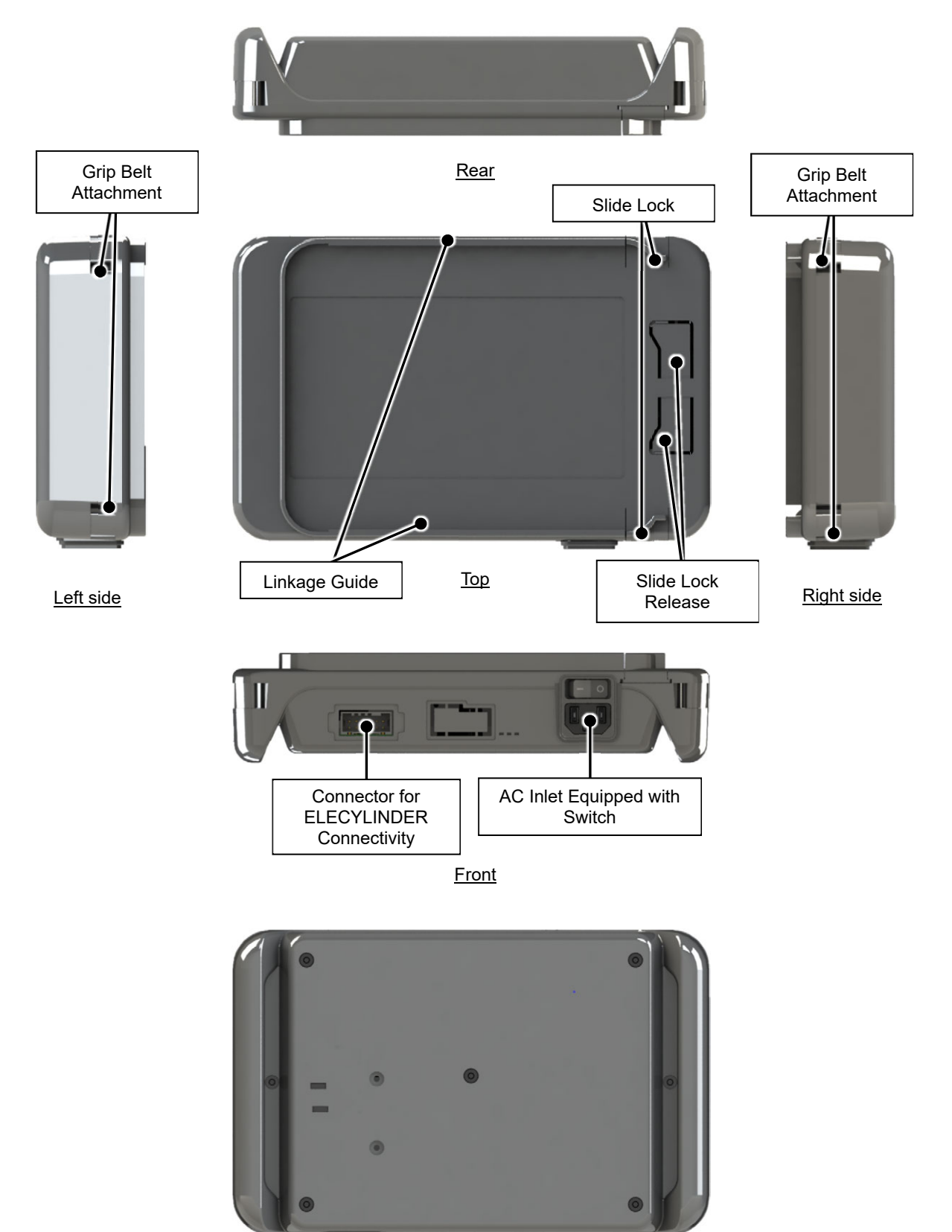

<u>Bottom</u>

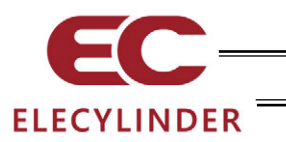

## 1.11.5 External Dimensions

Driving Unit Individually

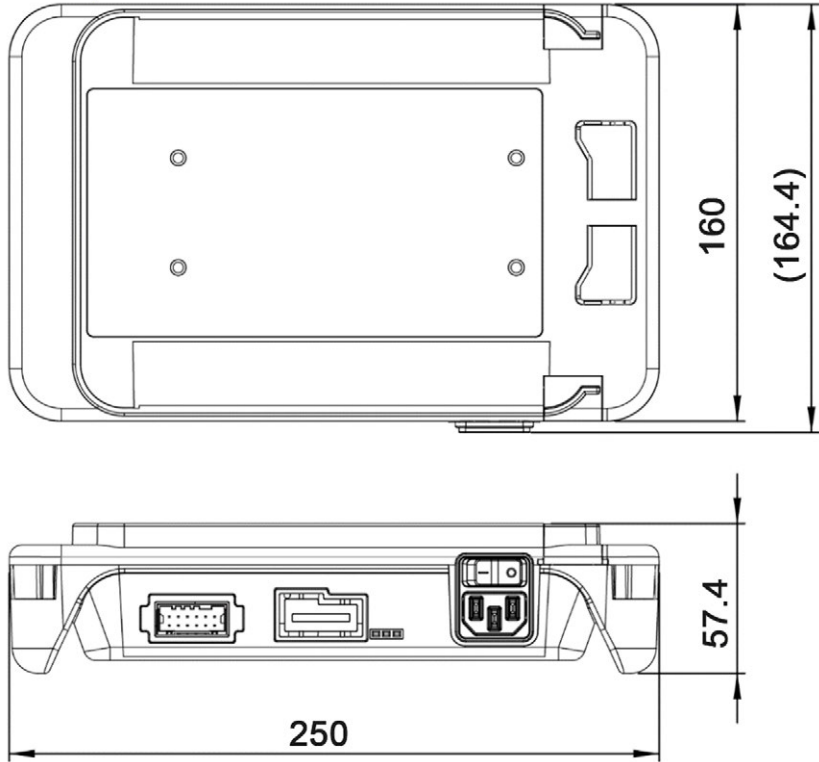

Driving Unit Joined

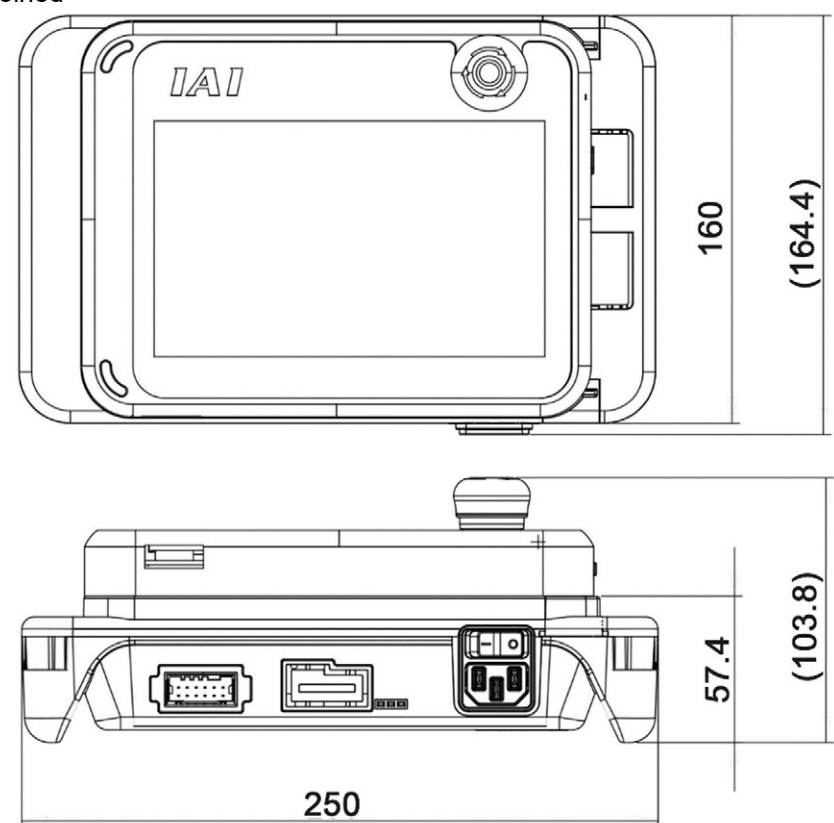

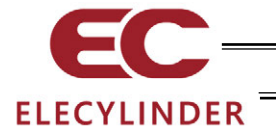

## 1.11.6 Feature of Each Part and Pin Assignment on Connector

1) AC Inlet Equipped with Switch

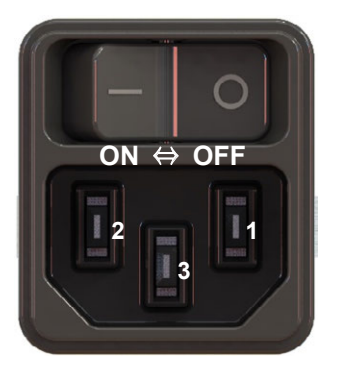

| Model                             | DC11.0001.403                                           |                                             |  |
|-----------------------------------|---------------------------------------------------------|---------------------------------------------|--|
| Manufacturer                      | SCHURTER                                                |                                             |  |
| Pin No.                           | Signal name                                             | Explanation                                 |  |
| 1                                 | L                                                       | AC Input Live Terminal (Non-Grounding Side) |  |
| 2                                 | N AC Input Neutral Terminal (Grounding Side)            |                                             |  |
| 3                                 | PE Protective Grounding Terminal<br>(Class D Grounding) |                                             |  |
| Rated Voltage                     | Single-Phase 100 to 230V AC ±10%                        |                                             |  |
| Input Current                     | 1.4Atyp. (100V AC), 0.6Atyp. (230V AC)                  |                                             |  |
| Connectivity Cable Specifications |                                                         |                                             |  |
| ltem                              | Model                                                   |                                             |  |
| 100V AC Power Supply Cable        | KWD-UJ-2MBS                                             |                                             |  |
| 200V AC Power Supply<br>Cable     | CB-APMEC-PW-020-TM                                      |                                             |  |

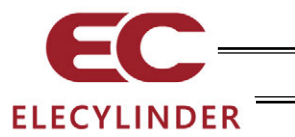

### 2) Connector for ELECYLINDER Connectivity

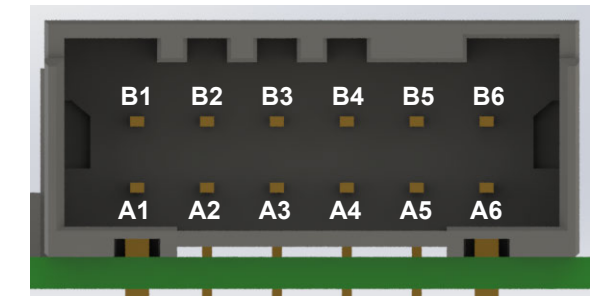

| Model                             | 1-1871935-6                                                        |                              |  |  |
|-----------------------------------|--------------------------------------------------------------------|------------------------------|--|--|
| Manufacturer                      | TE                                                                 |                              |  |  |
| Pin No.                           | Signal name                                                        | Explanation                  |  |  |
| A1                                | 0V                                                                 | GND                          |  |  |
| A2                                | 24V (CP)                                                           | 24V output (CP)              |  |  |
| A3                                | NC                                                                 | Not connected                |  |  |
| A4                                | NC                                                                 | Not connected                |  |  |
| A5                                | NC                                                                 | Not connected                |  |  |
| A6                                | NC Not connected                                                   |                              |  |  |
| B1                                | 24V (MP)                                                           | 24V output (24V output (MP)) |  |  |
| B2                                | NC                                                                 | Not connected                |  |  |
| В3                                | NC                                                                 | Not connected                |  |  |
| B4                                | NC                                                                 | Not connected                |  |  |
| B5                                | NC                                                                 | Not connected                |  |  |
| В6                                | NC                                                                 | Not connected                |  |  |
| Output Voltage                    | 24V DC±10%                                                         |                              |  |  |
| Load Current                      | Rated 3.5A, Max. 4.2A                                              |                              |  |  |
| Connectivity Cable Specifications |                                                                    |                              |  |  |
| Item                              | Model                                                              |                              |  |  |
| Connection Cable                  | EC Power Supply Connectivity Cable<br>CB-ADTB-PW□□□-RB             |                              |  |  |
|                                   | EC Power Supply + TB-03 Integrated Connectivity Cable CB-ADTB-PWTB |                              |  |  |

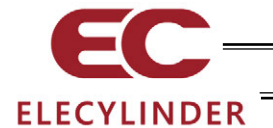

## 1.11.7 Joining Unit

Here explains how to join an actuator driving unit to a teaching pendant.

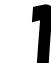

While pressing the slide lock release (broken line areas) on the driving unit, slide the slide locks to make them open.

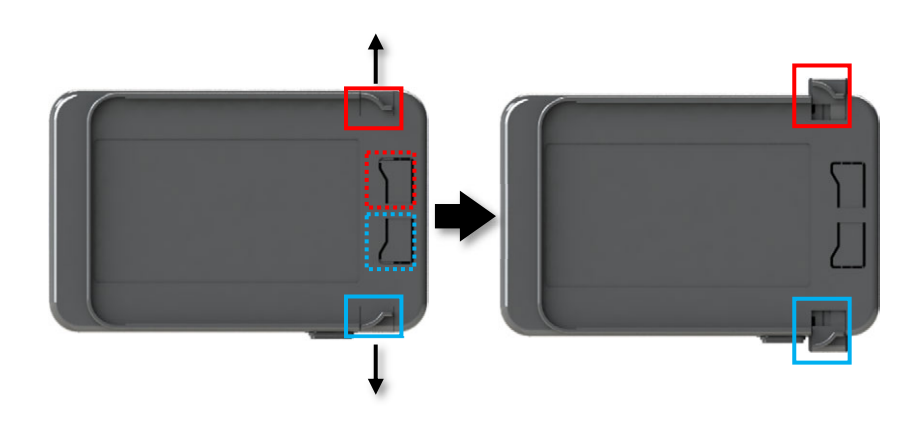

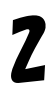

Insert the slots (broken line areas in the figure) on a teaching pendant to the linkage guides on the actuator driving unit from the right side.

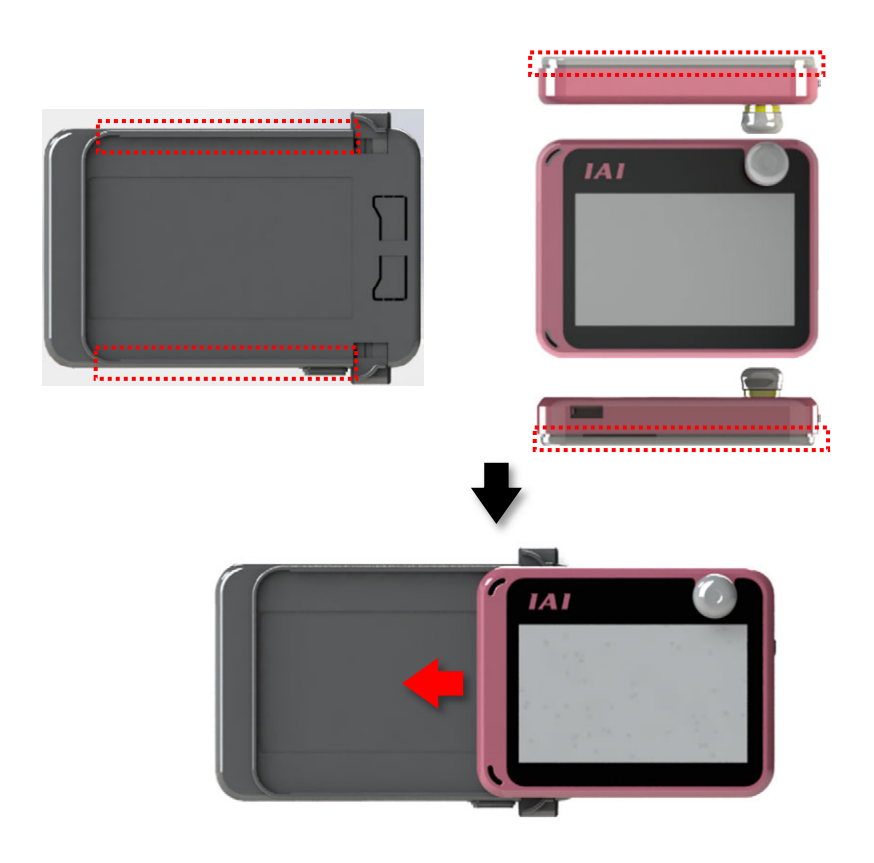

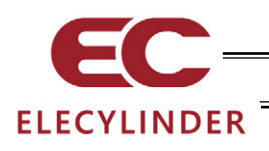

3

Insert the teaching pendant along the linkage guides on the actuator driving unit till the teaching pendant reaches the area marked with the broken line.

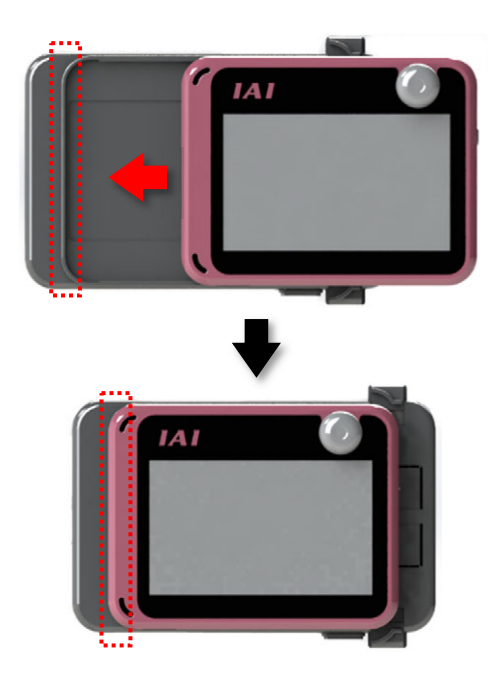

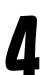

Slide it till the slide locks get locked to lock the teaching pendant.

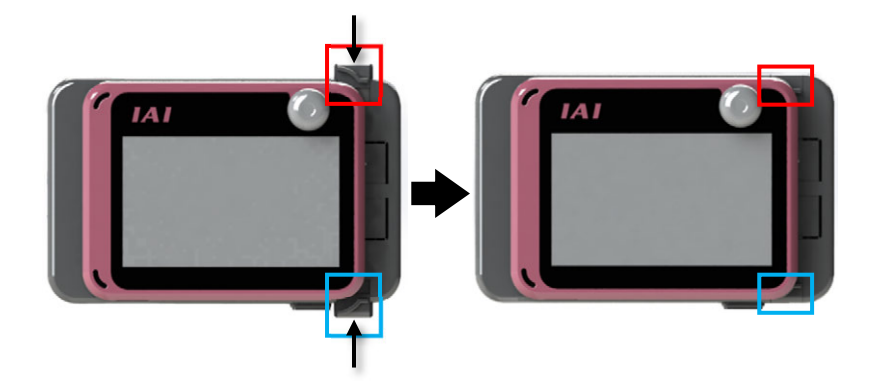

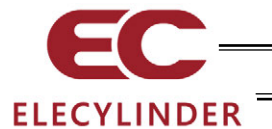

- 1.12 Maintenance Parts
- 1.12.1 Battery Unit (AB-7) (Enclosed to Main Unit)

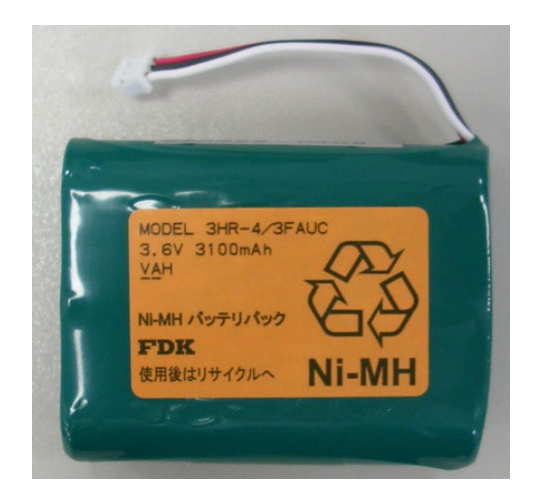

1.12.2 Touch Pen (TCH-TB03) (Enclosed to Main Unit, For purpose of lost and damaged)

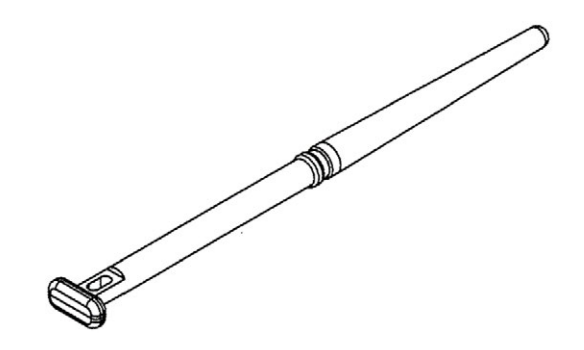

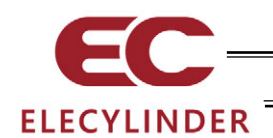

## 1.13 Specifications Related to Wireless

1.13.1 Specifications (Version, Class)

Bluetooth 4.2 Class 2

## 1.13.2 Reference for Wireless Link Reachable Distance

It is recommended to have distance between TB-03 and ELECYLINDER of 5m or less with no interruption.

The connection may get unstable even in distance of 5m or less depending on the peripheral environment of use.

Also, be aware that, even if an axis is displayed in the wireless axis select window with distance over 5m, the connection could get unstable as the distance goes far.

## 1.13.3 Directivity

Shown below is the result of directivity measurement in the measurement distance of 3m.

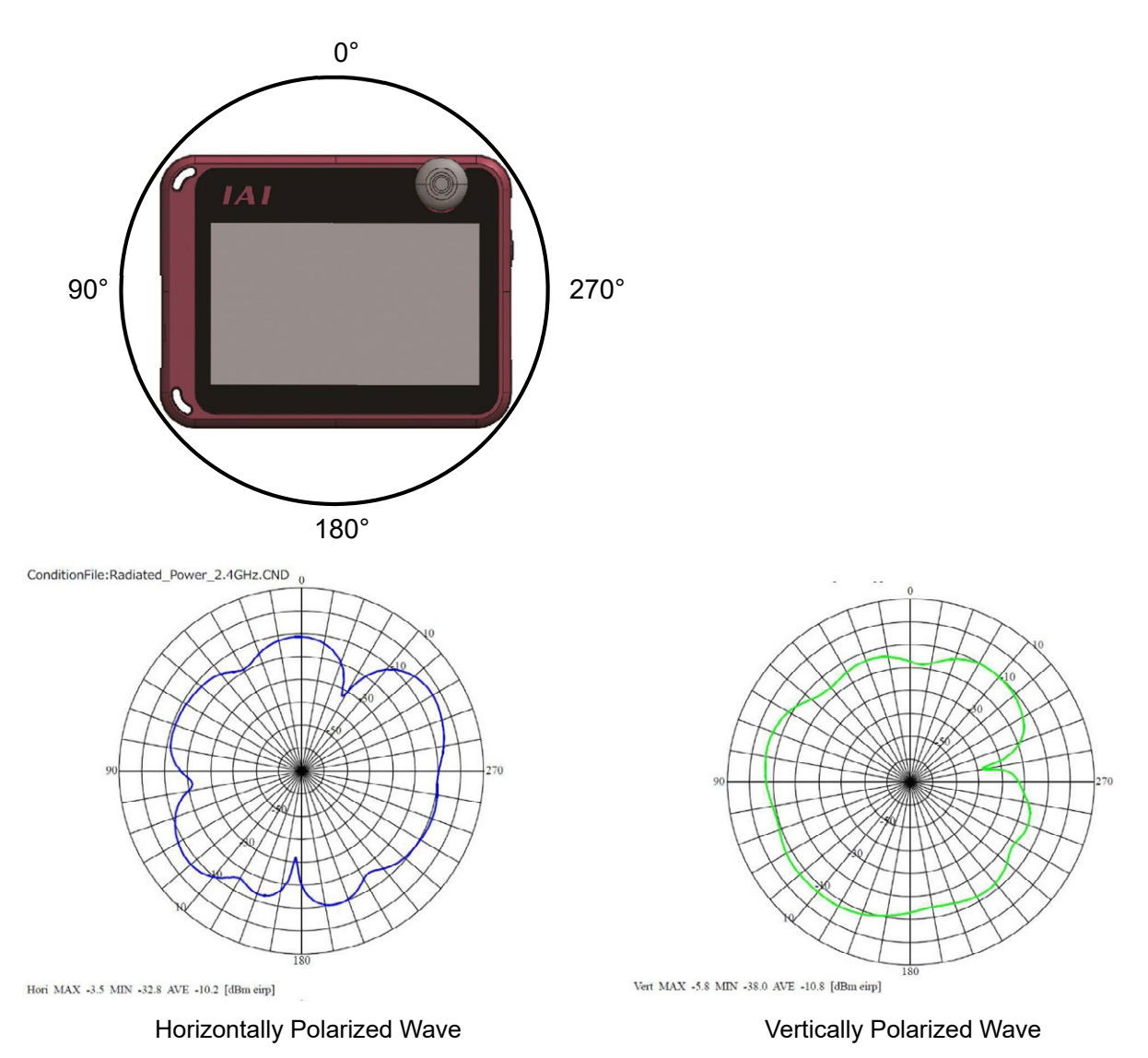

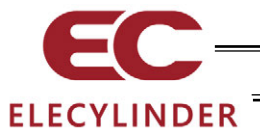

### 1.14 Specifications Related to Battery Charge

### 1.14.1 Types of Charger Mode

| Charger Mode                         | Condition of Operation                                                   | Contents                                                                                         |
|--------------------------------------|--------------------------------------------------------------------------|--------------------------------------------------------------------------------------------------|
| Quick Charging of<br>AC Adapter      | <ul><li>AC adapter connected</li><li>Battery not fully charged</li></ul> | <ul> <li>Battery should be fully charged from empty in<br/>approximately three hours.</li> </ul> |
| AC Adapter<br>Additional<br>Charging | <ul> <li>AC adapter connected</li> <li>Battery fully charged</li> </ul>  | <ul> <li>Battery should be remained almost fully charged.</li> </ul>                             |

## 1.14.2 Caution Related to Battery Charging

### 1.14.2.1 Display of Battery Remained

Due to the voltage characteristics of NiMH battery electrical discharge, the duration of the battery remained display should not be constant. (Duration of battery full or remained small should be short)

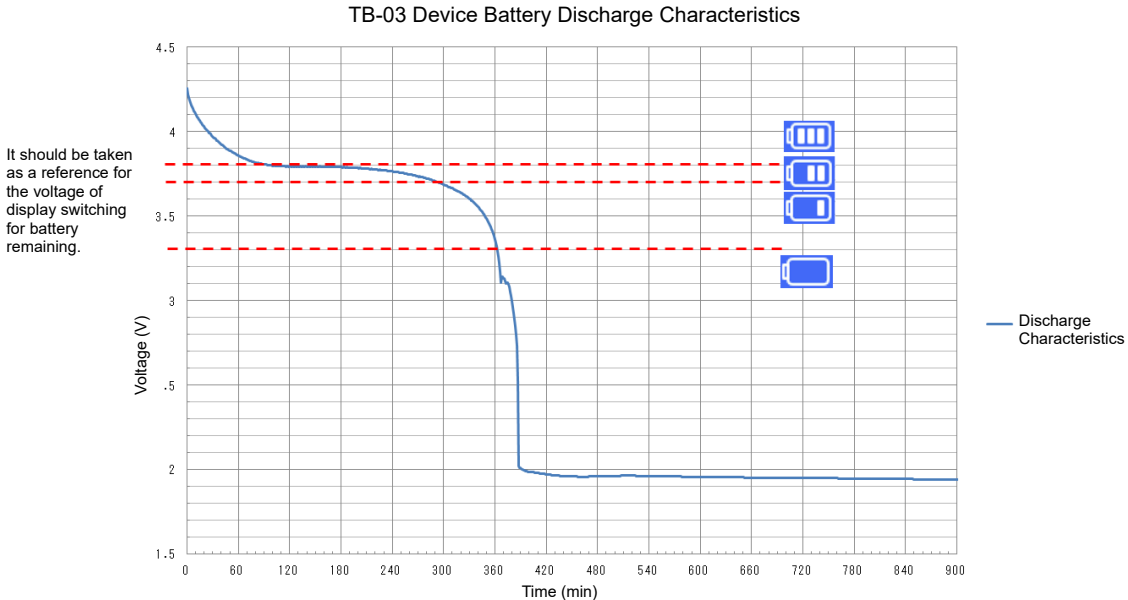

In case when the battery remained at start and the duration for charging is short, the display may show the battery condition full but show empty in short period.

(Example)

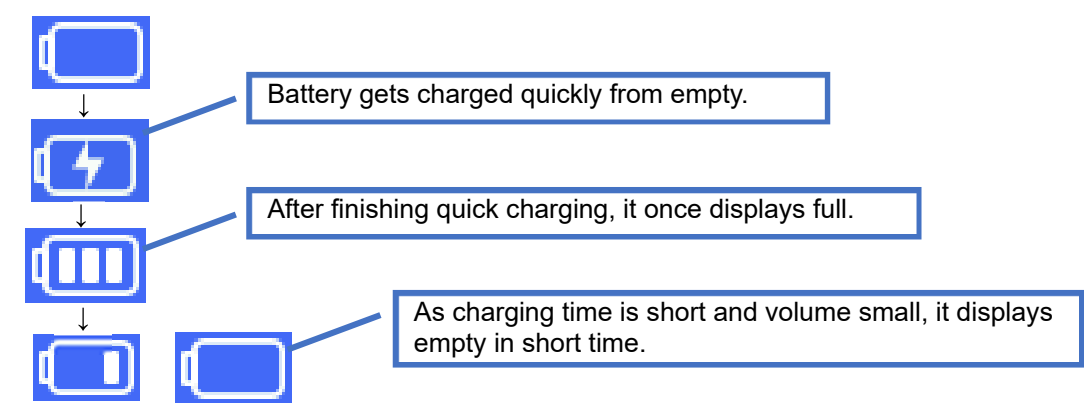

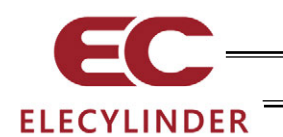

## 2. Connection

### 2.1 Wireless Link to ELECYLINDER

Turn the ELECYLINDER power on, and then turn on the power of the TB-03. It is recommended to have distance between TB-03 and ELECYLINDER of 5m or less with no interruption.

[Refer to 1.12.2 Reference for Wireless Link Reachable Distance]

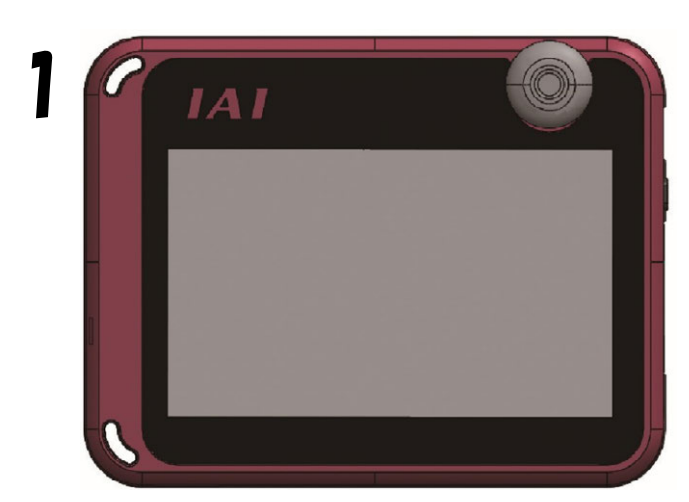

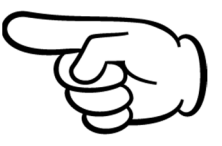

Press the power switch to turn the power on.

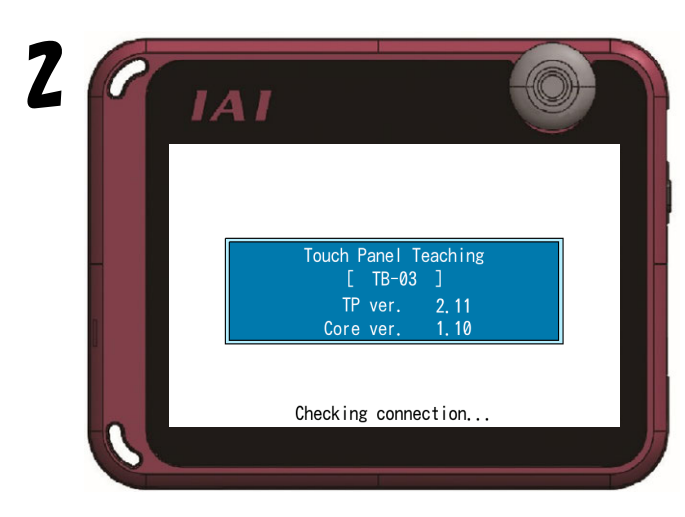

Initial display window starts up.

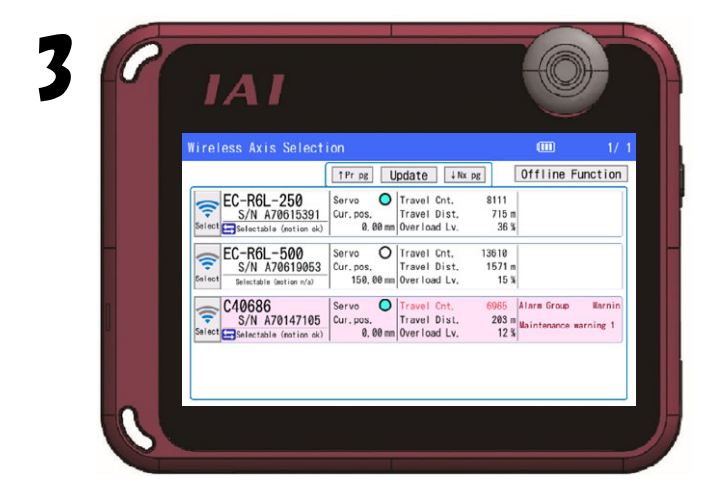

Wireless axis selection window appears. It may take time to show the display depending on the reception of the signal.

Displays on actuators turn on from those with reception stronger to weaker when there are several units linked.

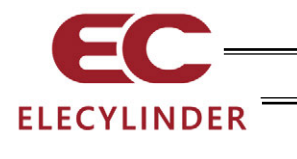

## 2.2 To Turn Power OFF

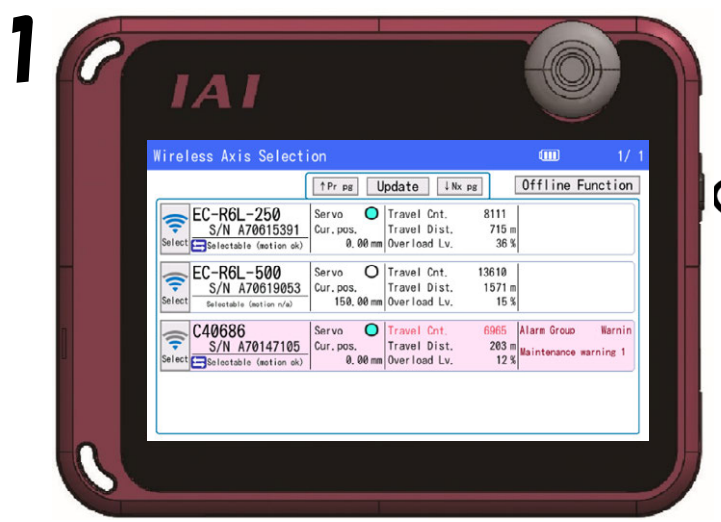

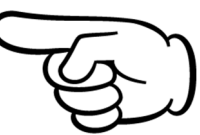

Press and hold the power switch for two seconds or longer to turn the power on.

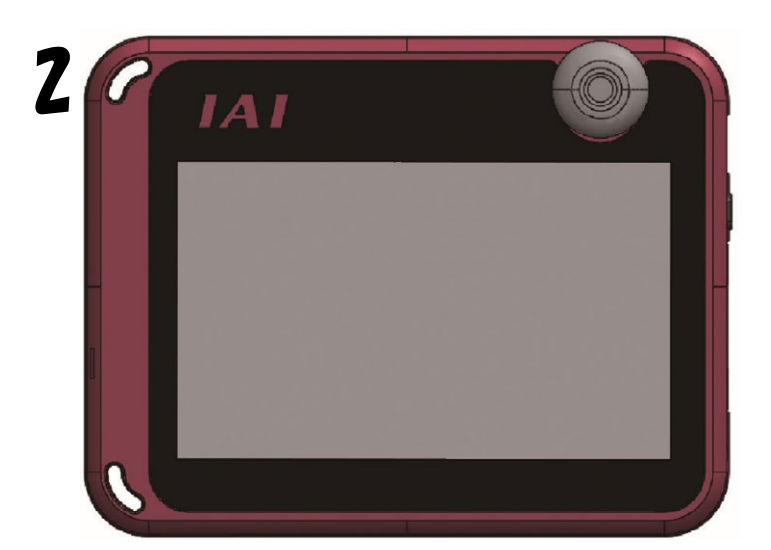

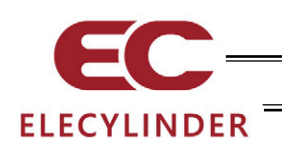

## 2.3 Connection of Actuator Driving Unit and ELECYLINDER

Turn the controller power OFF before connecting or disconnecting the teaching pendan.

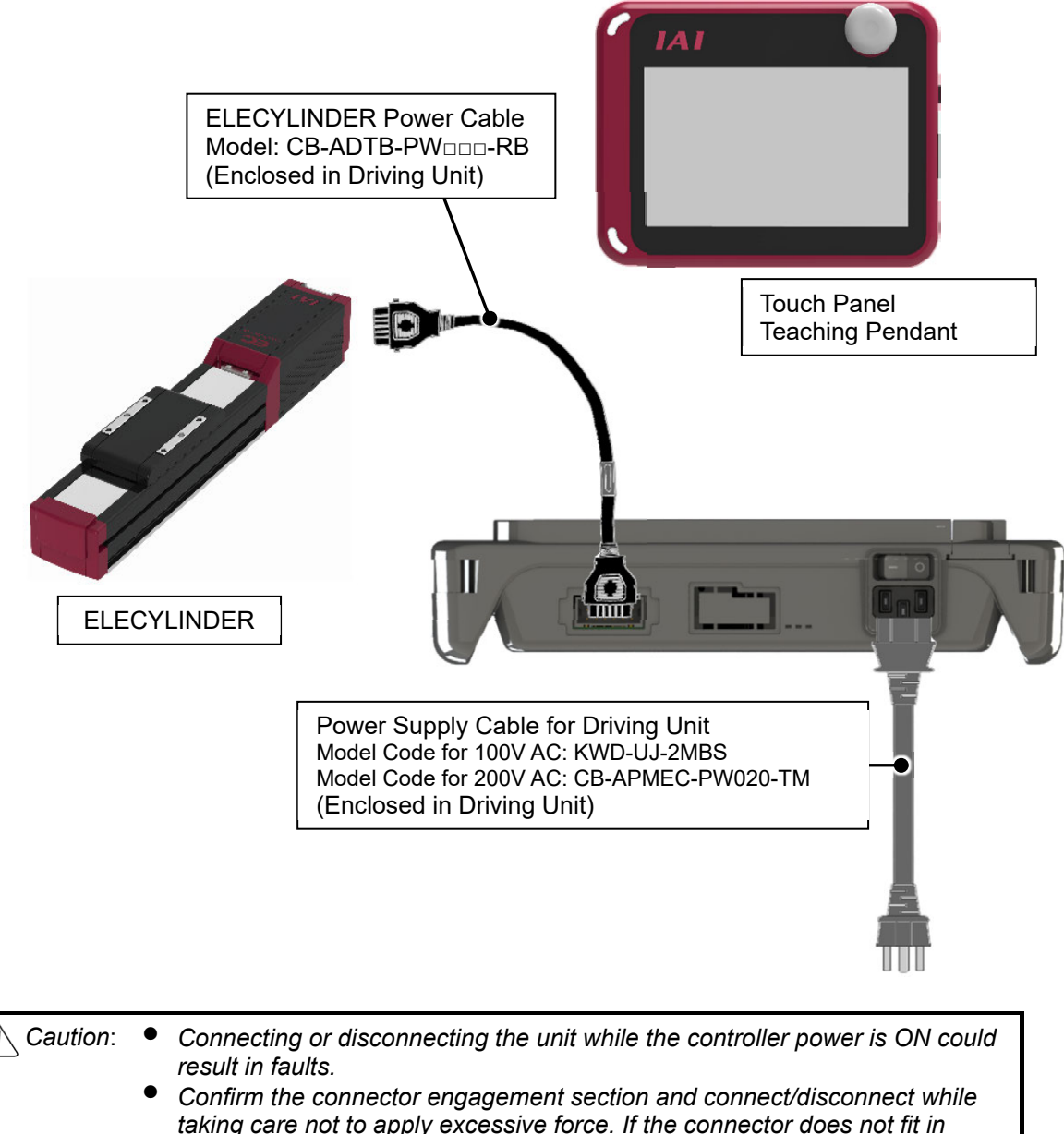

- taking care not to apply excessive force. If the connector does not fit in smoothly, do not push it in with force. Failure to observe this could result in faults.
- \* When purchasing a driving unit individually, selection can be made from EC power supply + TB-03 combination cable (CB-ADTB-PWTB ===) and EC power supply connection cable (CB-ADTP-PW050-RB) for an ELECYLINDER connection cable.

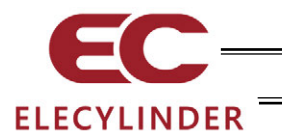

2.4 Appearance of Connectivity Cables Enclosed to Actuator Driving Unit and Connectivity Specification Diagrams

### 2.4.1 EC Power Supply Connectivity Cable: CB-ADTB-PW

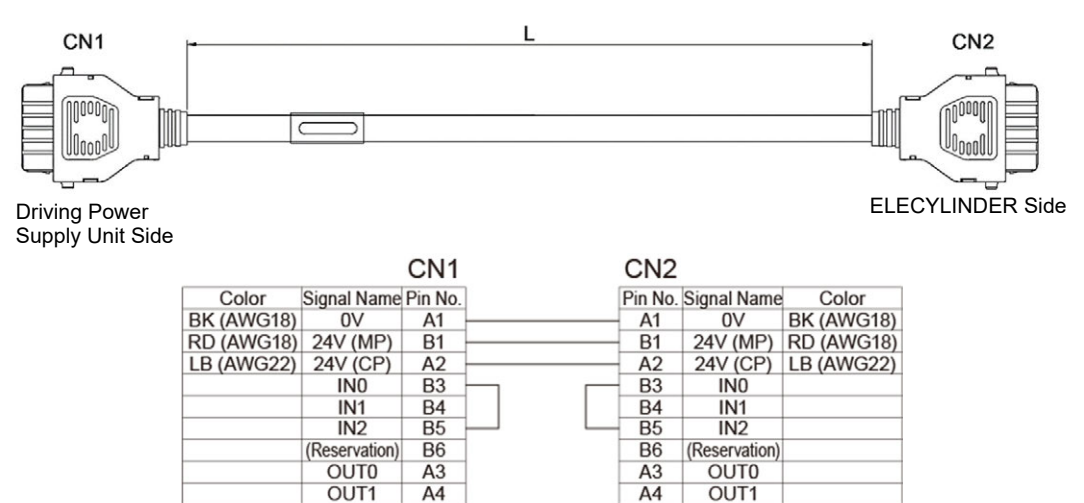

A5

A6

**B**2

OUT2

(Reservation)

BKRLS

2.4.2 EC Power Supply + TB-03 Integrated Connectivity Cable: CB-ADTB-PWTB\_\_\_ (For wired)

OUT2

(Reservation)

BKRLS

A5

A6

**B2** 

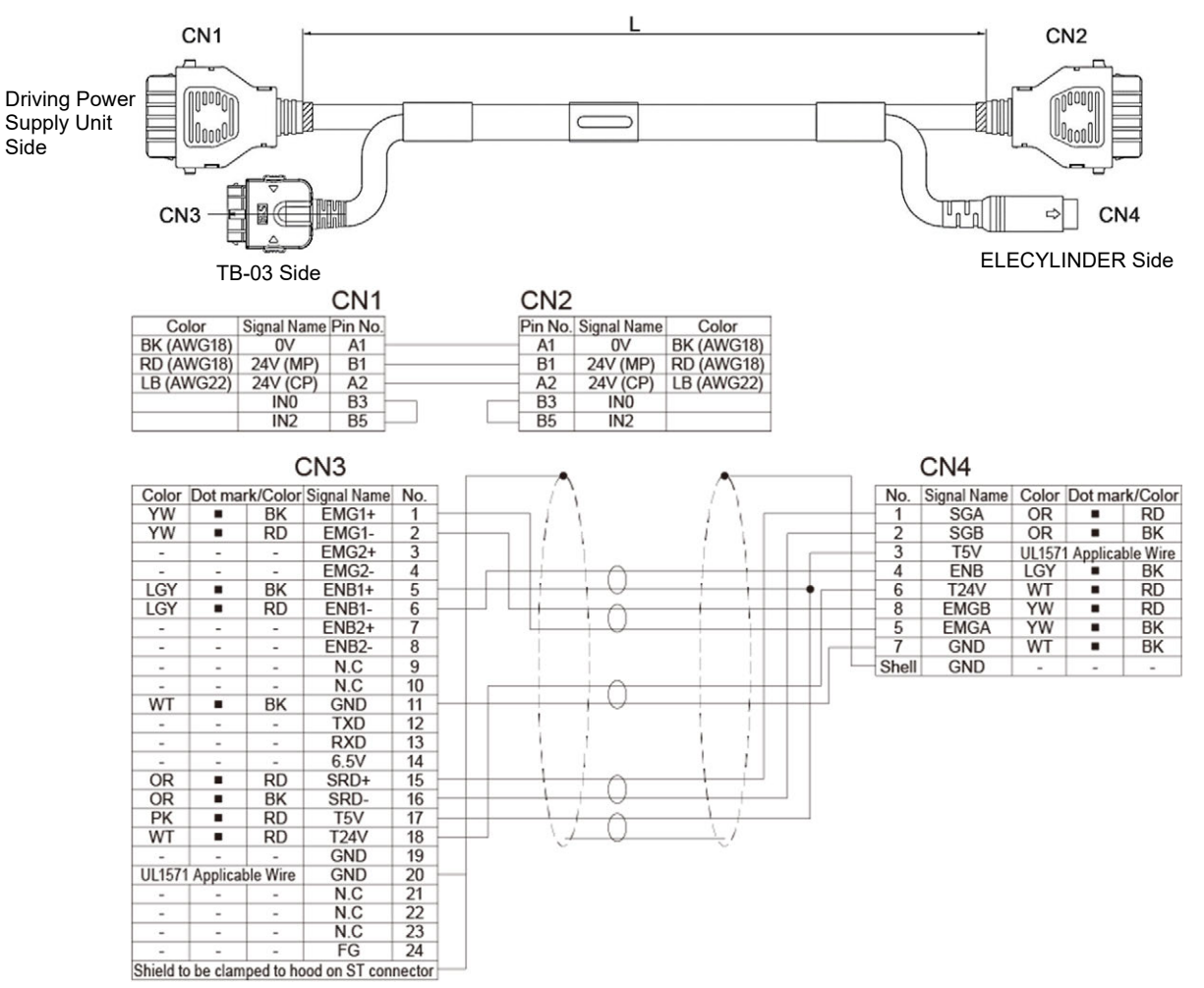

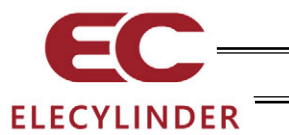

- 2.5 Appearance of Actuator Driving Unit Power Supply Cables and Connectivity Specification Diagrams
- 2.5.1 100V AC Power Supply Cable (Model: KWD-UJ-2MBS)

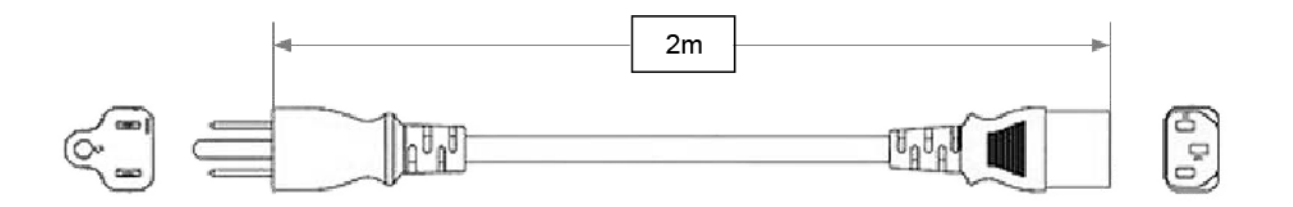

2.5.2 200V AC Power Supply Cable (Model: CB-APMEC-PW020-TM)

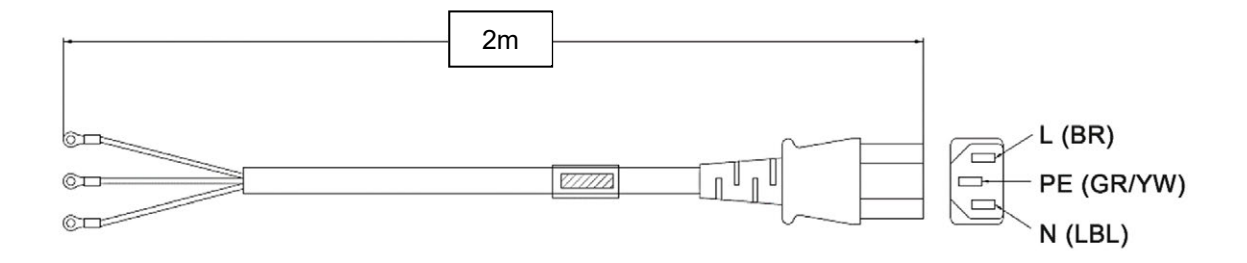

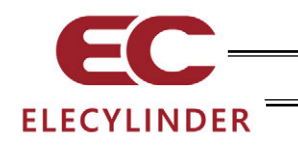

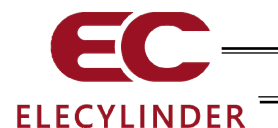

## 3. Operation of ELECYLINDER

### 3.1 Displayed Language Change

The language can be changed by following the steps below. For the operations after the language change, please refer to the instruction manual written in each language.

• Display change from English to Japanese

| (1) Touch [M    | enu2] in        | Menu1         |             |            | (             | 2) Touch [E           | Env. set.] | in Me       | enu2.                    |             |    |     |
|-----------------|-----------------|---------------|-------------|------------|---------------|-----------------------|------------|-------------|--------------------------|-------------|----|-----|
| 🤆 🗇 Menul       |                 | Glossary      | Axis No. 00 | 3          |               | ← 111 Menu2           |            | Glo         | issary <mark>illi</mark> | Axis No. 00 |    |     |
| Monitor         | 1               | Test run      |             |            |               | Change<br>operating a | axis       | Maint parts | enance<br>list           |             |    |     |
| 🟒 Simple Data S | Setting         | 🔺 Alarm list  |             |            | Ň             | TP op. mode           | e          | Easy Easy   | programming              |             |    |     |
| Parameter ed    | it (            | i Information | n           |            | $  \geq $     | Env. set.             |            |             |                          |             |    |     |
| SD memory car   | rd .            | Troublesho    | oting       |            | V             | Controller            | reset      |             |                          |             |    |     |
|                 |                 | Menu2         | >           |            |               | 0ther sett            | ing        | Menu1       | >                        |             |    |     |
|                 |                 |               |             |            |               |                       |            |             |                          |             |    |     |
| (3)             | Touch [         | Japane        | ese].       |            |               |                       | (4) Tou    | ch [上       | 記設定                      | を書          | き込 | み]. |
|                 | 🗧 🏦 Env. se     | et.           |             | <b>.</b> . | ) Axis No. 00 |                       | ← 仓 環      | 境設定         |                          |             |    |     |
| L               | anguage setting | Japanese      | English     | EU         | Chinese       |                       | 言語設定       | 日本          | 語英                       | 語           | EU | 中国語 |

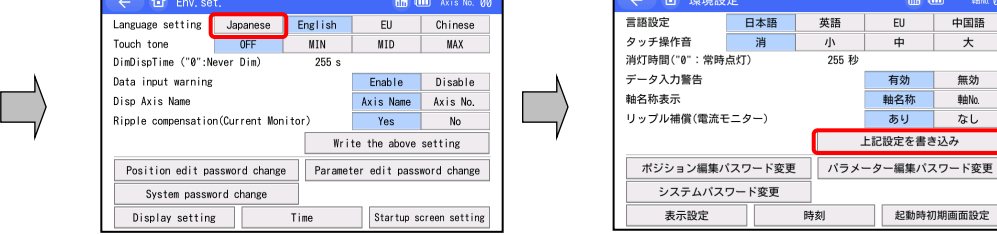

(Note) Skipping to another window without touching [上記設定を書き込み] will allow language to go back to that before changed.

• Display change from Japanese to English

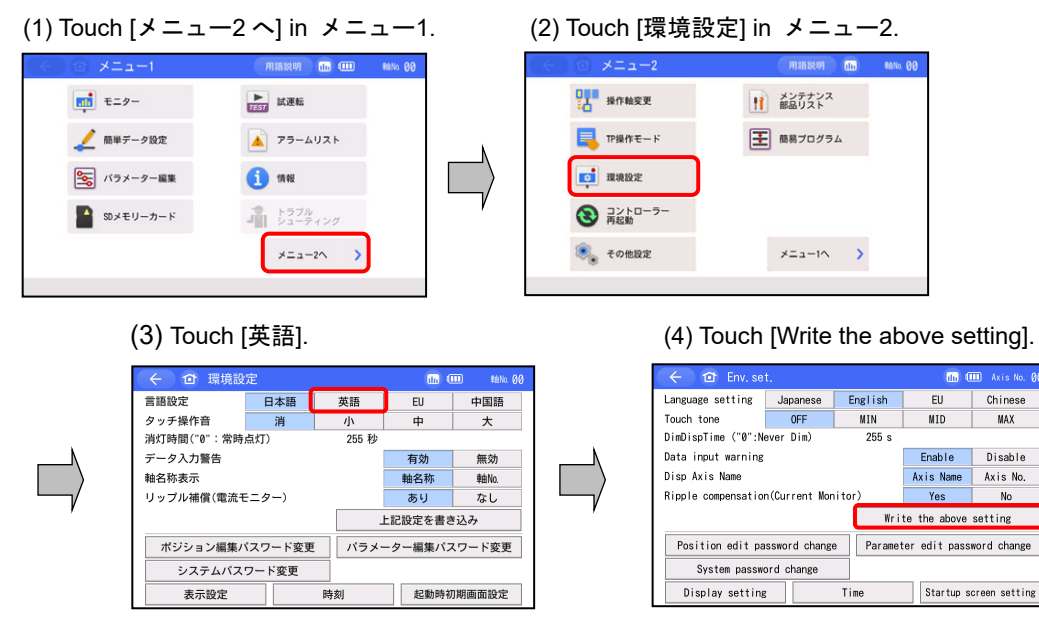

(Note) Skipping to another window without touching [Write the above setting] will allow language to go back to that before changed.

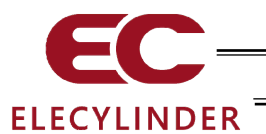

• Display change from English to Chinese

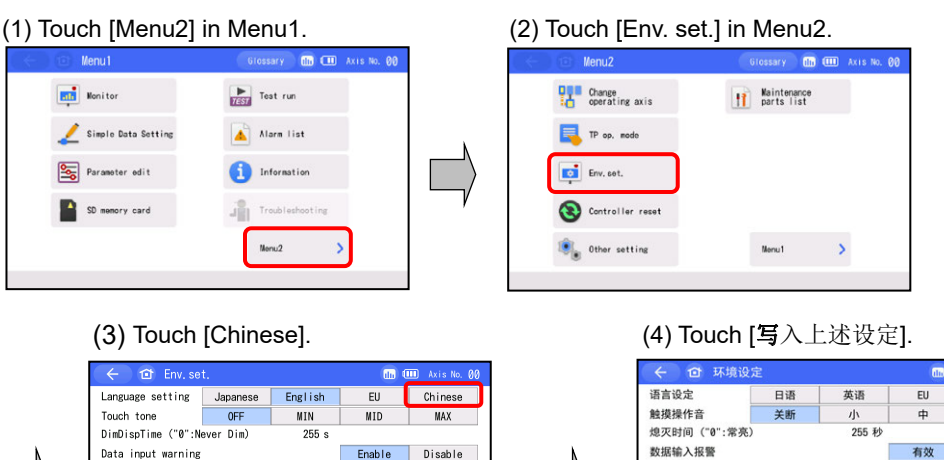

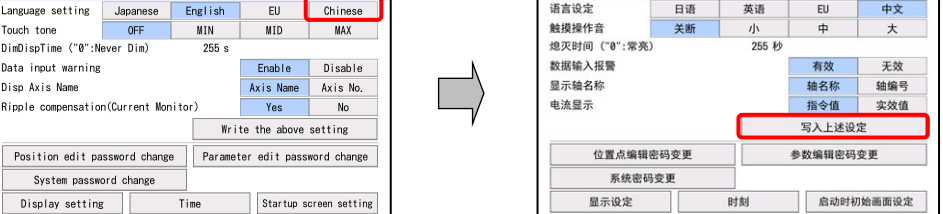

- (Note) Skipping to another window without touching [写入上述设定] will allow language to go back to that before changed.
- Display change from Chinese to English

Disp Axis Name

Display setting

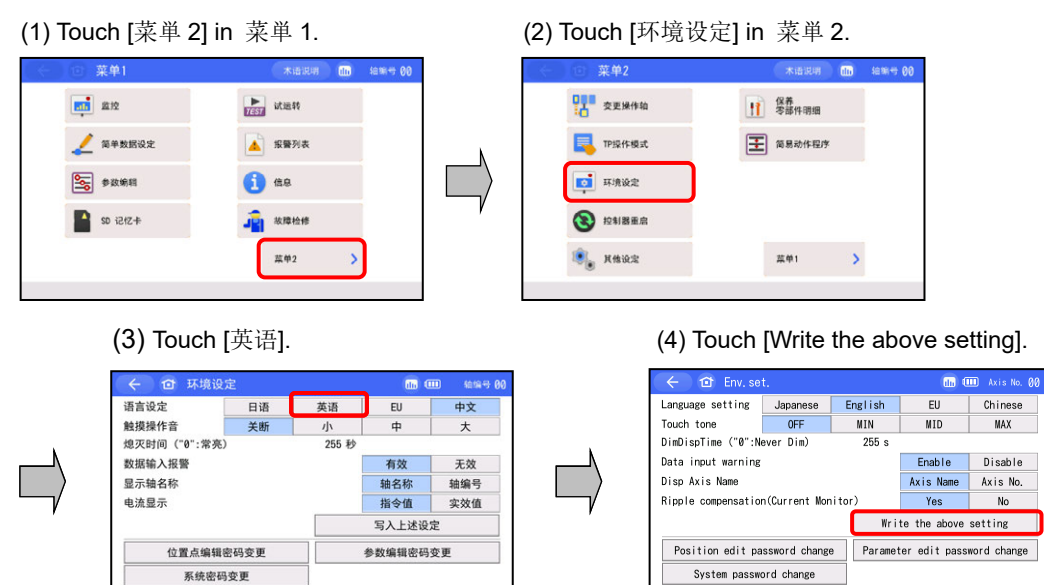

(Note) Skipping to another window without touching [Write the above setting] will allow language to go back to that before changed.

Display setting

启动时初始画面设定

时刻

显示设定

Startup screen setting

Time

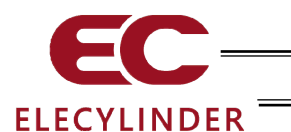

## 3.2 Operating Menu

Operating menu when the TB-03 is connected to ELECYLINDER is shown.

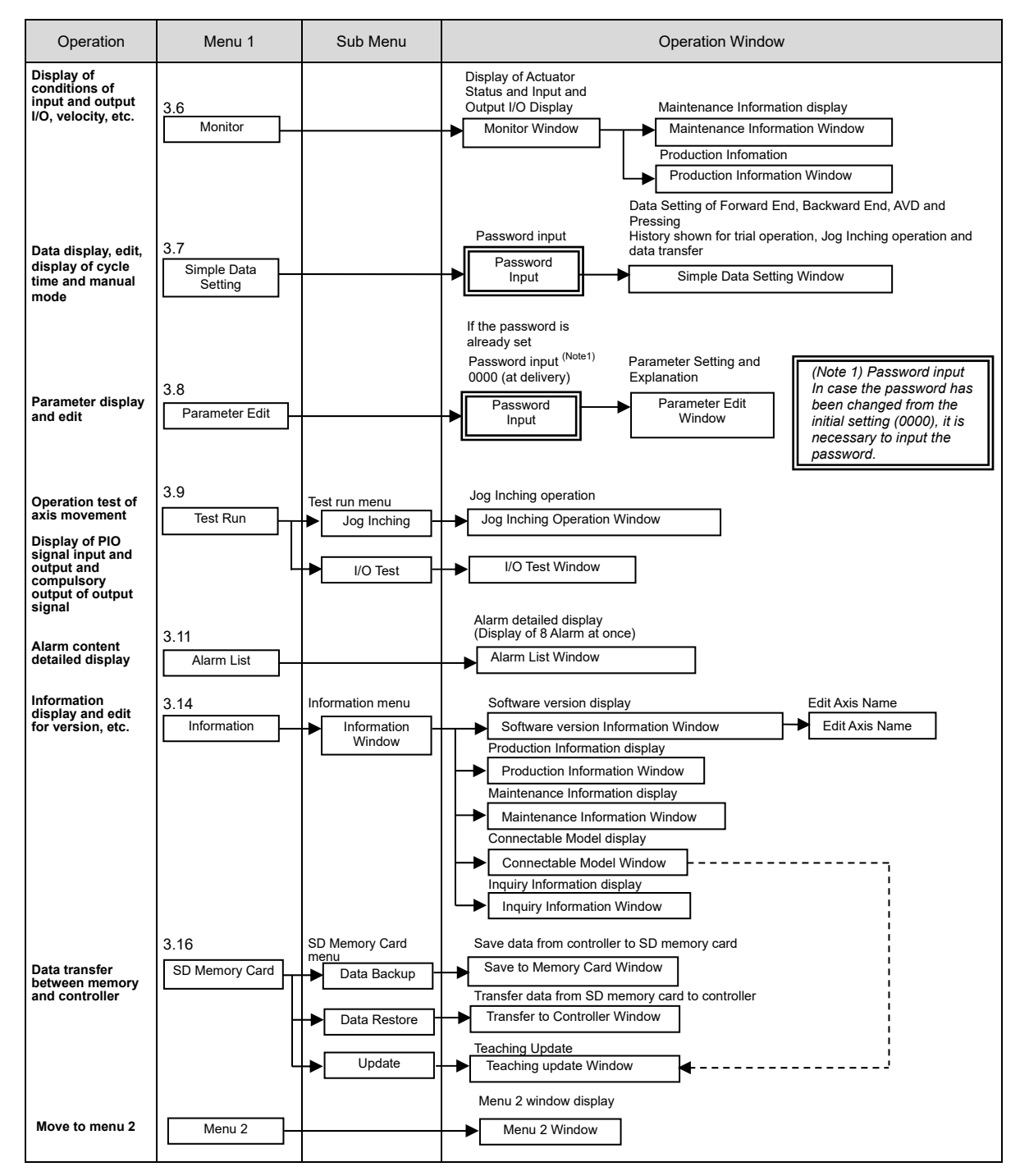

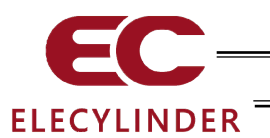

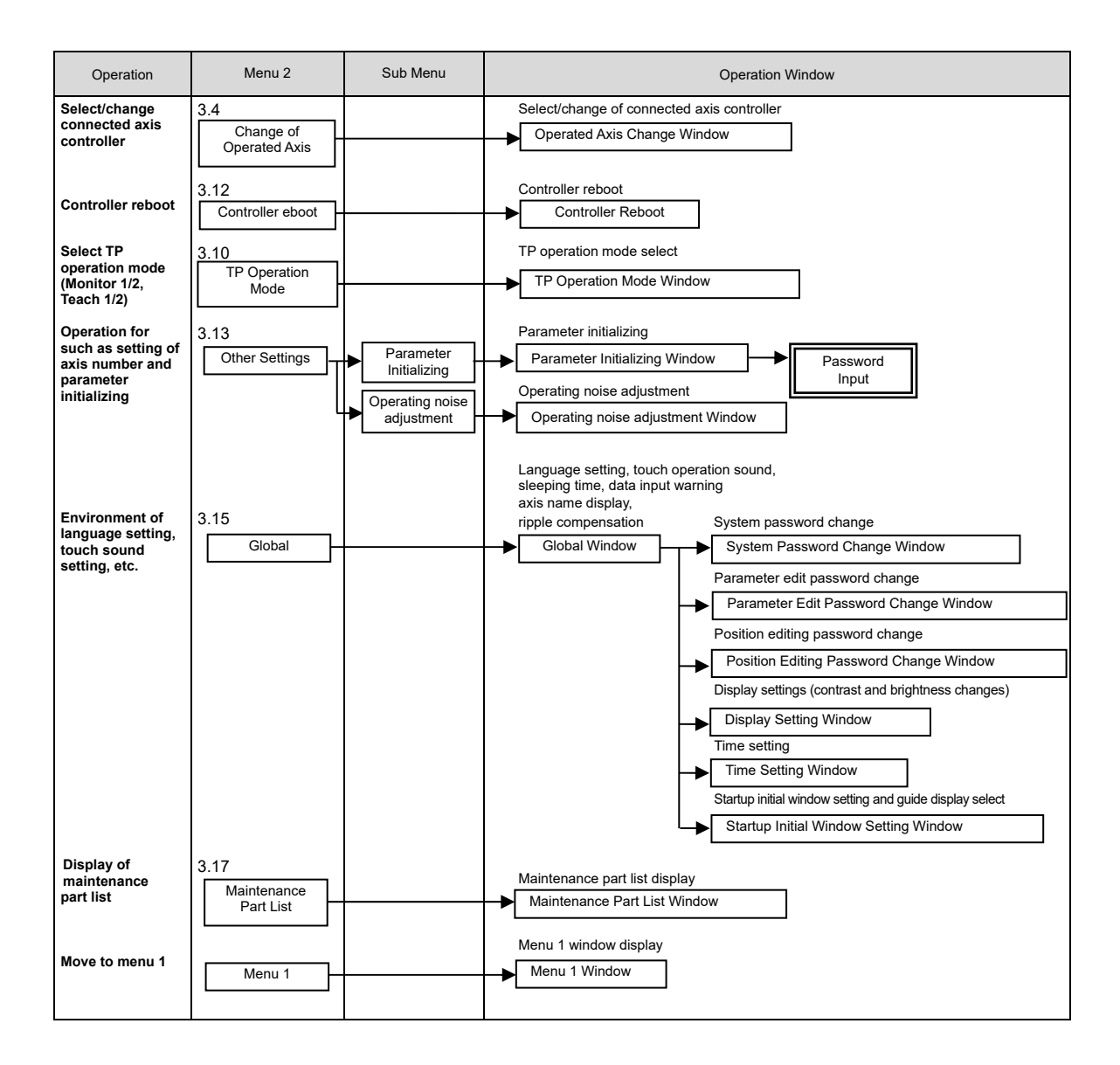

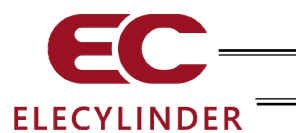

### 3.3 Initial Screen

Turn the power on, select wireless axis to operate and start the operation.

IAI logo will be displayed in the screen for a few seconds.

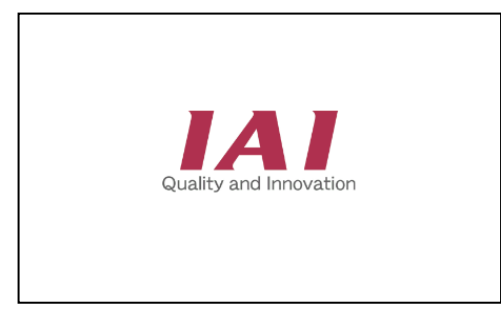

Versions of the teaching and core will be displayed.

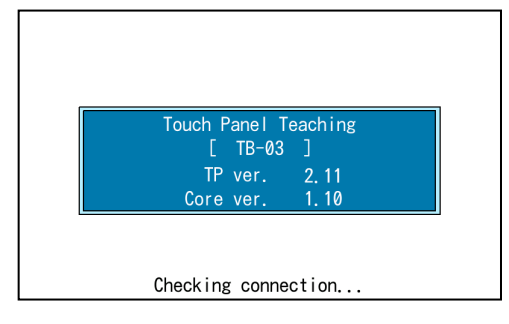

Wireless Axis Select window will show up.

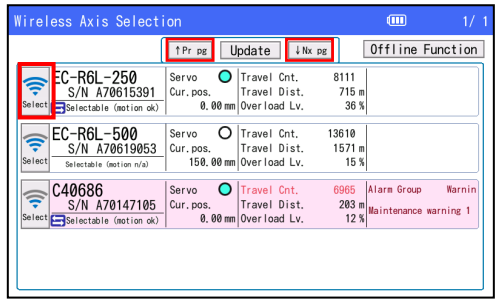

Select the axes to operate in this teaching pendant.

Four units at maximum can be shown in one screen. (Up to 4 screens 16 units)

In case more than four units are connected and the axis you would like to operate is not displayed, touch [↑ Pr pg] / [↓ Nx pg] to show the axis you would like to operate.

[Refer to 3.4 Wireless Axis Select Screen (Change Operation Axis)]

The number of axis to be operated and the type of controller will be displayed.

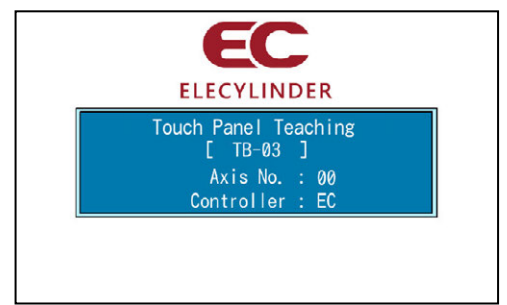

(EC: ELECYLINDER)

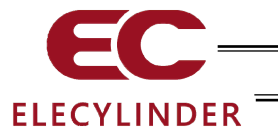

This confirmation window should appear when you selected an axis available for wireless operation.

Confirm what is written and touch [OK].

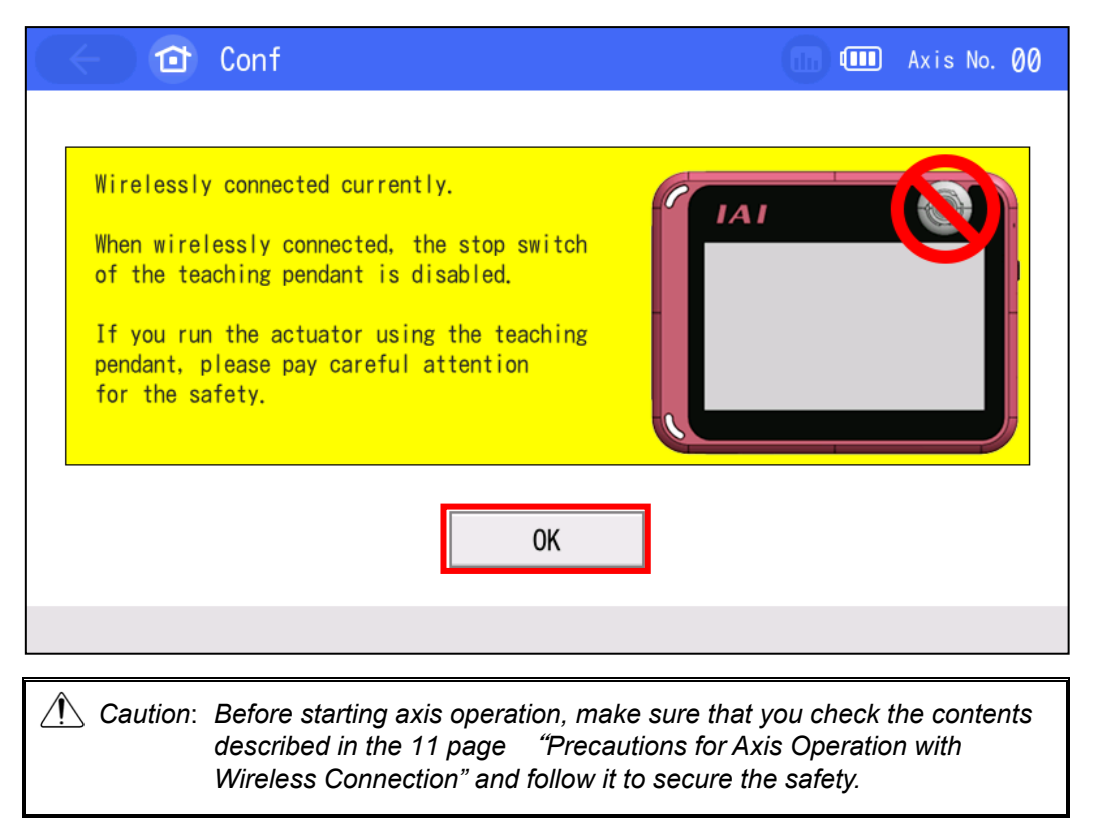

| 🔄 🗇 Menu1             | Glossary 🕕 💷 Axis No. 00 |
|-----------------------|--------------------------|
| Monitor               | Test run                 |
| 💒 Simple Data Setting | 🔺 Alarm list             |
| Parameter edit        | i Information            |
| SD memory card        | Troubleshooting          |
|                       | Menu2                    |
|                       |                          |

The Menu 1 screen appears.

It is available to show a screen other than Menu 1 Screen. [Refer to 3.15 Environment Setting]

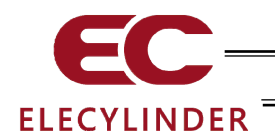

## 3.4 Wireless Axis Selection Window (Change Operation Axis)

It is a window to select wireless axis to operate.

It is also available to monitor the status of the connected axes. [Refer to 3.4.2 Display Wireless Axis Status]

This window should appear after the power gets turned on or if you touch [Change Operating Axis] in Menu 2 window or touch the Change Axes to Operate button [Refer to 3.5 Menu Selection] on the right top of the window.

## 3.4.1 Change Axes to Operate

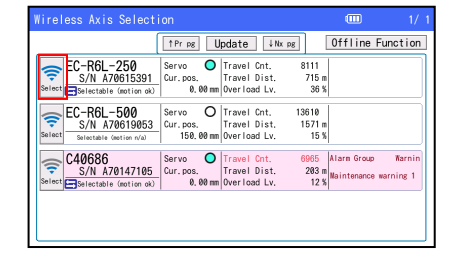

Display the axis to operate in the teaching pendant, and touch the wireless icon 😨 on the left to select it.

Four units at maximum can be shown in one screen. (Up to 4 screens 16 units)

In case more than four units are connected and the axis you would like to operate is not displayed, touch [ $\uparrow$  Pr pg] / [ $\downarrow$  Nx pg] to show the axis you would like to operate.

### 3.4.2 Display Wireless Axis Status

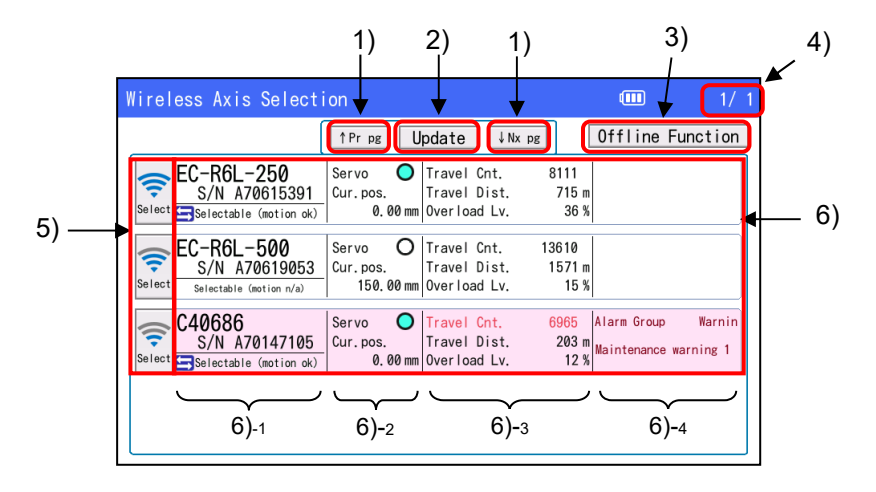

1) [↑ Pr pg] and [↓ Nt pg] Buttons

You can change pages with these buttons. Four pages (16 units) should be able to show at maximum.

2) [Update] Button

Display in the window gets erased once and wireless axis data get gathered and displayed again.

3) [Offline Function] Button

The display goes to the screen to edit positions (only for EC), to set up environment for main unit and to update the teaching tools which are available offline (with no wireless operation).

4) Page Number

Current page number and total number of pages should be shown.

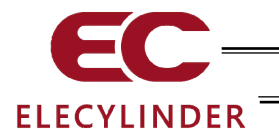

#### 5) Wireless Icon (Wireless Link Button)

It is an icon to show the status of signal reception. Status of signal reception should be expressed in five patterns, which are 4 levels + no reception of signal.

Press and hold this icon to move to a process to establish connection to the applicable axis.

This should not be available for an axis linked with wire or an axis with no link established.

#### 6) Data Display Area

Data for wireless axis should be displayed. Order of display should follow the strength of signal reception.

#### 6)-1 Display Area 1

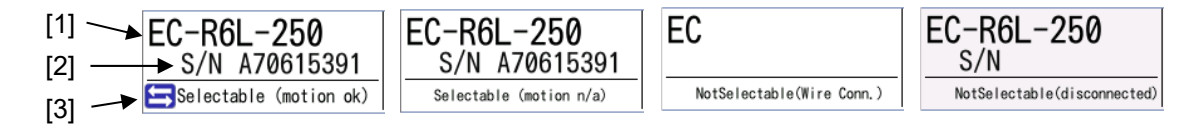

#### [1] Axis Name

Here, displays the "axis name" registered to ELECYLINDER. The model code of ELECYLINDER (Series name - Type / Lead Length - Stroke: eg. EC-R6L-250) is registered in the initial setting. "Axis name" is available to change. [Refer to 3.14.1 Axis Name Edit]

#### [2] S/N (serial number)

Here, displays the "serial number" of ELECYLINDER.

#### [3] Link Status

Here, displays the status of ELECYLINDER connection. The status of link should be shown in either of four types below.

Wireless axis operation icon 🔄 should be displayed when operation with wireless connection is available.

| Display                          | Status                                                                                                    |
|----------------------------------|----------------------------------------------------------------------------------------------------|
| Selectable                       | It is a condition wireless link is available to select                                                                       |
| (motion ok)                      | (Axis available for operation with wireless connection: WL2)                                                                 |
| Selectable<br>(motion n/a)       | It is a condition wireless link is available to select<br>(Axis not available for operation with wireless connection:<br>WL) |
| Not Selectable                   | It is a condition that wired link is established with another                                                                |
| (Wire Conn.)                     | teaching tool                                                                                                    |
| Not Selectable<br>(disconnected) | It is a condition that data was received once, but it is lost                                                                |

(Note) An axis in condition of "Not Selectable (disconnected)" is not linked wirelessly for such reasons as the power to ELECYLINDER gets shut off on the way and likes, but it remains displayed until [Update] button gets pressed.

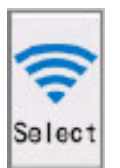

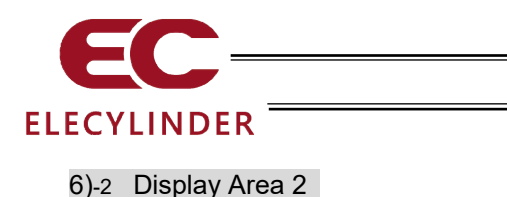

[4] Servo O [5] Cur. pos. 0.00 mm 150.00 mm

[4] Servo-on Display

The status of the servo should be displayed in two patterns. Servo is on when this is on **O**, and it is off when off **O**.

[5] Current Position Display

Here, displays the current position.

#### 6)-3 Display Area 3

The items in this display area should be displayed only in wireless link.

| [6] — | Travel Cnt.  | 42061  | Trevel Cnt.   | 6965  |
|-------|--------------|--------|---------------|-------|
| [7] — | Travel Dist. | 2095 m | Trevel Dist.  | 302 m |
| [8] — | Overload Lv. | 11 %   | Over load Lv. | 12 %  |

[6] Travel Cnt.

Here, displays "total number of drive" in the maintenance information. [Refer to 3.6.2 Maintenance Information Window]

of any item exceeded the threshold for warning, it should be shown here in red.

#### [7] Travel Dist.

Here, displays "total distance of drive" in the maintenance information. [Refer to 3.6.2 Maintenance Information Window]

In case of any item exceeded the threshold for warning, it should be shown here in red.

#### [8] Over load Lv.

Here, displays "overload level" in the driver monitor information. [Refer to 3.6.1 Monitor Window]

In case of any item exceeded the threshold for warning, it should be shown here in red. [Refer to 3.6.2 Maintenance Information Window]

#### 6)-4 Display Area 4

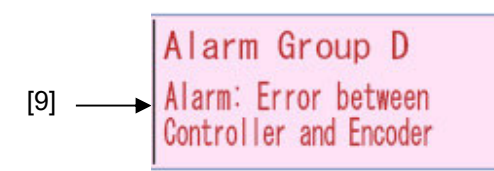

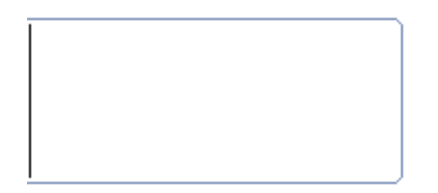

[9] Alarm Display

There should be nothing to be displayed here if there is no alarm or warning being occurred at the moment.

"Alarm Group" and "Alarm Group Name" should be displayed when an alarm or warning is being occurred.

The data display of an axis with an alarm or warning being occurred should be displayed with red at the background.

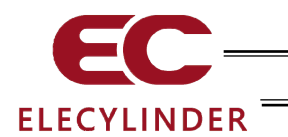

| Data | Availability                | O: Data Available      |                    | × : Data Unavailable                      |                           |
|------|-----------------------------|------------------------|--------------------|-------------------------------------------|---------------------------|
|      |                             | Normal (               | Condition          | Wireless Link                             |                           |
| No.  | Display Content             | Alarm Not<br>Generated | Alarm<br>Generated | Unavailable<br>(Wire-Linked)<br>Condition | Disconnected<br>Condition |
| 1    | Axis Name                   | 0                      | 0                  | Displayed as "EC"                         | ×                         |
| 2    | S/N (serial number)         | 0                      | 0                  | ×                                         | ×                         |
| 3    | Link Status                 | 0                      | 0                  | 0                                         | ×                         |
| 4    | Servo-on Display            | 0                      | 0                  | 0                                         | ×                         |
| 5    | Current Position<br>Display | 0                      | 0                  | 0                                         | ×                         |
| 6    | Travel Cnt.                 | 0                      | 0                  | ×                                         | ×                         |
| 7    | Travel Dist.                | 0                      | 0                  | ×                                         | ×                         |
| 8    | Over load Lv.               | 0                      | 0                  | ×                                         | ×                         |
| 9    | Alarm Display               | -                      | 0                  | 0                                         | ×                         |

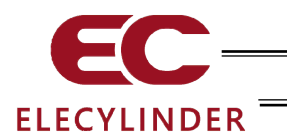

#### 3.5 Menu Selection

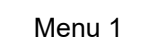

| Menu                  | 11                       |        | Me                       | nu 2                      |
|-----------------------|--------------------------|--------|--------------------------|---------------------------|
| 🔄 🔞 Menu1             | Glossary 🚮 💷 Axis No. 00 |        | ( 🗧 ) 🔯 Menu2            | Glossary 💼 🎟 Axis No. 00  |
| Monitor               | Test run                 | Menu 2 | Change<br>operating axis | Maintenance<br>parts list |
| 🧹 Simple Data Setting | 🔺 Alarm list             |        | TP op. mode              |                           |
| Parameter edit        | 1 Information            |        | Env. set.                |                           |
| SD memory card        | Troubleshooting          |        | Controller reset         |                           |
|                       | Menu2                    | Menu 1 | Other setting            | Menu1 >                   |
|                       |                          |        |                          |                           |

Two menu selection screens, Menu 1 and Menu 2, are available.

Touching [Menu2] on the Menu 1 screen changes the display to the Menu 2 screen. Touching [Menu1] on the Menu 2 screen changes the display to the Menu 1 screen.

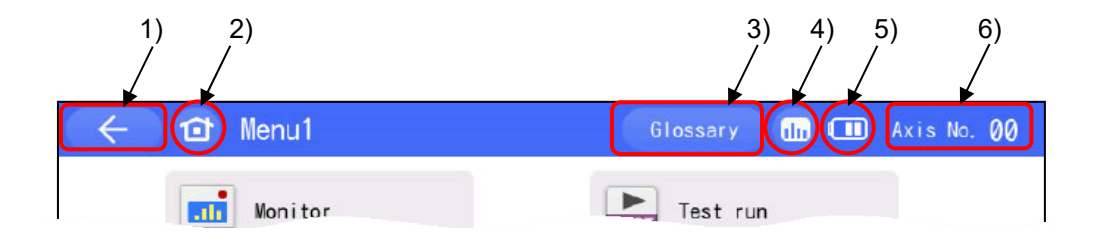

| 1) | ÷           | Return Button                | : Display goes back to a screen one step previous to a touch.                                                                        |
|----|-------------|------------------------------|----------------------------------------------------------------------------------------------------|
| 2) |             | Home Button                  | : Returns to Menu 1 Screen                                                                                                    |
| 3) | Glossary    | Glossary Button              | : Shows the explanation screen for special terms                                                                                     |
| 4) |             | Monitor Button               | : Opens the monitor screen                                                                                                    |
| 5) |             | Battery Display              | <ul> <li>It displays the condition and remaining of<br/>battery.</li> <li>[1.13.2.1 Refer to Display of Battery Remained]</li> </ul> |
| 6) | Axis No. 00 | Change operation axis Button | : Opens the Change operation axis Screen                                                                                             |

There are eight types of menu button in Menu 1 and six types menu button in Menu 2. Select one of them and touch it. The screen goes to the touched menu.

In this manual, some figures may not show the battery display. Although, the battery condition and remaining should be displayed in all the windows in the TB-03 in the actual use.

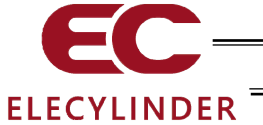

#### [Menu 1 list]

| Monitor                                   | Displays the actuator status, I/O signal status, maintenance information and manufacturing information. [Refer to 3.6 Monitor]                                                                                                    |
|-------------------------------------------|----------------------------------------------------------------------------------------------------|
| <ul> <li>Simple Data Setting</li> </ul>   | Conduct settings of position, velocity acceleration/deceleration to<br>operate the actuator. Axes available for operation with wireless<br>connection should be also available for trial operation.<br>[Refer to 3.7 Simple Data Setting (Position Editing)] |
| <ul> <li>Parameter edit</li> </ul>        | Conduct settings such as to adjust operation range or home position,<br>or to change the direction of home-return operation.<br>[Refer to 3.8 Parameter Edit]                                                                                                |
| <ul> <li>SD memory card</li> </ul>        | Perform readout of position data and parameters, file saving and<br>storage of the alarm list. Teaching update also can be conducted in<br>this menu. [Refer to 3.16 Data Backup]                                                                            |
| • Test run                                | Conduct a test run for Jog operation, inching operation and I/O.<br>[Refer to 3.9 Test Run]                                                                                                    |
| Alarm list                                | Shows a list of alarms and the time when they occurred.<br>[Refer to 3.11 Alarm List]                                                                                                    |
| <ul> <li>Information</li> </ul>           | Shows the software version, manufacturing information,<br>maintenance information and models available for connection.<br>[Refer to 3.14 Information Display]                                                                                                |
| <ul> <li>Troubleshooting</li> </ul>       | Shows the contents of an alarm and the countermeasure when an alarm has been generated.                                                                                                    |
| [Menu 2 list]                             |                                                                                                    |
| <ul> <li>Change operation axis</li> </ul> | Select an axis to operate.<br>[Refer to 3.4 Wireless Axis Selection Window (Change Operation<br>Axis )]                                                                                                    |

- TP op. mode
- Env. set.
- Controller reset

SD memory card

0E8 ( A and 8

- Other setting
- Maintenance parts list

[Refer to 3.17 Maintenance Parts List] Monitor Test run 🛕 Alarm list 🥖 Simple Data Setting 1 Information Parameter edit

👖 Troubleshooting

Menu2

When an alarm generates, the corresponding alarm code and alarm name will appear at the bottom of the screen and the background color will change to orange.

Switch over between forbidden and permitted for PIO operation and

Conduct settings for display language, touch sound, turn-off time, data input warning, axis name display, ripple compensation,

Conduct parameter initialization and Operating noise adjustment.

password, display, clock and initial window setting at startup. [Refer

between invalid and valid for the safety velocity.

Restart the controller. [Refer to 3.12 Controller Reset]

Displays information of maintenance parts.

[Refer to 3.10 TP Operation Mode]

to 3.15 Environment Setting]

[Refer to 3.13 Other Setting]

Touch the gray area which shows the alarm information, and the display changes to the contents of the alarm.

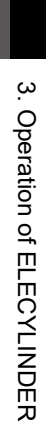

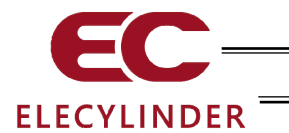

### 3.6 Monitor

The I/O statuses, current position and other information of the controller connected are displayed.

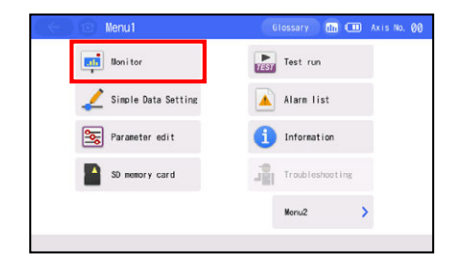

Touch [Monitor] on the Menu 1 screen.

If the TP operation mode is not Monitor Mode 1 or 2, the following message screen appears.

| $($ $\in$ ) 🕜 Conf                                | (11) Axis No. 60                              |
|---------------------------------------------------|-----------------------------------------------|
| TP operation<br>to be changed to<br>Change TP ope | mode needs<br>"Monitor mode".<br>ration mode? |
| Yes                                               | No                                            |

Touch [Yes] to change to Monitor Mode 1 or 2. If not, touch [No].

 (Note) The safety speed does not change.
 If the current mode is Teaching Mode 1, it changes to Monitor Mode 1.
 If the current mode is Teaching Mode 2, it changes to Monitor Mode 2.

Touch [OK].

The monitor screen appears.

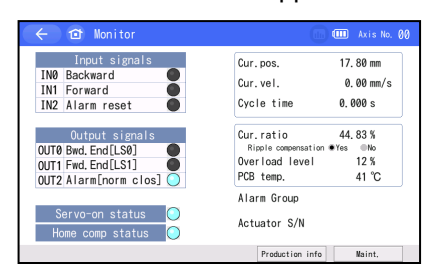

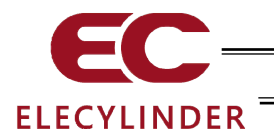

### 3.6.1 Monitor Window

### (Applicable for Ripple Compensation)

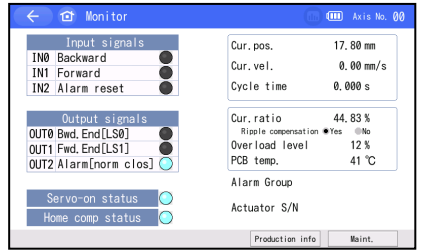

#### (Not Applicable for Ripple Compensation)

| Input signals<br>IN0 Backward<br>IN1 Forward<br>IN2 Alarm reset                     | Cur.pos.<br>Cur.vel.<br>Cycle time       | 17.80 mm<br>0.00 mm/s<br>0.000 s |
|-------------------------------------------------------------------------------------|------------------------------------------|----------------------------------|
| Output signals<br>OUT0 Bwd, End[LS0]<br>OUT1 Fwd, End[LS1]<br>OUT2 Alarm[norm clos] | Cur.ratio<br>Overload level<br>PCB temp. | 44. 83 %<br>12 %<br>41 °C        |
| Servo-on status 🔘<br>Home comp status 🔵                                             | Alarm Group<br>Actuator S/N              |                                  |

Touch [Production info] and the production information screen will be displayed. [Refer to 3.14 Information Display]

Touch [Maint.] and the maintenance information screen will be displayed. [Refer to 3.6.2 Maintenance Information Window]

[Displayed Items]

| <ul> <li>Input signals</li> </ul>          | The status of each input signal is shown. ON is lit. OFF is unlit.                                                                           |
|--------------------------------------------|----------------------------------------------------------------------------------------------------|
| <ul> <li>Output signals</li> </ul>         | The status of each output signal is shown. ON is lit. OFF is unlit.                                                                          |
| <ul> <li>Cur. pos.</li> </ul>              | The current position is shown.                                                                                                    |
| Cur. vel.                                  | The current speed is shown.                                                                                                    |
| Cycle time                                 | The cycle time calculated from the velocity and acceleration / deceleration set for the way forth and the way back is shown.                 |
| Cur. ratio                                 | The value of electrical current is shown as a percentage of the rated current.                                                               |
| Ripple<br>compensation <sup>(Note 1)</sup> | It can be chosen with the radio button whether to display the current/current ratio with ripple compensation or without ripple compensation. |
|                                            | • No : Shown in output current <sup>(Note 3)</sup>                                                                                           |
| Overload level                             | The overload level is shown in the rate that the motor raising temperature assumed to generate the overload alarm set as 100%.               |
| <ul> <li>PCB temp.</li> </ul>              | Temperature of the control PC board in the actuator is shown.                                                                                |
| Alarm Group                                | The applicable alarm group is shown.                                                                                                    |
| <ul> <li>Actuator S/N</li> </ul>           | Shows the manufacturing number of the actuator.                                                                                              |

#### Note 1 Versions Applicable for Ripple Compensation

| Tool/Actuator          | Applicable Versions |
|------------------------|---------------------|
| Teaching Pendant TB-03 | V2.40 and later     |
| ELECYLINDER            | V0006 and later     |

• In versions other than those listed above, the selections of ripple compensation should not be displayed.

- For those models with no selections, calculations should be performed in command current (Note 2).
- Note 2 The command current should compensate for the amount of current ripple considering transistor switching.
- Note 3 In ELECYLINDER, output current close to the effective value should be figured out by calculation as it will not acquire the output current.

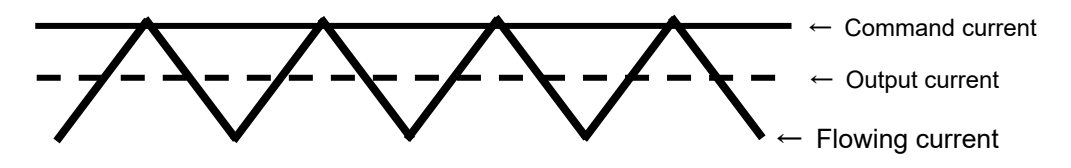

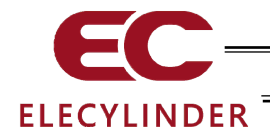

### 3.6.2 Maintenance Information Window

(1) Total travel count and total travel distance

A warning should get output when the total travel count or total travel distance has exceeded each setting. (Rotary type excluded)

Touch [m  $\Leftrightarrow$  km] and the display of unit for the total travel distance (current value) can be switched between m and km.

(Display in m for distance)

|                                                                                                    | ,                                                                                   |        |                                                                                                    | ,                                                                              |
|----------------------------------------------------------------------------------------------------|-------------------------------------------------------------------------------------|--------|----------------------------------------------------------------------------------------------------|--------------------------------------------------------------------------------|
| 🗧 🖆 Maintenance information                                                                                                    | 🛄 🎟 Axis No. 00                                                                     |        | 🔶 🖻 Maintenance information                                                                                                    | 🛄 🎟 🗛 Axis No. 00                                                              |
| Total travel count<br>Total travel count threshold<br>Total travel distance<br>Total travel distance threshold<br>Overload marning level | 123, 456<br>1, 000, 000 Edit<br>750, 643 m motor<br>1, 250, 000 m Edit<br>70 % Edit |        | Total travel count<br>Total travel count threshold<br>Total travel distance<br>Total travel distance threshold<br>Overlead warning level | 123, 456<br>1, 000, 000 Edit<br>750 km s≪km<br>1, 250, 000 m Edit<br>70 % Edit |
|                                                                                                    |                                                                                     | m ⇔ km |                                                                                                    |                                                                                |
| Actuator replacem.                                                                                                    |                                                                                     | <]     | Actuator replacem.                                                                                                    |                                                                                |

[Contents of Display]

- Total travel count The cumulative total number of actuator movements is shown.
- Total travel distance The cumulative total distance travelled by the actuator is shown. (Rotary type: travel count for round trip between 0 and 180deg (To be figured out from total drive distance))

[Items of Setting]

•

- Total travel count threshold Set the total travel count to output a warning.
  - Total travel distance threshold Set the total travel distance to output a warning.

| (Rotary type: setting of travel count for round trip between 0 and 1800 | leg) |
|-------------------------------------------------------------------------|------|
|-------------------------------------------------------------------------|------|

| Total travel count             | 123, 456    | 1                  |
|--------------------------------|-------------|--------------------|
| fotal travel count threshold   | 1,000,000   | Edit               |
| otal travel distance           | 750,643 m   | m <sup>eo</sup> kn |
| otal travel distance threshold | 1,250,000 m | Edit               |
| lverload warning level         | 70 %        | Edit               |
|                                |             |                    |

Touch [Edit] on the right of Total travel count threshold to change the setting for the total travel count threshold.

(Display in km for distance)

| Total travel count              | 123, 456    |       |
|---------------------------------|-------------|-------|
| Total travel count threshold    | 1,000,000   | Edit  |
| Total travel distance           | 750,643 m   | meskn |
| Total travel distance threshold | 1,250,000 m | Edit  |
| Overload warning level          | 70 %        | Edit  |
|                                 |             |       |

Touch [Edit] on the right of Total travel distance threshold to change the setting for the total travel distance threshold.

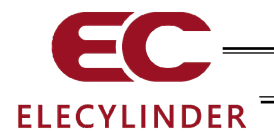

When Total Travel Count has Exceeded Total Travel Count Threshold

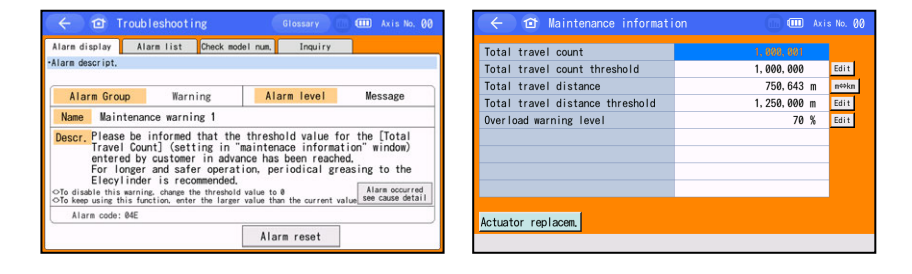

You will be notified in Maintenance warning 1 window. The number in total travel count blinks in maintenance information window.

#### When Total Travel Distance has Exceeded Total Travel Distance Threshold

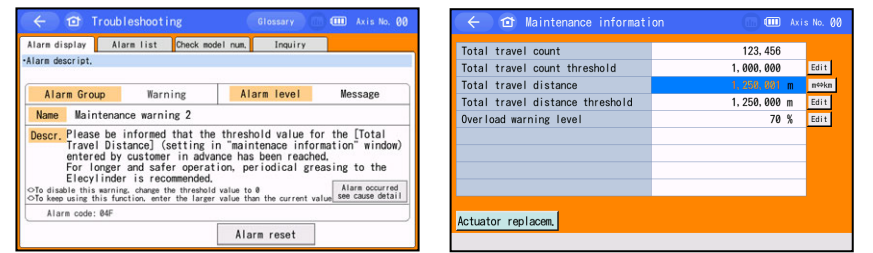

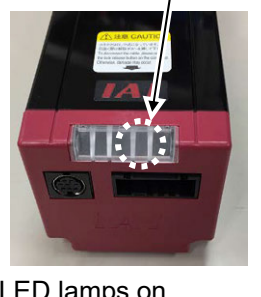

/ 🔵 flash in turn

LED lamps on ELECYLINDER flash red and green in turn in all of Maintenance Warning 1, 2 and 3.

You will be notified in Maintenance warning 2 window.

The number in total travel distance blinks in maintenance information window.

[Resetting Total travel count and Total travel distance]

| Total travel count threshold     1,008,000     Edit       Total travel distance     750,643     #####       Total travel distance threshold     1,250,000     Edit       Verload warning level     70 %     Edit | Total travel count              | 123, 456    |       |
|----------------------------------------------------------------------------------------------------|---------------------------------|-------------|-------|
| Total travel distance 758,643 m mms<br>Total travel distance threshold 1,258,000 m Eart<br>Nverload warning level 70 % Eart                                                                                      | Total travel count threshold    | 1,000,000   | Edit  |
| Total travel distance threshold 1,258.000 m Keit<br>Vverload warning level 70 % Keit                                                                                                    | Total travel distance           | 750,643 m   | meska |
| Vverload warning level 70 % Edit                                                                                                    | Total travel distance threshold | 1,250,000 m | Edit  |
|                                                                                                    | Overload warning level          | 70 %        | Edit  |
|                                                                                                    |                                 |             | _     |

New maintenance information will be imported

due to actuator replacement. Current information lata will be overwritten. Are you sure to continu

No

Yes

Touch [Actuator replacem.] to display the password entry screen.

Input "5119" and touch [ENT].

The actuator replacement confirmation screen appears.

Touch [Yes].

The Total travel count and Total travel distance are reset to 0.

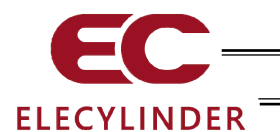

(2) Over Load Warning

With the motor rising temperature estimated to generate an overload alarm set as 100%, an overload warning can get output when the temperature has exceeded the rate of the motor temperature set in this window.

| Total travel count              | 123, 456    |                    |
|---------------------------------|-------------|--------------------|
| Total travel count threshold    | 1.000.000   | Edit               |
| Total travel distance           | 750,643 m   | m <sup>co</sup> kn |
| Total travel distance threshold | 1,250,000 m | Edit               |
| Overload warning level          | 70 %        | Edit               |
|                                 |             |                    |

Touch [Edit] on the right of Over load warning level to change the setting for the over load warning level.

[Items of Setting]

• Over load warning level Set the level to generate the over load warning alarm. Set to 100, and a warning should be generated.

#### When Over load Level has Exceeded Setting Rate

| arm descript.                                                                     |                                                                                                    |                                                                                                    |                                                                           |
|-----------------------------------------------------------------------------------|----------------------------------------------------------------------------------------------------|----------------------------------------------------------------------------------------------------|---------------------------------------------------------------------------|
|                                                                                   |                                                                                                    |                                                                                                    |                                                                           |
| Alarm Group Warning                                                               |                                                                                                    | Alarm level                                                                                                    | Message                                                                   |
| Name Maintena                                                                     | nce warning 3                                                                                            |                                                                                                    |                                                                           |
| lescr. Please be in<br>(setting in<br>has been rea<br>Before the E<br>maintenance | formed that the thres<br>"maintenace informati<br>ched,<br>lecylinder stops with<br>by following the tro | shold value for the "Ove<br>ion" window) entered by<br>n "Overload alarm", visu<br>bleshooting are recommended<br>the cotting of "Overl | erload warning leve<br>customer in advanc<br>ual inspection and<br>ended. |
| * 10 0150010                                                                      | tilla maritiliga charge                                                                                  | the setting of overn                                                                                                    | Alara occurred                                                            |

You will be notified as an overload warning in Maintenance warning 3 screen.

LED lamps on ELECYLINDER flash red and green in turn.

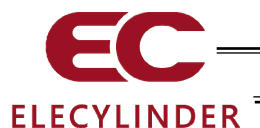

## 3.7 Simple Data Setting (Position Editing)

Setting and editing of data related to operation such as forward end, backward end, velocity (V), acceleration (A), deceleration (D) and pressing setting can be performed. Axes available for operation with wireless connection should be available for JOG and inching operations. [Refer to 3.7.3 Manual Mode]

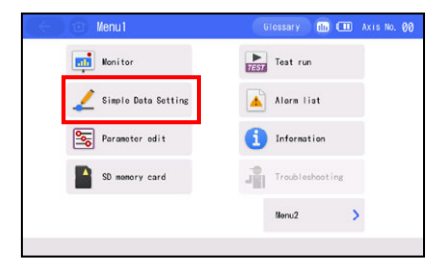

Touch [Simple Data Setting] on the Menu 1 screen.

If a position edit password is other than "0000," the password entry screen appears.

| •                      | ← ☎ Position edit |   |   |   |   |     |     | 00 |  |  |  |
|------------------------|-------------------|---|---|---|---|-----|-----|----|--|--|--|
| Please enter password. |                   |   |   |   |   |     |     |    |  |  |  |
| 0000                   |                   |   |   |   |   |     |     |    |  |  |  |
|                        |                   |   |   |   |   |     |     |    |  |  |  |
|                        | 1                 | 2 | 3 | 4 | 5 | CLR | ESC |    |  |  |  |
|                        | 6                 | 7 | 8 | 9 | 0 | BS  | ENT |    |  |  |  |
|                        |                   |   |   |   |   |     |     | I  |  |  |  |
|                        |                   |   |   |   |   |     |     |    |  |  |  |

Enter the position edit password. Touch [ENT].

The default position edit password is "0000". For how to change the position edit password, refer to 3.15, "Environment Setting [Position edit password change]".

The simple data setting screen appears.

[Unit Change] switches the unit between % and mm/s (deg/s) for velocity, % and G for acceleration / deceleration and % and N (N•m) for pressing force.

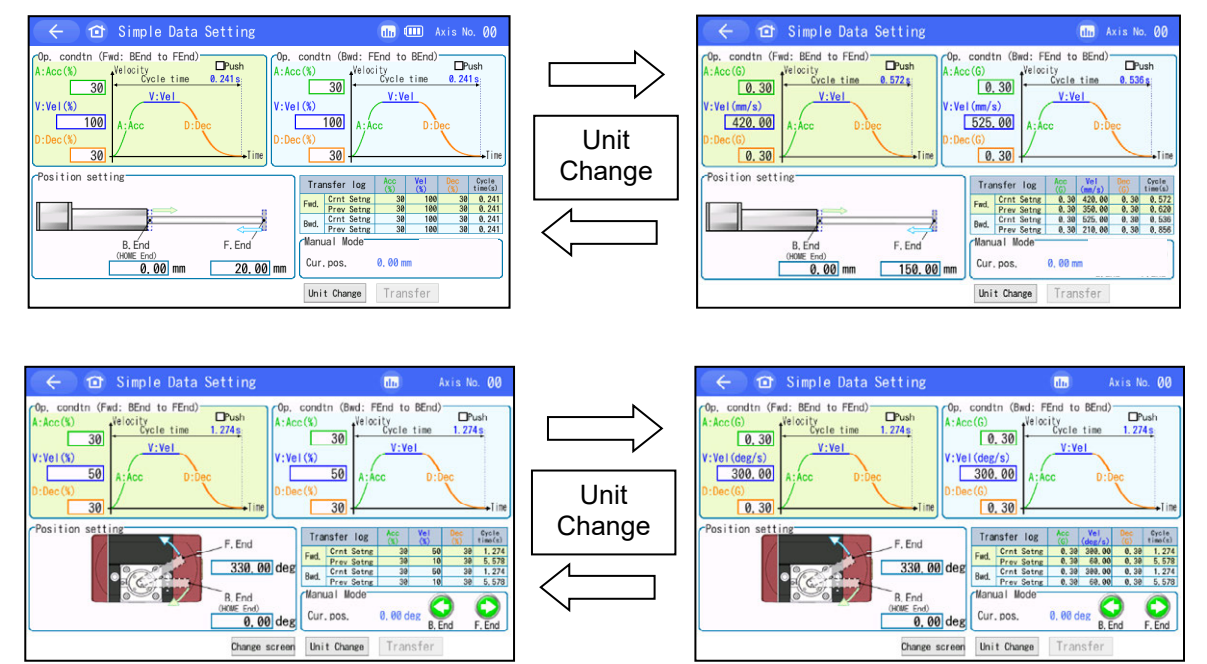

Simple Data Setting screen (Positioning Operation) [Refer to 3.7.1 Positioning Operation Setting]
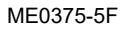

# ELECYLINDER

Simple Data Setting screen (Pressing Operation) [Refer to 3.7.2 Pressing Operation Setting]

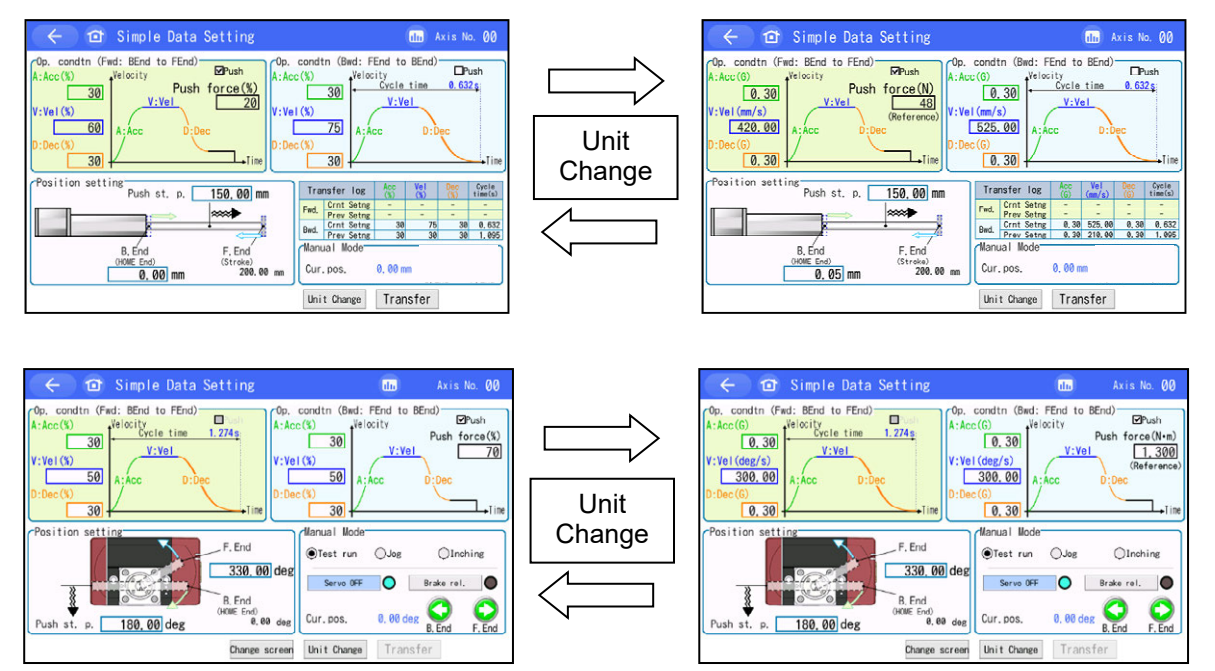

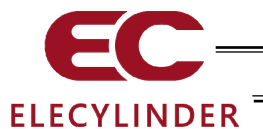

## 3.7.1 Positioning Operation Setting

Shown below is the content of setting for the position data for the positioning operation. (Rotary excluded)

| 🔶 🔂 Simple Data Setting                                                                                                    | 🕕 💷 Axis No. 00                                                                                                    |                                                    |                                                                                                    |                  |                         |
|----------------------------------------------------------------------------------------------------|----------------------------------------------------------------------------------------------------|----------------------------------------------------|----------------------------------------------------------------------------------------------------|------------------|-------------------------|
| Op. condtn (Fwd: BEnd to FEnd)         Push           A: Acc(%)         Velopity         Op.           3)         30         V:Vel         A: Acc           V: Vel (%)         V:Vel         5)         V:Vel           D:Dec(%)         A: Acc         D:Dec         D:Dec           4)         30         Image: Acc         D:Dec         Image: Acc | condtn (Bwd: FEnd to BEnd)           cc(%)         Velocity           300         Cycle time           0.241s         J           0.300         V:Vel           0.41s         J           0.41s         J <tr td="" tt<=""></tr> <tr><td>Position setting<br/>B. End<br/>(HOWE End) 1) F. End</td><td>Transfer         log         Acc<br/>(%)         Vel<br/>(%)         Dec<br/>(%)         Cycle<br/>time(s)           Fwd.         Crnt Setng         30         100         30         0.241           Bwd.         Crnt Setng         30         100         30         0.241           Bwd.         Crnt Setng         30         100         30         0.241           Image: Set Set Set Set Set Set Set Set Set Set</td></tr> <tr><td>0.00 mm 20.00 mm</td><td>Unit Change Transfer 7)</td></tr> | Position setting<br>B. End<br>(HOWE End) 1) F. End | Transfer         log         Acc<br>(%)         Vel<br>(%)         Dec<br>(%)         Cycle<br>time(s)           Fwd.         Crnt Setng         30         100         30         0.241           Bwd.         Crnt Setng         30         100         30         0.241           Bwd.         Crnt Setng         30         100         30         0.241           Image: Set Set Set Set Set Set Set Set Set Set | 0.00 mm 20.00 mm | Unit Change Transfer 7) |
|                                                                                                    |                                                                                                    |                                                    |                                                                                                    |                  |                         |
| Position setting<br>B. End<br>(HOWE End) 1) F. End                                                                                                    | Transfer         log         Acc<br>(%)         Vel<br>(%)         Dec<br>(%)         Cycle<br>time(s)           Fwd.         Crnt Setng         30         100         30         0.241           Bwd.         Crnt Setng         30         100         30         0.241           Bwd.         Crnt Setng         30         100         30         0.241           Image: Set Set Set Set Set Set Set Set Set Set                                                                                                    |                                                    |                                                                                                    |                  |                         |
| 0.00 mm 20.00 mm                                                                                                    | Unit Change Transfer 7)                                                                                                    |                                                    |                                                                                                    |                  |                         |

1) Position setting [mm] ------ Input the positions of the backward end and forward end. Positioning coordinate value. Enter is as the distance from the home position. The unit is mm and input can be made down to two decimal places.

- Note 1 Figure out the minimum velocity by using the formula below. Min. Velocity [mm/s] = Lead Length [mm] / 800 / 0.001 [s] (Number of 200V servo motor type encoder pulse: 16384)
- 3) Acc [% or G] ------ Set the acceleration at start. Set a number from 1% to 100%. Also, the unit can be switched to G by pressing [Unit Change]. Input can be made down to the two decimal places for G.
- 4) Dec [% or G] ------ Set the deceleration at stop. Set a number from 1% to 100%. Also, the unit can be switched to G by pressing [Unit Change]. Input can be made down to the two decimal places for G.
- 5) Cycle time [s] ------ The cycle time calculated from the velocity and acceleration / deceleration set is shown.
- 6) Cur. pos. [mm] ------ Displays the current position.
- 7) [Transfer] button ------ Once the data setting is complete, press [Transfer] to transfer the data to the controller.

Caution: If moving to another window without transferring data, all the data settings will go back to those before.

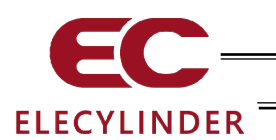

Shown below is the content of setting for the position data for the positioning operation. (Rotary)

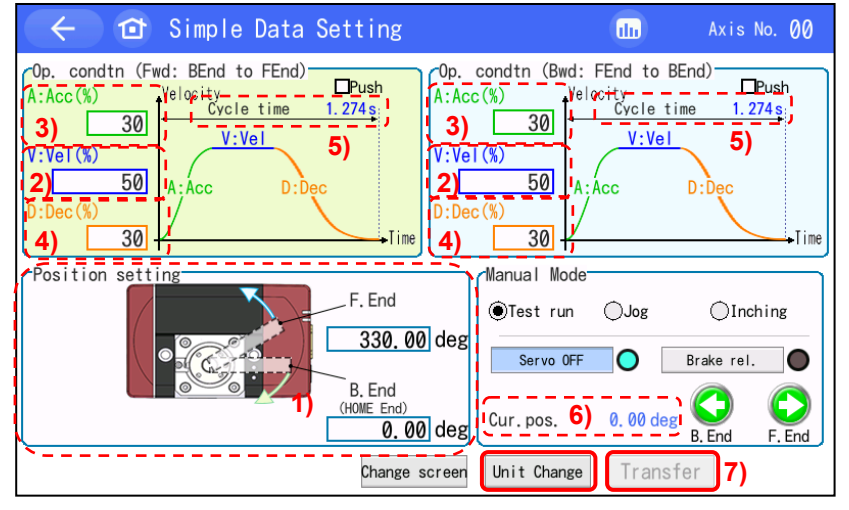

| 1) Position setting [deg] | Input the positions of the backward end and forward end.<br>Positioning coordinate value. Enter is as the distance from the<br>home position.<br>The unit is deg and input can be made down to two decimal<br>places.                                                                                   |
|---------------------------|----------------------------------------------------------------------------------------------------|
| 2) Vel [% or deg/s]       | Set the velocity of operation.<br>Set a number from 0% to 100%.<br>Also, the unit can be switched to deg/s by pressing [Unit Change].<br>Input can be made down to the two decimal places for deg/s.<br>Note 1 Figure out the minimum velocity by using the formula<br>below.<br>Min. Velocity: 20deg/s |
| 3) Acc [% or G]           | Set the acceleration at start.<br>Set a number from 0% to 100%.<br>Also, the unit can be switched to G by pressing [Unit Change].<br>Input can be made down to the two decimal places for G.                                                                                                    |
| 4) Dec [% or G]           | Set the deceleration at stop.<br>Set a number from 0% to 100%.<br>Also, the unit can be switched to G by pressing [Unit Change].<br>Input can be made down to the two decimal places for G.                                                                                                    |
| 5) Cycle time [s]         | The cycle time calculated from the velocity and acceleration / deceleration set is shown.                                                                                                    |
| 6) Cur. pos. [mm]         | Displays the current position.                                                                                                    |
| 7) [Transfer] button      | Once the data setting is complete, press [Transfer] to transfer the data to the controller.                                                                                                    |

Caution: If moving to another window without transferring data, all the data settings will go back to those before.

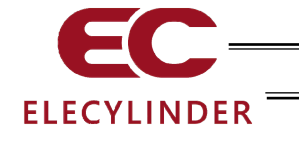

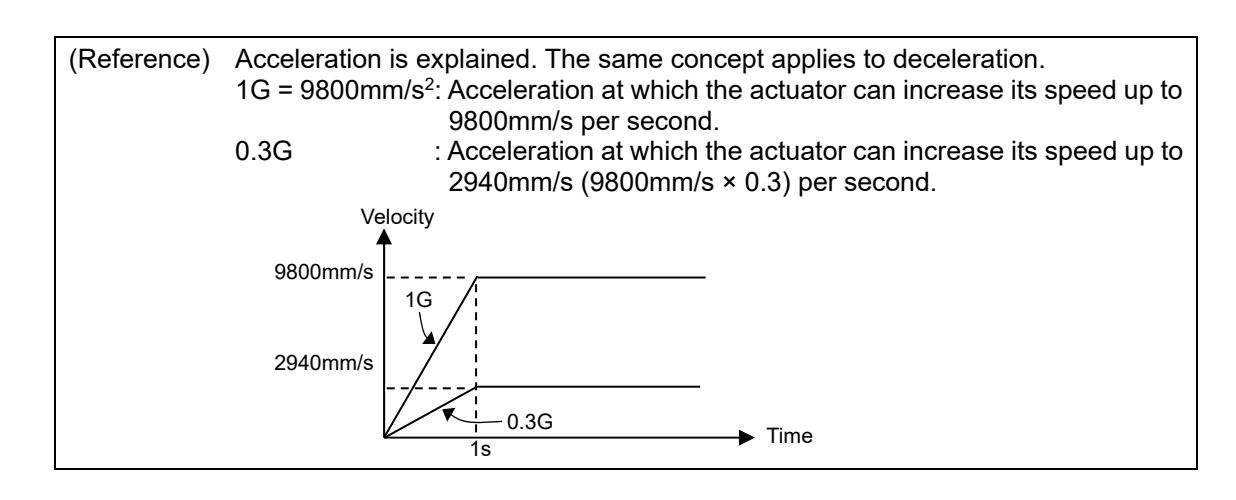

Caution: If the actuator or work part receives impact or generates vibration, lower the acceleration/deceleration. If the system is used continuously with the actuator or work part receiving impact or generating vibration, the life of the actuator may be significantly reduced.

|   | Tra                             | Transfer log |          | Vel<br>(%) | Dec<br>(%) | Cycle<br>time(s) |  |
|---|---------------------------------|--------------|----------|------------|------------|------------------|--|
|   | End                             | Crnt Setng   | 30       | 65         | 30         | 0.535            |  |
|   | FWG.                            | Prev Setng   | 30       | 60         | 30         | 0.572            |  |
|   | Durd                            | Crnt Setng   | 30       | 85         | 30         | 0.510            |  |
|   | Dwu.                            | Prev Setng   | 30       | 75         | 30         | 0.536            |  |
| ł | Manual Mode<br>Cur.pos. 0.00 mm |              |          |            |            |                  |  |
|   | Cur.                            | . pos.       | 0. 00 mm | n          |            |                  |  |

### 8) Transfer log

Once the data of the velocity and acceleration/deceleration for the way forth and the way back is transferred by pressing [Transfer], the old setting parameters will be shown in the previous setting area and the new parameters in the current setting area, and the cycle time calculated from these parameters will be displayed.

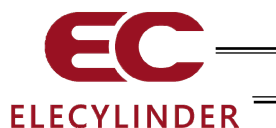

# 3.7.2 Pressing Operation Setting

Shown below is the content of setting for the position data for the pressing operation. Put a check mark  $\checkmark$  in the check box  $\Box$ . Push and the screen goes to the setting window for the pressing operation. (The belt driven types (EC-B6 and B7) are not available for pressing operation.)

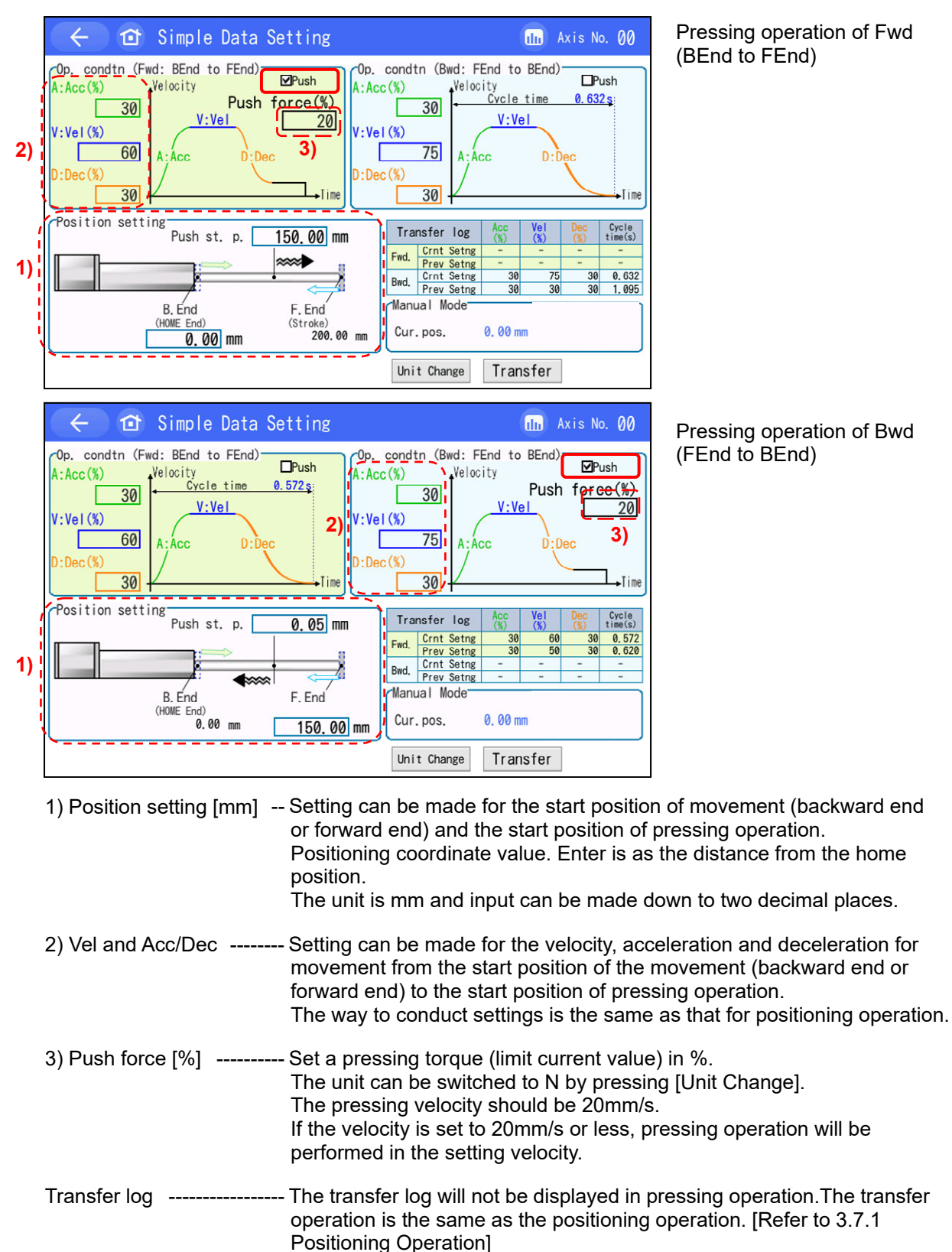

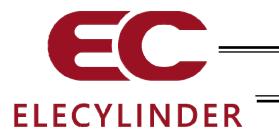

Shown below is the content of setting for the position data for the pressing operation. (Rotary) Put a check mark  $\checkmark$  in the check box  $\Box$ Push and the screen goes to the setting window for the pressing operation.

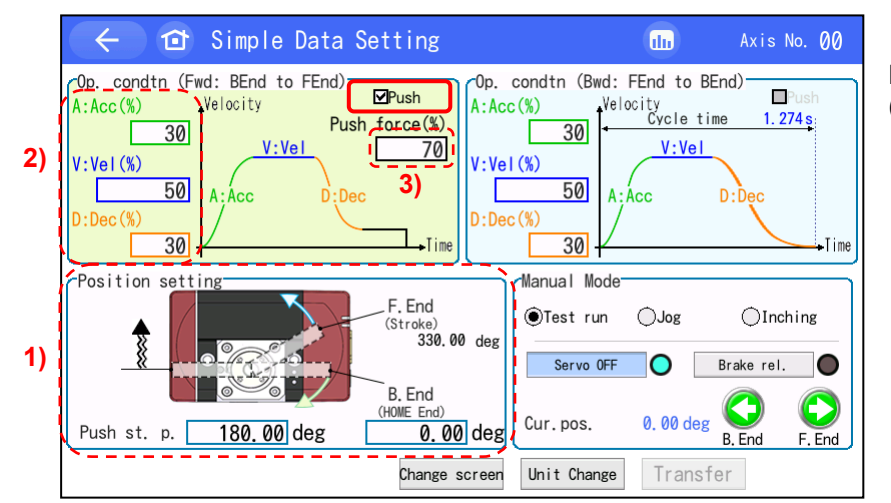

Pressing operation of Fwd (B.End to F.End)

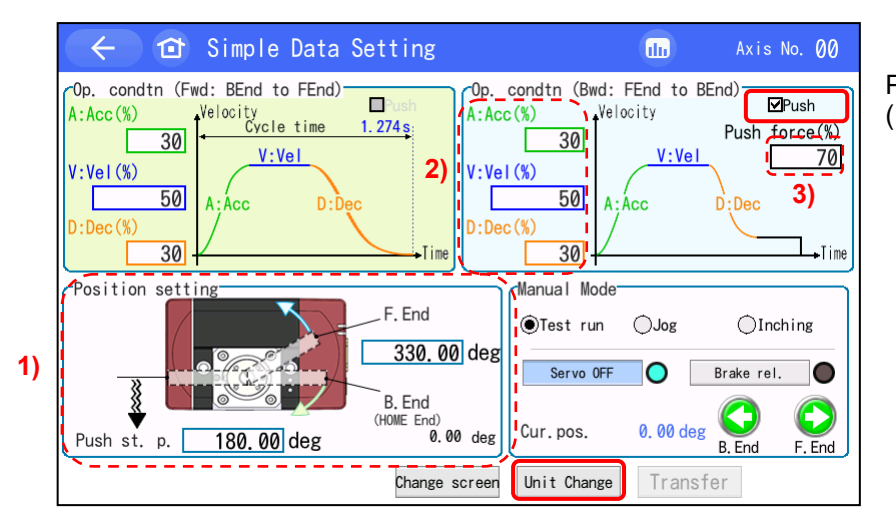

Pressing operation of Bwd (F.End to B.End)

1) Position setting [mm] -- Setting can be made for the start position of movement (backward end or forward end) and the start position of pressing operation. Positioning coordinate value. Enter is as the distance from the home position. The unit is mm and input can be made down to two decimal places. 2) Vel and Acc/Dec ------ Setting can be made for the velocity, acceleration and deceleration for movement from the start position of the movement (backward end or forward end) to the start position of pressing operation. The way to conduct settings is the same as that for positioning operation. 3) Push force [%] ------ Set a pressing torque (limit current value) in %. The unit can be switched to N•m by pressing [Unit Change]. The pressing velocity should be 20dea/s. If the velocity is set to 20deg/s or less, pressing operation will be performed in the setting velocity. The transfer log will not be displayed in pressing operation. Transfer log -----The transfer operation and manual operation is the same as the positioning operation. [Refer to 3.7.1 Positioning Operation Setting]

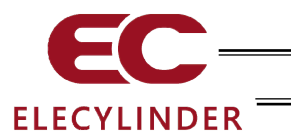

## 3.7.3 Manual Mode

In the combination of TB-03 (V2.30 and later) and option code -WL2, trial operation (moving to forward end and backward end and JOG and inching operations) of axis is available in wireless condition.

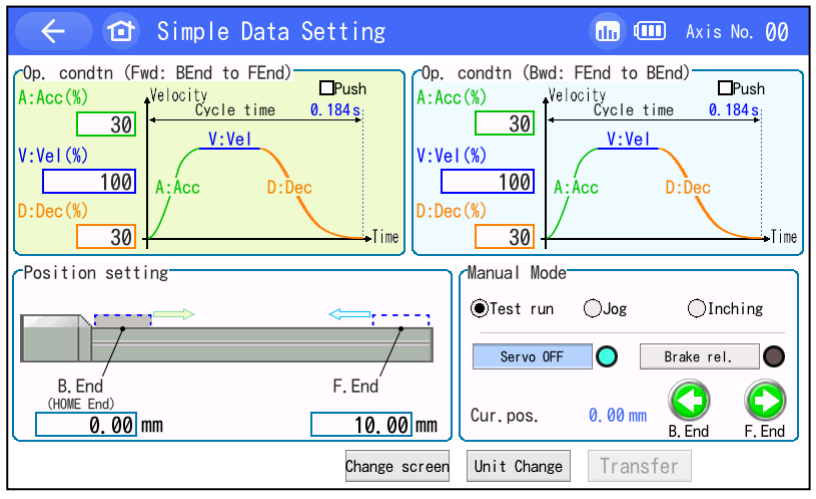

Caution: Before starting axis operation, make sure that you check the contents described in the 11 page "Precautions for Axis Operation with Wireless Connection" and follow it to secure the safety.

Once the simple data setup window is shown, the manual operation box should show up in the right bottom of the screen.

Selection can be made with O (radio buttons) from Trial Run, Jog and Inching.

(1) Test Run

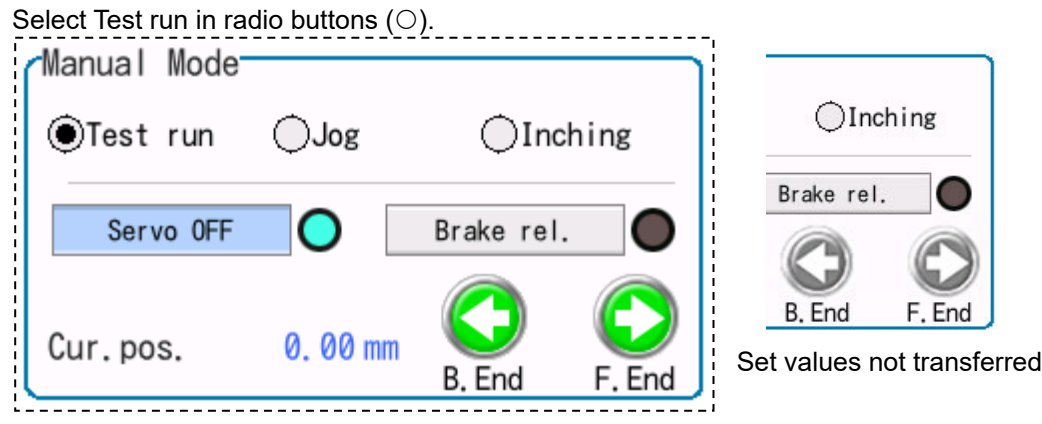

It should be switched over between power on and off by touching [Servo OFF].

It should be switched over between brake compulsory release on and off by touching [Brake rel.].

An actuator should move to the backward end if you touch [B. End].

Make operation using velocity and acceleration/deceleration in the operation conditions (Way back: from F. End to B. End).

An actuator should move to the forward end if you touch [F. End]. Make operation using velocity and acceleration/deceleration in the operation conditions (Way forward: from B. End to F. End).

Both forward and backward operations should activate while the button is touched and held. Release the button and the operation should stop.

[B. End] and [F. End] are ready for operation when they are shown in green. If they are not green, the set values are not transferred. Transfer the set value data to a controller in advance by pressing [Transfer] button.

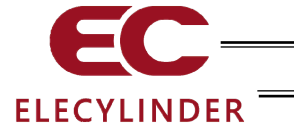

#### (2) JOG

Select JOG in radio buttons ( $\bigcirc$ ).

| Manual Mode |          |          |         |
|-------------|----------|----------|---------|
| ⊖Test run   | €Jog     | ⊖Inc     | ching   |
| Jog vel.    | change   | 1 mm/    | s       |
| Cur.pos.    | 0. 00 mm | Backward | Forward |

An actuator keeps moving backward while touching [Backward]. Regardless of the backward end setting, the actuator should move backwards till the home position.

An actuator keeps moving forward while touching [Forward]. Regardless of the forward end setting, the actuator should move forwards till the stroke end.

Touch [Jog vel. change] and the velocity to move backward/forward should change in the order below.

| 1 mm/s (deg/s) $\rightarrow$ 10 mm/s (deg/s) $\rightarrow$ 30 mm/s (deg/s) $\rightarrow$ 50 mm/s (deg/s) $\rightarrow$ 10 | 0 mm/s (deg/s) |
|----------------------------------------------------------------------------------------------------|----------------|
| $\mathbf{\uparrow}$                                                                                                    |                |

(3) Inching

| Select Inching in radio buttons ( $\bigcirc$ ). |          |                  |  |  |
|-------------------------------------------------|----------|------------------|--|--|
| Manual Mode                                     |          |                  |  |  |
| ⊖Test run                                       | ⊖Jog     | €Inching         |  |  |
| Inc. dis.                                       | change   | 0.50 mm          |  |  |
| Cur.pos.                                        | 0. 00 mm | Backward Forward |  |  |

Touch [Backward] and an actuator should move backward in a certain distance. Regardless of the backward end setting, the actuator should move backwards till the home position.

Touch [Forward] and an actuator should move forward in a certain distance. Regardless of the forward end setting, the actuator should move forwards till the stroke end.

Touch [Inc. dis. change] and the distance to move in one touch should change in the order below.

| 0.01 mm (deg) $\rightarrow$ 0.10 mm (deg) $\rightarrow$ 0.50 mm (deg) $\rightarrow$ 1.00 mm (deg) $\rightarrow$ 4 | 5.00 mm (deg) |
|----------------------------------------------------------------------------------------------------|---------------|
| $\mathbf{\uparrow}$                                                                                               |               |

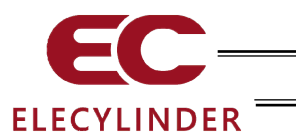

(4) Transfer log display

| 🔶 ᡠ Simple Da                                                                                     | ta Setting                                 | 🕕 🂷 Axis No. 00                                                                                                    |
|---------------------------------------------------------------------------------------------------|--------------------------------------------|----------------------------------------------------------------------------------------------------|
| Op. condtn (Fwd: BEnd to FE<br>A:Acc(%)<br>V:Vel(%)<br>D:Dec(%)<br>V:Vel<br>300<br>V:Vel<br>A:Acc | ind)<br>Push<br>e 0.184 s<br>D:Dec<br>Time | condtn (Bwd: FEnd to BEnd)<br>(%)<br>(%)<br>1000<br>(%)<br>300<br>Velocity<br>Velocity<br>Velocity<br>V:Vel<br>A:Acc<br>D:Dec<br>Time |
| Position setting                                                                                  |                                            | Manual Mode                                                                                                    |
|                                                                                                   |                                            | Test run Jog Inching     Servo OFF Brake rel.                                                                                         |
| B. End<br>(HOME End)<br>0.00 mm                                                                   | F. End <sup>7</sup>                        | Cur. pos. 0.00 mm O. E. End F. End                                                                                                    |
|                                                                                                   | Change screen                              | Unit Change Transfer                                                                                                    |

Touch [Change screen] and the screen should be switched over between the manual operation display and data transfer history display.

Switchover is available in any condition of Test run, Jog and Inching.

| Tra          | nsfer | log   | Acc<br>(%) | Vel<br>(%) | Dec<br>(%) | Cycle<br>time(s) |
|--------------|-------|-------|------------|------------|------------|------------------|
| End          | Crnt  | Setng | 30         | 60         | 30         | 1.448            |
| Fwa.         | Prev  | Setng | 30         | 60         | 30         | 1.448            |
| Bud          | Crnt  | Setng | 30         | 75         | 30         | 1. 191           |
| Dwa.         | Prev  | Setng | 30         | 75         | 30         | 1. 191           |
| Manu<br>Cur, | pos.  | ode   | 0. 00 m    | m C        | ind        | F. End           |

In the data transfer history display, the manual operation buttons work as [B. End] and [F. End] buttons for Test Run.

Once you switch the screen back to the manual operation display, the setting should go back to the test run.

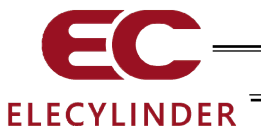

# 3.7.4 Mounting Orientation Setting / Payload Setting

By setting "Payload (kg/kg•m<sup>2</sup>)" and "Mounting orientation" on the way back and forth in advance, the acceleration and deceleration you can choose can be determined.

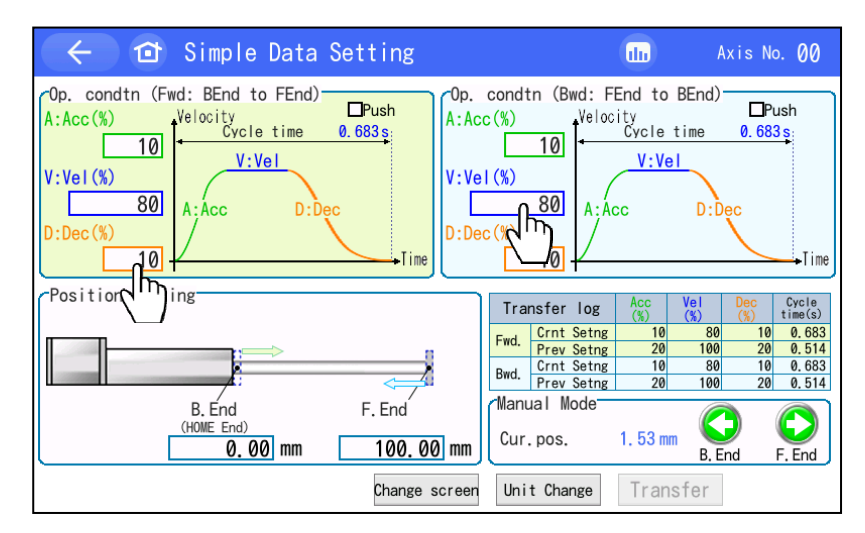

Touch either acceleration, velocity or deceleration.

|                                   | Input range<br>1 ~ 100 |     |     |  |  |
|-----------------------------------|------------------------|-----|-----|--|--|
| 7                                 | 8                      | 9   | ESC |  |  |
| 4                                 | 5                      | 6   |     |  |  |
| 1                                 | 2                      | 3   |     |  |  |
| 0                                 | BS                     | CLR | ENT |  |  |
| Load setting(Fwd) 4,000 kg Change |                        |     |     |  |  |

The numeric key pad should open.

Touch [Change] on the right bottom.

The models not applicable for the payload setting (refer to next page) should not have [Change] displayed.

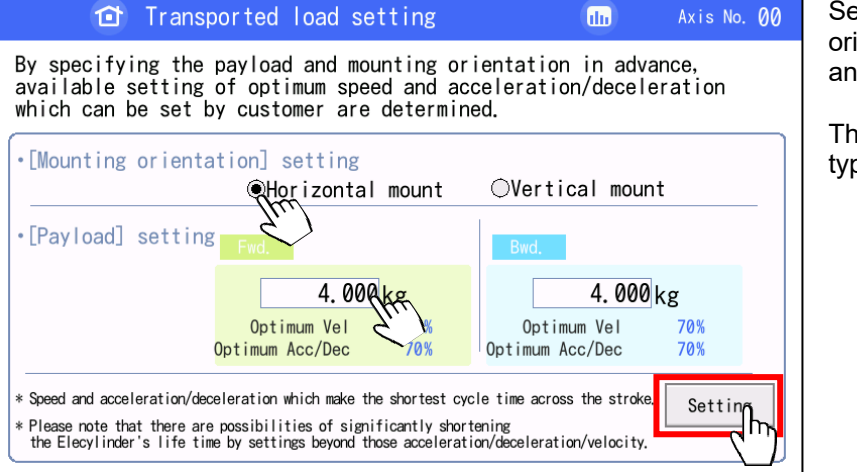

Select "Mounting orientation", input "Payload" and then touch [Setting].

The unit is "kg•m<sup>2</sup>" for rotary type

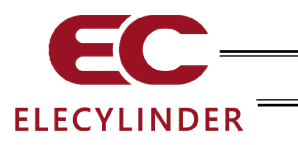

| 🔶 🖆 Simple Data Setting                                                                                                    | du Axis No. 00                                                                                                    |
|----------------------------------------------------------------------------------------------------|----------------------------------------------------------------------------------------------------|
| Op. condtn (Fwd: BEnd to FEnd)<br>A:Acc(%)<br>V:Vel(%)<br>D:Dec(%)<br>Op.<br>Push<br>A:Ac<br>V:Vel<br>V:Vel<br>A:Acc<br>D:Dec<br>D:Dec<br>D:Dec<br>D:Dec | condtn (Bwd: FEnd to BEnd)<br>CC (%)<br>Velocity<br>Cycle time 0.683s<br>V:Vel<br>A:Acc D:Dec<br>Time                                                                                                    |
| Position Ing<br>B.End F.End<br>(HOWE End)<br>0.00 mm 100.00 mm                                                                                           | Transfer         Iog         Acc<br>(%)         Vel<br>(%)         Dec<br>(%)         Cycle<br>time(s)           Fwd.         Crnt Setng         10         80         10         0.683           Bwd.         Crnt Setng         10         80         10         0.633           Bwd.         Crnt Setng         10         80         10         0.633           Cur.         perev Setng         20         100         20         0.514           Manual         Mode         Cur. pos.         1.53 mm         S. End         F. End |
| Change screen                                                                                                    | Unit Change Transfer                                                                                                    |

Touch an operational condition to be set or adjusted.

| Input range<br>1 ~ 100     |    |     |     |  |
|----------------------------|----|-----|-----|--|
| 7                          | 8  | 9   | ESC |  |
| 4                          | 5  | 6   |     |  |
| 1                          | 2  | 3   |     |  |
| 0                          | BS | CLR | ENT |  |
| Load setting(Fwd) 4,000 kg |    |     |     |  |

Input a value in the numeric keys and touch [ENT].

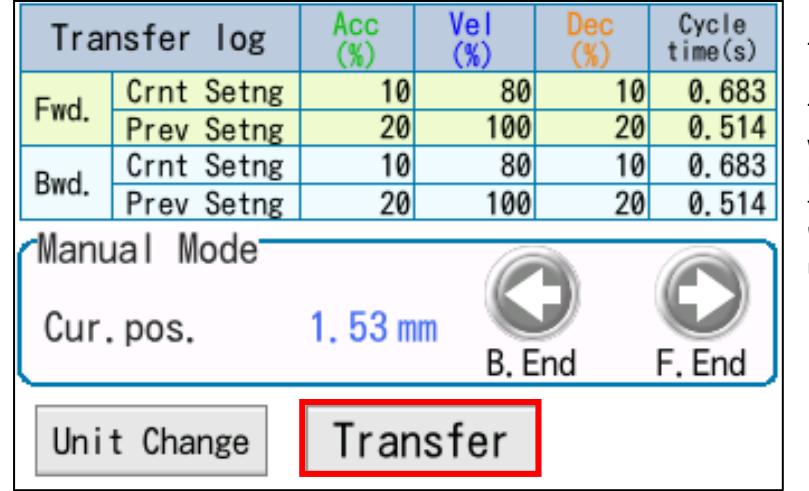

Touch [Transfer].

The values should get written to the controller, [B. End] and [F. End] should turn into green and "Transfer liog" should be updated.

# **Payload Setting Not Applicable Model**

- Ultra Mini ELECYLINDER (EC-SL3 , GDS3L, GDB3 , T3 )
- Gripper Type (EC-GRB8M, GRB10M, GRB13M, GRB13L)
- Stopper Cylinder ECO Type (EC-ST15ME)

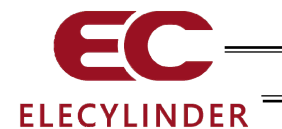

# 3.8 Parameter Edit

Parameters are displayed and edited.

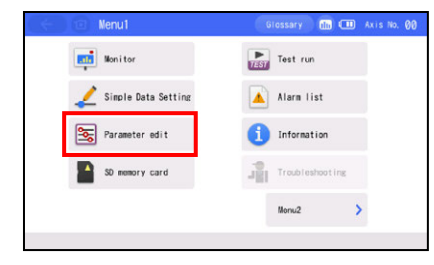

Touch [Parameter edit] on the Menu 1 screen.

If a system password is not "0000," the password entry screen appears.

| $\langle$ | - Ø                    | Paramete | r Passwo | rd   |   | 6   | In Axis No. | 00 |
|-----------|------------------------|----------|----------|------|---|-----|-------------|----|
|           | Please enter password. |          |          |      |   |     |             |    |
|           |                        |          | [        | 0000 |   |     |             |    |
|           | 0000                   |          |          |      |   |     |             |    |
|           | 1                      | 2        | 3        | 4    | 5 | CLR | ESC         |    |
|           | 6                      | 7        | 8        | 9    | 0 | BS  | ENT         |    |
|           |                        |          |          |      |   |     |             |    |

Input the parameter edit password. Touch [ENT].

The parameter edit password at delivery is set to "0000". For how to change the parameter edit password, refer to 3.15 Environment Setting [Parameter edit password change].

#### A parameter table is displayed.

| 🤆 î Parameter                                                                                     | (        | un 💷 Axis No. 00   |
|---------------------------------------------------------------------------------------------------|----------|--------------------|
| 1.Operation Range Adjustment                                                                      | Descrptn | 250, 00 mm         |
| 2. AutSwitch"LS" SignI Detctn Rng Adjst                                                           | Descrptn | 0. 10 mm           |
| 3. HOME Direction Change                                                                          | Descrptn | ⊖Opposite @Default |
| 4. HOME Position Adjustment                                                                       | Descrptn | 3. 00 mm           |
| 5. Smooth accel/decel Setting                                                                     | Descrptn | ●Disable ○Enable   |
| 6. Current control setting while stop                                                             | Descrptn | ⊙Disable ⊜Enable   |
| 7.Wireless Function Setting                                                                       | Descrptn | ⊖Disable ⊛Enable   |
| 8. Power saving setting                                                                           | Descrptn | ⊙Disable ⊝Enable   |
| By touching Descrptn (Description) button,<br>the description of the parameter will be displayed. |          |                    |

3. Operation of ELECYLINDER

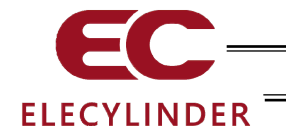

(1) Basic operation

There are two types of input, one is to input a setting value and the other is to touch  $\circ$  (radio button) to select.

#### Item to input a setting value

| 1. Oper                                                                                              | ation Ra                                                                                                    | Descrptn | 200 | . 00 mm |  |     |                  |
|----------------------------------------------------------------------------------------------------|----------------------------------------------------------------------------------------------------|----------|-----|---------|--|-----|------------------|
| 3. HOME<br>4. HOME                                                                                   | 2. Autswitch LS Signi Detcth Kng Adjst Description     3. HOME Direction Change     Description     4. HOME Resition Adjustment     Description |          |     |         |  |     | Default<br>00 mm |
| 1                                                                                                    | 2                                                                                                    | 3        | 4   | 5       |  | CLR | ESC              |
| 6                                                                                                    | 6 7 8 9 0 BS ENT                                                                                                    |          |     |         |  |     |                  |
| By touching Description (Description) button.<br>the description of the parameter will be displayed. |                                                                                                    |          |     |         |  |     |                  |

Touch the item that you would like to make a setting, and the setting parameter starts flashing and numeric keys will show up.

Touch numbers on the numeric keys to input and touch [ENT].

When the process needs to be cancelled after the numeric keys appear, touch [ESC].

#### Item to touch $\circ$ (radio button) to select

| 🤆 🙆 Parameter                                                                                     | (        | 💷 🂷 Axis No. 00   |
|---------------------------------------------------------------------------------------------------|----------|-------------------|
| 1. Operation Range Adjustment                                                                     | Descrptn | 250, 00 mm        |
| 2. AutSwitch"LS" SignI Detctn Rng Adjst                                                           | Descrptn | 0, 10 mm          |
| 3. HOME Direction Change                                                                          | Descrptn | ©0pposite⊛Default |
| 4. HOME Position Adjustment                                                                       | Descrptn | 3, 00 mm          |
| 5. Smooth accel/decel Setting                                                                     | Descrptn | ⊛Disable ⊜Enable  |
| 6.Current control setting while stop                                                              | Descrptn | ●Disable ○Enable  |
| 7. Wireless Function Setting                                                                      | Descrptn | ⊙Disable ⊛Enable  |
| 8. Power saving setting                                                                           | Descrptn | ●Disable ○Enable  |
| By touching Descript (Description) button.<br>the description of the parameter will be displayed. |          |                   |

Touch  $\circ$  (radio button) of the item or the text itself that you would like to select.

A black dot will be marked in  $\circ$  (radio button) that you selected.

#### Descriptions

| 🤆 🔂 Parameter                                                                                                    |          | 💼 🎟 Axis No. 00   |  |  |
|----------------------------------------------------------------------------------------------------|----------|-------------------|--|--|
| 1. Operation Range Adjustment                                                                                                    | Descrptn | 250, 00 mm        |  |  |
| 2. AutSwitch"LS" SignI Detctn Rng Adjst                                                                                                    | Descrptn | 0. 10 mm          |  |  |
| 3. HOME Direction Change                                                                                                    | Descrptn | ⊜Opposite@Default |  |  |
| 4. HOME Position Adjustment                                                                                                    | Descrptn | 3. 00 mm          |  |  |
| 5. Smooth accel/decel Setting                                                                                                    | Descrptn | ⊜Disable ⊝Enable  |  |  |
| 6.Current control setting while stop                                                                                                    | Descrptn | ⊛Disable ⊜Enable  |  |  |
| 7.Wireless Function Setting                                                                                                    | Descrptn | ⊜Disable ⊛Enable  |  |  |
| 8. Power saving setting                                                                                                    | Descrptn | ⊙Disable ⊝Enable  |  |  |
| Actuator operation range (stroke) adjustment.<br>Please do not input the value longer than the actual stroke.<br>It may cause damage to the unit. |          |                   |  |  |

Touch [Descrptn] button and the descriptions of the setting items will be shown in the bottom of the screen.

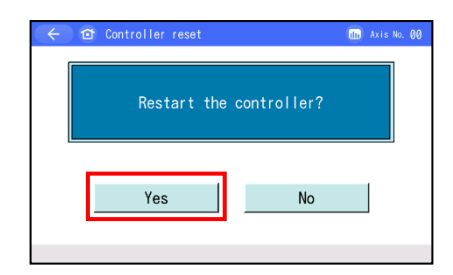

Touch Home Button once all the settings are completed. A confirmation screen asking "Restart the controller?" will come up. Touch [Yes] if you have made a change.

Touch [No] to return to the parameter screen without restarting the controller or reflecting the parameter you have set. To reflect the parameter you have set, you must restart the controller.

Caution: If the controller is not restarted, the parameter that has been rewritten does not translate to the intended action.
The parameter will become effective once the controller is restarted or power is reconnected.

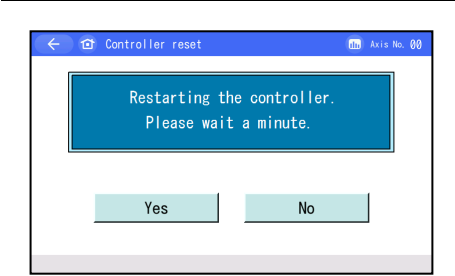

The controller is restarted, after which the parameter you have set will be reflected.

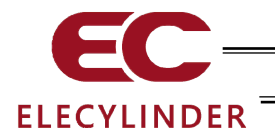

# 3.9 Test Run

It is available to monitor jog/inching operation, input and output signals and perform compulsory output of the output signal.

Also, it is available to have the output signals switched on/off compulsorily if touching OUT00 to OUT02.

| Monitor               | Test run            |
|-----------------------|---------------------|
| 🟒 Simple Data Setting | Alarm list          |
| Parameter edit        | (1) Information     |
| SD memory card        | Jan Troubleshooting |
|                       | Menu2               |

Touch [Test run] on the Menu 1 screen.

Test run menu screen is displayed.

| (←) <sup>1</sup> Tes | t run       | 💼 🎟 🗛 Axis No. 00 |
|----------------------|-------------|-------------------|
|                      | Jog inching |                   |
|                      |             |                   |
|                      |             |                   |
|                      | I/O test    | 1                 |
|                      | 1/0 test    |                   |

\* [Jog inching] button should appear only when an axis available for operation with wireless connection is connected.

Touch either one of [Jog inching] or [I/O test].

(1) Jog inching

Touch [Jog inching] button.

Perform jog/inching operation. Refer to [3.9.1 Jog Inching Operation] for details about how to operate.

(2) I/O test

Touch [I/O test] button.

Monitoring of the input and output signals and compulsory output of the output signal can be conducted.

Refer to [3.9.2 I/O Test] for details about how to operate.

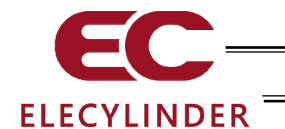

# 3.9.1 Jog Inching Operation

JOG and inching operations should be available only when an axis available for operation with wireless connection is connected.

| ← 🖆 Jog                       | inching                                      |   |         | do /                 | Axis N | o. 00 |
|-------------------------------|----------------------------------------------|---|---------|----------------------|--------|-------|
| Cur.pos.                      | 0.00 mm                                      |   |         | Servo                |        | 0     |
| Jog vel.<br>●1mm/s<br>●10mm/s | Inching<br>O.01mm<br>O.10mm                  |   |         | Homing<br>Brake rel. |        | •     |
| ●30mm/s                       | ●0.50mm                                      |   |         |                      |        |       |
| ●50mm/s<br>●100mm/s           | <ul> <li>1. 00mm</li> <li>5. 00mm</li> </ul> | + | BACK(-) | FW(+)                | +      |       |
|                               |                                              |   |         |                      |        |       |
|                               |                                              |   |         |                      |        |       |

Operation on the Jog inching screen

| • Jog vel. / Inching   | : Select either of 1, 10, 30, 50 or 100mm/s of JOG speed or 0.01, 0.10, 0.50, 1.00, 5.00mm of inching distance, and JOG operation with the selected speed or inching operation with the selected distance can be conducted. The circle (radio button) on the selected one will be marked with a black dot.             |
|------------------------|----------------------------------------------------------------------------------------------------|
| • [Servo]              | : It shows the status of the servo whether it is ON or OFF for the axis. When the servo is ON, display of $\circ$ is activated and it is inactivated when the servo is OFF.                                                                                                    |
| • [Homing]             | : It shows the status of completion of the home-return operation. When the home-return operation is incomplete, the display of $\circ$ is inactivated. Touch [Homing] and the axis starts home-return operation and the display of $\circ$ gets activated.                                                             |
| • [Brake rel.]         | : For an actuator equipped with a brake, touch [Brake rel.] and the<br>brake gets compulsorily released and the circle turns on.<br>Touch [Brake rel.] again and the brake works and the circle turns off.                                                                                                    |
| • [BACK (-)], [FW (+)] | : When JOG operation is selected, while touching them, the axis<br>moves in the set speed. When inching operation is selected, every<br>time touching them, the axis moves for the set distance.<br>[BACK (-)] performs JOG operation in negative direction.<br>[FW (+)] performs JOG operation in positive direction. |
|                        | In inching operation, touch and hold them for two seconds, and JOG operation will be performed in 1mm/sec. The speed increases in every 1 second afterwards.                                                                                                    |

Caution: An axis could drop if the brake compulsory release is performed while the servo is off when the axis is installed in the vertical orientation.

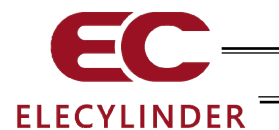

# 3.9.2 I/O Test

The input signal and the output signal can be monitored. You can also touch OUT00 to OUT02 to forcibly turn ON/OFF the corresponding output signals.

Touch [I/O Test] in the trial operation menu window to open the I/O test window.

| ← ☎ I/0 test |       | 🌆 🎟 Axis No. 00 |
|--------------|-------|-----------------|
| IN00         | Inp   | Outp OUT00      |
| IN01         |       | OUTØ1           |
| IN02         |       | OUT02           |
|              |       |                 |
|              |       |                 |
|              |       |                 |
|              |       |                 |
|              |       |                 |
| 0FF :        | N OUT | ON : IN OUT     |

If it is necessary to turn on OUT00 which is currently off, touch [OUT00].

OUT00 turns on.

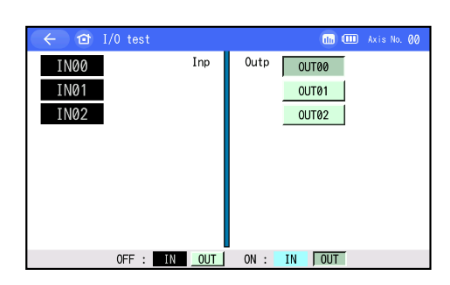

Touch [OUT00] again and it turns off.

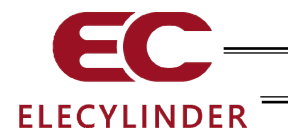

# 3.10 TP Operation Mode

An operation mode is set if the manual (MANU) mode is selected.

| Charige<br>operating | g axis   | Maintena<br>parts li | ince<br>st |
|----------------------|----------|----------------------|------------|
| TP op. mo            | ode      |                      |            |
| Env. set.            |          |                      |            |
| (Controlle           | er reset |                      |            |
| (ther set            | tting    | Menu1                | >          |

Touch [TP op. mode] on the Menu 2 screen.

The TP operation mode screen appears.

| $(\leftarrow)$ ( $\bigcirc$ TP opera | tion mode (iii) Axis No. 00                       |
|--------------------------------------|---------------------------------------------------|
| Teach1                               | PIO movement prohibition, Safety velocity valid   |
| Teach2                               | PIO movement prohibition, Safety velocity invalid |
| Monitor1                             | PIO movement permittion, Safety velocity valid    |
| Monitor2                             | PIO movement permittion, Safety velocity invalid  |
|                                      | ОК                                                |
|                                      |                                                   |

Select and touch [Teach1] or other desired mode.

Select a manual operation mode from the menu containing the following four items:

- Teach1 (PIO movement prohibition / Safety velocity valid) PIO movement prohibition : Items and parameters in Simple Data Setting Window should be written in the controller.
   Safety velocity valid : It is not for use in wireless link.
- Teach2 (PIO movement prohibition / Safety velocity invalid) PIO movement prohibition : Items and parameters in Simple Data Setting Window should be written in the controller.
- Safety velocity invalid : It is not for use in wireless link.
- Monitor1 (PIO movement permittion / Safety velocity valid) PIO movement permittion : Monitoring is only available. It is not available that the items and parameters in Simple Data Setting Window get written in the controller.
   Safety velocity valid : The maximum velocity should be the safety velocity (100m/s) regardless of the velocity command from the PLC.
- Monitor2 (PIO movement permittion / Safety velocity invalid) PIO movement permittion : Monitoring is only available. It is not available that the items and parameters in Simple Data Setting Window get written in the controller.
  - Safety velocity invalid : You can move the actuator at the velocity (higher than the safety velocity) according to the command from the PLC.

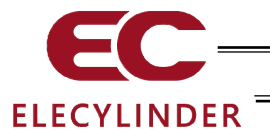

# 3.11 Alarm List

A list of alarms that may generate after the controller power is turned on is shown.

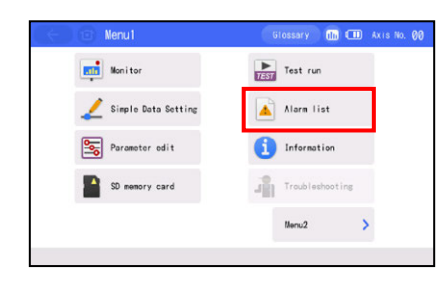

Touch [Alarm list] on the Menu 1 screen.

The controller's alarm list appears.

| arm | displa  | 4 Alarm Lis         | t Check no    | del nun.    | Inquir     | ٧      |                     |
|-----|---------|---------------------|---------------|-------------|------------|--------|---------------------|
| arm | list    |                     |               |             |            |        |                     |
| hou | the ala | arm No, to check    | the alarm dee | scription a | nd perform | troub  | leshooting.         |
| No, | Code    |                     | Nane          |             | Addr ess   | Detail | Timo<br>(Normanics) |
| 0   | 008     | Deviation Overflow  |               |             | ****       | 4800   | 0:27:00             |
| 1   | FFF     | PowerUP No Error    |               |             |            | 4288   | ::                  |
| 2   | 0E5     | Encoder Receipt Err | or            |             | 8888       | 0001   | 0:00:35             |
|     |         |                     |               |             |            |        |                     |
| 4   |         |                     |               |             |            |        |                     |
| 5   |         |                     |               |             |            |        |                     |
| 6   |         |                     |               |             |            |        | : :                 |
|     |         |                     |               |             |            |        | 1.1                 |
|     |         | 1 Pr. pg            | 1             | Nx pg       |            |        | Clear               |

Touching [ $\downarrow$  Nx pg] displays the list of the next screen.

| <u>`</u> |              | 5461031100111 | 6                    | 0100001)        |                    |
|----------|--------------|---------------|----------------------|-----------------|--------------------|
| larm     | display      | Alarm list    | Check model num.     | Inquiry         |                    |
| larn     | list         |               |                      |                 |                    |
| uch      | the alarm No | to check the  | alarm description an | d perform troub | eshooting.         |
| No.      | Code         | N             | lane                 | Address Dotail  | Time<br>(hh:mm:ss) |
| 8        |              |               |                      |                 | : :                |
| 9        |              |               |                      |                 | 1.1                |
| 10       |              |               |                      |                 |                    |
|          |              |               |                      |                 | : :                |
|          |              |               |                      |                 | 1 1                |
|          |              |               |                      |                 | : :                |
|          |              |               |                      |                 | 1.1                |
|          |              |               |                      |                 | : :                |
|          | 1 Pr         | ng            | J Ny ng              |                 | Clear              |

Touching [<sup>↑</sup> Pr pg] displays the list of the previous screen. Touching [Clear] clears all alarm details.

The time of occurrence of each alarm is indicated by an elapsed time from this "FFF PowerUP No Error".

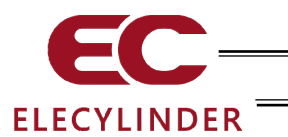

# 3.12 Controller Reset

### The controller is restarted.

| Control     Classify     Classify     Classi                                                                                                    | Touch [Controller reset] on the Menu 2 screen.                                                                                             |
|----------------------------------------------------------------------------------------------------|----------------------------------------------------------------------------------------------------|
| ← 12 Controller reset   Restart the controller?  Yes No                                                                                                    | Touch [Yes].<br>Touch [No] to return to the Menu 2 screen without restarting<br>the controller.                                            |
| <ul> <li>Conf</li> <li>Servo must be off to restart the controller Servo OFF?</li> <li>Yes</li> <li>No</li> </ul>                                                                                                    | This screen appears if the servo is on.<br>Touch [Yes].<br>Touch [No] to return to the Menu 2 screen without restarting<br>the controller. |
| Controller reset     Mais No. 00       Restarting the controller.     Please wait a minute.       Yes     No                                                                                                    | The controller is restarted.                                                                                                    |
| Image: Solution of the solution of the soluti | Returns to Menu 1 screen.                                                                                                    |

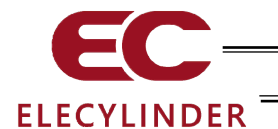

# 3.13 Other Setting

Parameter initialization and operating noise adjustment should be conducted.

| Menuz                    | Glossary 🛄 🎹 Axis No, 199 |
|--------------------------|---------------------------|
| Change<br>operating axis | Maintenance<br>parts list |
| TP op. mode              |                           |
| Env. set.                |                           |
| Controller reset         |                           |
| 0ther setting            | Menu1 >                   |
|                          |                           |

Touch [Other setting] in Menu 2 screen.

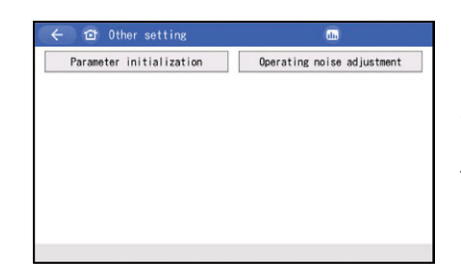

Other setting screen opens.

Select one from [Parameter initialization] and [Operating noise adjustment] that you would like to carry on and touch the button.

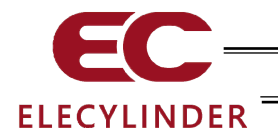

## 3.13.1 Parameter Initialization

The parameters are reset to their factory default settings (initialized).

Caution: Once the parameters are initialized (to their factory default settings), all parameters the user has set will return to the values set at the factory. Exercise caution.

Touch [Parameter initialization] in Other setting screen to display Parameter initialization screen.

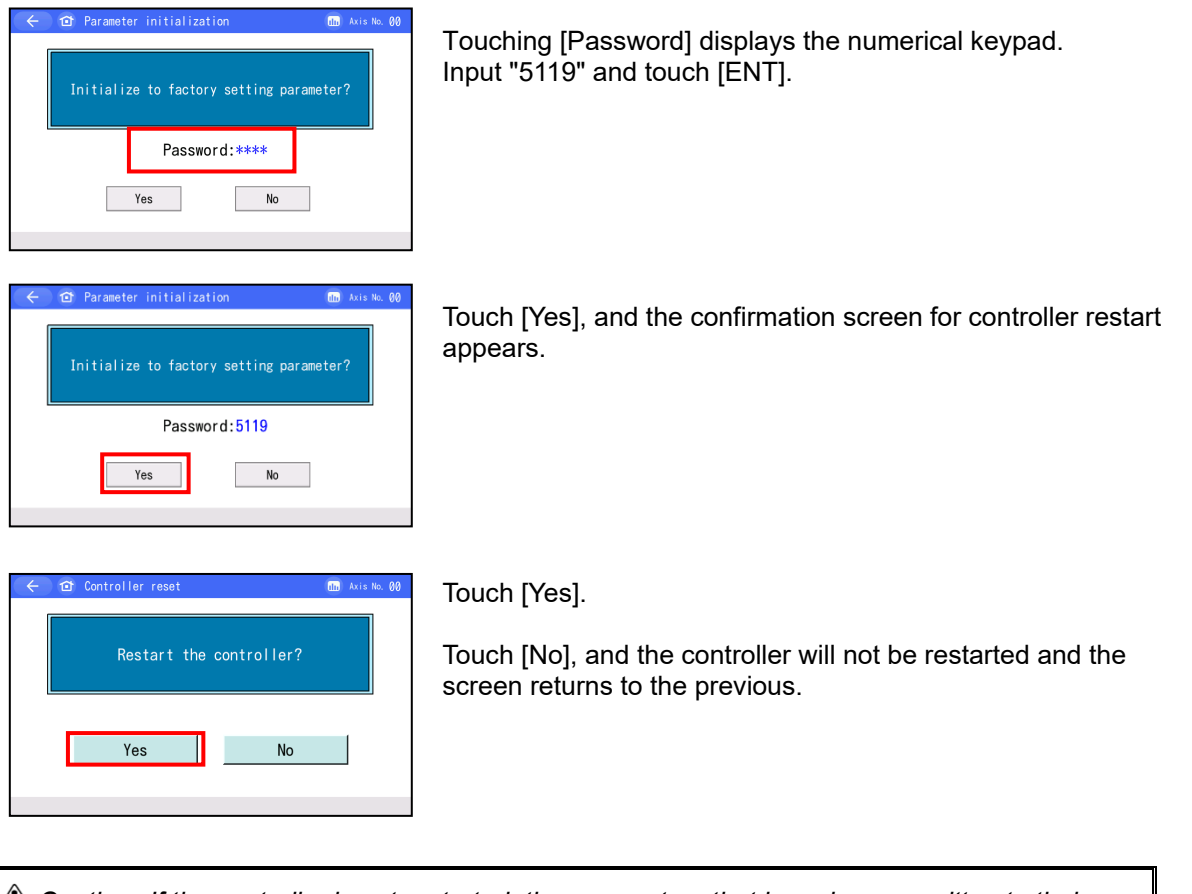

Caution: If the controller is not restarted, the parameters that have been rewritten to their factory settings do not translate to the factory-set operations. The factory settings will become effective once the controller is restarted or power is reconnected.

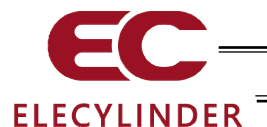

## 3.13.2 Operating Noise Adjustment

The operation noise can be tuned. By having it tuned, possibility of an operation noise error could be reduced.

Touch the [Operating noise adjustment] in the Other Setting window to display the Operating noise adjustment screen.

#### • For models that support level setting

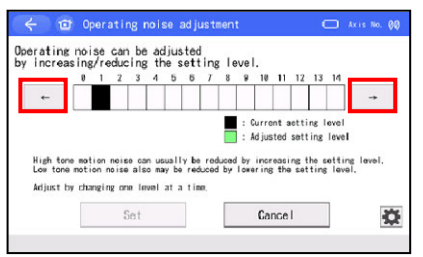

Touch [-] and [-] on the right and left of the levels to adjust the level one by one to perform tuning.

Once the tuning is finished, touch [Set].

#### • For models that support pattern setting

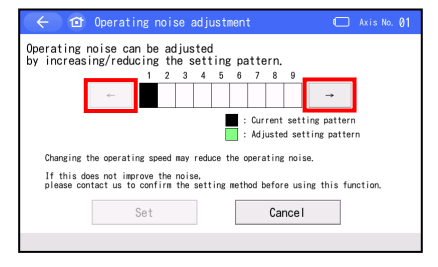

Touch [ $\leftarrow$ ] and [ $\rightarrow$ ] on the right and left of the pattern to adjust the pattern one by one to perform tuning.

Once the tuning is finished, touch [Set].

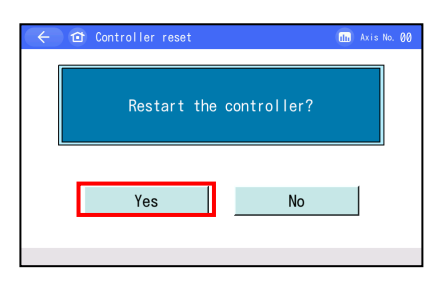

Restarting the controller. Please wait a minute. du )

Touch [Yes].

Touch [No] and a restart of the controller would not be performed and the screen goes back to the previous screen.

The controller is restarted.

Returns to Menu 1 screen.

ler rese

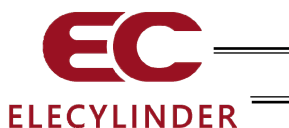

# 3.14 Information Display

Information such as the controller version, prodaction information and maintenance information is displayed.

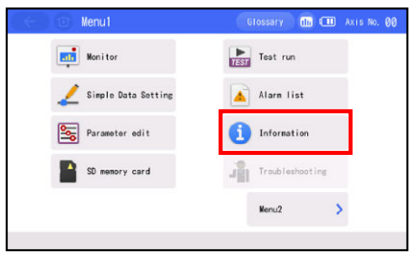

Touch [Information] on the Menu 1 screen.

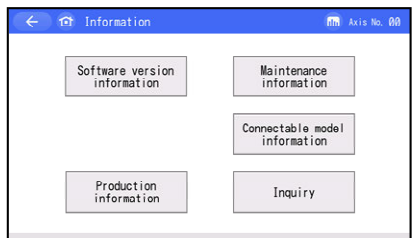

The information screen appears.

Touch a button of the feature that you would like to display such as [Software version information].

#### [Software version information]

Touch [Software version information] in Information screen.

| ( 🔶 🖆 Software version inf | ormation 🛛 🖬 🗂 EC-R6M-200 |
|----------------------------|---------------------------|
| Series/Type                | EC                        |
| Controller version         | EC02FFAE                  |
| Controller core version    | EC80FFFC                  |
| TP version                 | 2.11                      |
| TP core version            | 1, 15                     |
| ABS unit version           | 00000020                  |
|                            |                           |
|                            |                           |
| BLE module ver.            | 1.01                      |
| Interface board version    | 0000FFDD                  |
|                            | Edit Axis Name            |

Software version information screen opens.

Touch [Edit Axis Name] and the name of axes can be edited. Refer to [3.14.1 Edit Axis Name] for how to edit an axis name.

### [Production information]

Touch [Production information] button in Information screen.

| 🔶 🇃 Production informatio | n 🖬 Axis No. 00       |
|---------------------------|-----------------------|
| Controller S/N            | A40969950             |
| Controller PCB revision   | M. REV:0K / M. REV:11 |
| Actuator S/N              | *                     |
|                           |                       |
|                           |                       |
|                           |                       |
|                           |                       |
|                           |                       |
|                           |                       |
|                           |                       |
|                           |                       |
|                           |                       |

Production information screen opens.

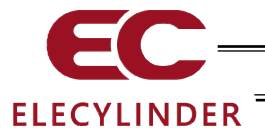

#### [Maintenance information]

Touch [Maintenance information] in Information screen.

| lotal travel count              | 123, 456    |                    |
|---------------------------------|-------------|--------------------|
| Total travel count threshold    | 1,000,000   | Edit               |
| Total travel distance           | 750,643 m   | m <sup>co</sup> kn |
| Total travel distance threshold | 1,250,000 m | Edit               |
| Overload warning level          | 70 %        | Edit               |
|                                 |             |                    |
|                                 |             |                    |

Maintenance information screen opens.

Refer to [3.6.2 Maintenance Information Screen] for how to operate displayed button.

# [Connectable model]

Touch [Connectable model information] in Information screen.

| 🧲 🆆 Connectable model                                                                                                    | 🕕 🂷 Axis No. 00                                                                                                    |
|----------------------------------------------------------------------------------------------------|----------------------------------------------------------------------------------------------------|
| In current version, the controllers<br>ACOM-C/CV/SP(P)/PL<br>ACOM-C/CV/SP(P)/PL<br>PCOM-CA/CS/CVSP(P08/PLB<br>PCOM-CA/CS/CVSP(P08/PLB<br>PCOM-CA/CS/CVSP(P08 | Listed below can be connected.<br>XSEL-KY/KY/KT<br>XSEL-P/0/PK/0X/PCT/0CT<br>XSEL-RX/SR/XA<br>XSEL-RX/SX/RAX/SAX<br>XSEL-RX/SX/RAX/SAX<br>TT-A/C.TTA-A/C<br>ASEL-C/CS<br>XSEL-RX/SX/RAX/SAX |
| SCON-CB/LC/CB-#F/LC-#F<br>ERC2_ERC3, RC96S<br>ROBONET, RCM-P6AC/P6PC/P6DC<br>MCON-C/LC, NSCON-C, RCON<br>ASEP-C, PSEP-C, DSEP-C<br>AMEC-C, PMEC-C<br>MSEP-C/LC                                                                                                    | SSEL-C/CS<br>NSEL-PC/P6/PCF/PGF/PCX/PGX<br>RSEL<br>EC, REC<br>Teaching update                                                                                                    |

Connectable model screen opens.

(Note) In this display, controllers applicable for wired link should also be shown.

Refer to [4.3 Teaching Update] for how to update teaching.

# [Inquiry]

Touch [Inquiry] in Information screen.

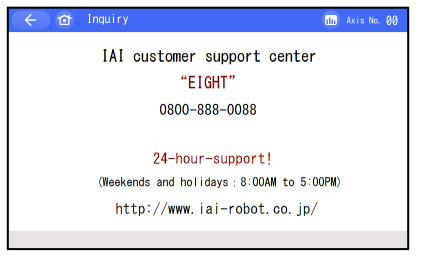

Inquiry screen opens.

3. Operation of ELECYLINDER

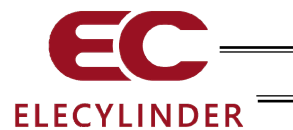

## 3.14.1 Edit Axis Name

A name can be set on an axis. To show the axis name, select Axis Name at the axis name display section in the environment setting screen. [Refer to 3.15 Environment Setting [Axis Name Display]]

Axis name is shown in the right top of each screen or select wireless axis select.

Display on the right top corner in each window should show the "Axis No. 00" even if Axis Name Display is selected if an axis name has not been set.

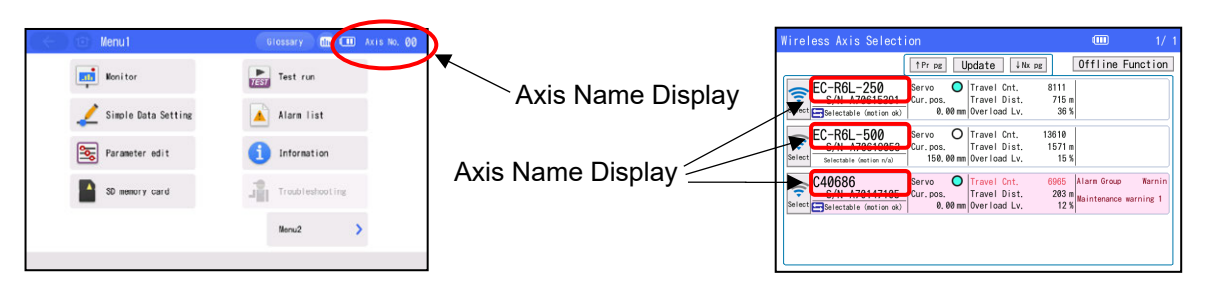

(Note) The available characters for setting in TB-03 are capitalized font English characters (from A to Z) and numbers (from 0 to 9). For full-size font characters character input, please use PC software.

## [Axis Name Edit Operation]

| ( ← ) @ Menu2            | Glossary 💼 🎟 Axis No. 👀   |
|--------------------------|---------------------------|
| Change<br>operating axis | Maintenance<br>parts list |
| TP op. mode              |                           |
| Env. eet.                |                           |
| Controller reset         |                           |
| 0ther setting            | Benut >                   |
|                          |                           |

English

MIN

EU

MID

Enable

Yes

Write the above setting

Parameter edit password change

Axis Name Axis No.

Startup screen setting

Chinese

MAX

Disable

No

Touch [Env. set.] on the Menu 2 screen.

Set to "Axis Name" for the axis name display.

Touch [Write the above setting]. The setting will not be changed when you move to another screen without touching it.

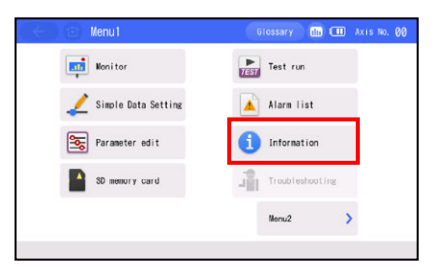

Time

Touch [Information] on the Menu 1 screen.

Language setting

Data input warning Disp Axis Name

DimDispTime ("0":Never Dim)

Ripple compensation(Current M

Position edit password change

System password change

Display setting

Touch tone

Japanese

0FF

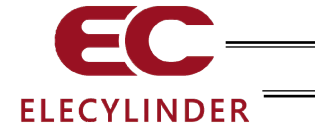

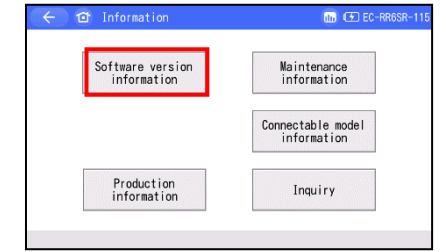

Information screen opens.

Touch [Software version information].

| Series/Type             | EC       |    |              |
|-------------------------|----------|----|--------------|
| Controller version      | EC000006 |    |              |
| Controller core version | EC800000 |    |              |
| TP version              | 2.82     |    |              |
| TP core version         | 1.00     |    |              |
| ABS unit version        | 00000020 |    |              |
|                         |          |    |              |
|                         |          |    |              |
| BLE module ver.         | 1,01     |    |              |
|                         |          |    |              |
|                         |          | Ed | it Axis Name |
|                         |          | Lu | IL BATS NUME |

Touch [Edit Axis Name] in Software version information screen.

| ÷     | ← ☎ Software version information |          |     |       |         |    |   | EC-RF | t6SR-115 |
|-------|----------------------------------|----------|-----|-------|---------|----|---|-------|----------|
| Serie | s/Type                           |          |     |       | EC      |    |   |       |          |
| Contr | oller v                          | ersion   |     |       | EC00000 | 96 |   |       |          |
| Contr | oller c                          | ore vers | ion |       | EC80000 | 10 |   |       |          |
| 1     | 2                                | 3        | 4   | 5     | 6       | 7  | 8 | 9     | ESC      |
| 0     | A                                | В        | C   | D     | Е       | F  | G | Н     | CLR      |
| Ι     | J                                | К        | L   | М     | Ν       | 0  | Р | Q     | BS       |
| R     | S                                | T        | U   | ٧     | W       | Х  | Y | Z     | ENT      |
|       | _                                | [        | ]   | SPACE |         |    | - | #     |          |

On the right of the Controller version display is the input area. Character select buttons are shown in the half bottom of the screen.

| $\leftarrow$ | 🧲 🖻 Software version information |          |      |         |          |                     |   | EC-RF | t6SR-115 |
|--------------|----------------------------------|----------|------|---------|----------|---------------------|---|-------|----------|
| Seri         | es/Type                          |          |      |         | EC       |                     |   |       |          |
| Cont         | Controller version               |          |      |         |          | EC000006 1234567890 |   |       | 39012    |
| Cont         | roller c                         | ore vers | sion |         | EC800000 |                     |   |       |          |
| 1            | 2                                | 3        | 4    | 5       | 6        | 7                   | 8 | 9     | ESC      |
| 0            | A                                | В        | С    | D       | Е        | F                   | G | Н     | CLR      |
| Ι            | J                                | К        | L    | М       | N        | 0                   | Р | Q     | BS       |
| R            | S                                | Т        | U    | ٧       | W        | Х                   | Y | Z     | ENT      |
|              | _                                | ]        | ]    | ] SPACE |          |                     |   | #     |          |

Input a name and touch [ENT].

The number of characters available for input is 12 in half-size font characters.

Touch [ENT] with nothing input, and it is defined as no setting. With no setting, an axis number will be shown.

| ( < )đ | Conf |                                             | 0                           | 123456789012 |
|--------|------|---------------------------------------------|-----------------------------|--------------|
|        |      | Axis name will<br>Are you sure <sup>-</sup> | be changed.<br>to continue? |              |
|        |      | Yes                                         | No                          |              |

Displayed in the top right is the name of the axis. (Tentative setting condition)

Touch [Yes] to confirm the setting.

Touch [No] and the condition goes back to before setting.

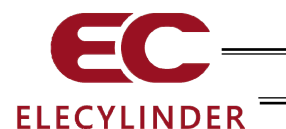

# 3.15 Environment Setting

You can change the language setting, touch tone setting, dim display time setting, data input warning setting, axis name display setting, ripple compensation, position editing password change / Prs Program edit password change, parameter edit password change, system password change, display setting, time setting and Startup screen setting.

| 😑 🗇 Menu2                | Glossary 🕕 🎟 Axis No. 👀   |
|--------------------------|---------------------------|
| Change<br>operating axis | Maintenance<br>parts list |
| TP op. mode              |                           |
| Env. cot.                |                           |
| Controller reset         |                           |
| () Other setting         | Neru1 >                   |

Touch [Env. set.] on the Menu 2 screen.

| 🔶 🏦 Env. se         | t.            |              |              | 💷 Axis No. 0  |
|---------------------|---------------|--------------|--------------|---------------|
| Language setting    | Japanese      | English      | EU           | Chinese       |
| Touch tone          | OFF MIN       |              | MID          | MAX           |
| DimDispTime ("0":N  |               |              |              |               |
| Data input warning  | Enable        | Disable      |              |               |
| Disp Axis Name      |               | Axis Name    | Axis No.     |               |
| Ripple compensation | n(Current Mon | nitor)       | Yes          | No            |
|                     |               | Wri          | te the above | setting       |
| Position edit pa    | e Paramet     | er edit pass | word change  |               |
| System passw        | ord change    |              |              |               |
| Display setting     | 3             | Time         | Startup s    | creen setting |

The environment setting screen appears.

## [Language setting]

Select a language to show from Japanese/English/EU/Chinese.

| 🔶 🏦 Env. se                      | t.                                |                  |         |              | 🔟 Axis No. 👀  |
|----------------------------------|-----------------------------------|------------------|---------|--------------|---------------|
| Language setting                 | Japanese                          | Japanese English |         |              | Chinese       |
| Touch tone                       | OFF MIN                           |                  |         | MID          | MAX           |
| DimDispTime ("0":N               | DimDispTime ("0":Never Dim) 255 s |                  |         |              |               |
| Data input warning               |                                   |                  |         | Enable       | Disable       |
| Disp Axis Name                   |                                   |                  |         | Axis Name    | Axis No.      |
| Ripple compensatio               | n(Current Mon                     | itor)            |         | Yes          | No            |
|                                  |                                   |                  | Writ    | e the above  | setting       |
| Position edit password change Pa |                                   |                  | Paramet | er edit pass | word change   |
| System passw                     |                                   |                  |         |              |               |
| Display setting T                |                                   |                  |         | Startup s    | creen setting |

Touch a language (such as [Japanese]) to show.

Touch [Write the above setting]. The setting will not be changed when you move to another screen without touching it.

For the operation procedures in detail to change the language, refer to 3.1 [Display Language Change].

#### [Touch tone]

You can select whether or not to output a touch tone.

| ←                  | t.                                |         |              | 🛄 Axis No. 👀  |  |
|--------------------|-----------------------------------|---------|--------------|---------------|--|
| Language setting   | Japanese                          | English | EU           | Chinese       |  |
| Touch tone         | 0FF                               | MIN     | MID          | MAX           |  |
| DimDispTime ("0":N | DimDispTime ("0":Never Dim) 255 s |         |              |               |  |
| Data input warning | Data input warning                |         |              |               |  |
| Disp Axis Name     | Disp Axis Name                    |         |              |               |  |
| Ripple compensatio | n(Current Mor                     | nitor)  | Yes          | No            |  |
|                    |                                   | Wri     | te the above | setting       |  |
| Position edit pa   | Position edit password change Pa  |         |              | word change   |  |
| System passw       | ord change                        |         |              |               |  |
| Display setting    | 5                                 | Time    | Startup s    | creen setting |  |

Touch [OFF]. A touch tone is not output.

Touch [MAX], [MID] or [MIN]. A touch tone is output.

Touch [Write the above setting]. The setting will not be changed when you move to another screen without touching it.

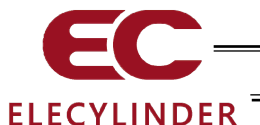

#### [DimDispTime]

Set the dim display time when not being operated. Zero seconds mean the display is on all the time.

| Language setting                                         | Japanese English                             |                            | EU                                   | Chinese                            |
|----------------------------------------------------------|----------------------------------------------|----------------------------|--------------------------------------|------------------------------------|
| Touch tone                                               | OFF                                          | MIN                        | MID                                  | MAX                                |
| DimDispTime ("0":N                                       | ever Dim)                                    | 255 s                      |                                      |                                    |
| Data input warning                                       |                                              |                            | Enable                               | Disable                            |
| Dian Auto Nama                                           |                                              |                            | Auto Nama                            | Auto No.                           |
| DISP AXIS Name                                           |                                              |                            | AXIS Name                            | AXIS NO.                           |
| Ripple compensation                                      | n(Current Mor                                | nitor)                     | Yes                                  | No.                                |
| Ripple compensation                                      | n(Current Mor                                | nitor)<br>Wri              | Yes<br>te the above                  | No.<br>No.                         |
| Ripple compensation<br>Position edit pa                  | n(Current Mor                                | nitor)<br>Wri<br>e Paramet | Yes<br>te the above<br>ter edit pass | No<br>No<br>setting<br>word change |
| Ripple compensation<br>Position edit pa<br>System passwa | n(Current Mor<br>issword chang<br>ord change | nitor)<br>Wri<br>Paramet   | Yes<br>te the above<br>ter edit pass | No<br>setting<br>word change       |

Touching [DimDispTime ("0": Never Dim) 0 sec] displays the numerical keypad. Enter a desired time and touch [ENT].

You can set a value between 0 to 255 seconds.

Touch [Write the above setting]. The setting will not be changed when you move to another screen without touching it.

#### [Data input warning]

The warning can be output when a value less than the minimum speed and a value exceeding the rated acceleration/deceleration speed are entered in the position data. Note that the value is entered even if the warning occurs. Always use within the specification of the actuator.

| 🔶 🍅 Env. se            | 🤶 🏠 Env. set. 💼 🎟 Axis No. 00        |         |              |               |  |  |  |
|------------------------|--------------------------------------|---------|--------------|---------------|--|--|--|
| Language setting       | Japanese                             | English | EU           | Chinese       |  |  |  |
| Touch tone             | OFF MIN                              |         | MID          | MAX           |  |  |  |
| DimDispTime ("0":N     | ever Dim)                            |         |              |               |  |  |  |
| Data input warning     | Data input warning                   |         |              | Disable       |  |  |  |
| Disp Axis Name         | Disp Axis Name                       |         |              | Axis No.      |  |  |  |
| Ripple compensation    | n(Current Mor                        | nitor)  | Yes          | No            |  |  |  |
|                        |                                      | Wri     | te the above | setting       |  |  |  |
| Position edit pa       | Position edit password change Parame |         |              | word change   |  |  |  |
| System password change |                                      |         |              |               |  |  |  |
| Display setting        | :                                    | Time    | Startup s    | creen setting |  |  |  |

Touch [Enable] to give the warning. Touch [Disable] not to give the warning.

Select either Enable or Disable, and then touch [Write the above setting]. The setting will not be changed when you move to another screen without touching it.

## [Axis Name Display]

Make a selection whether to show the name or number for axis display.

| 🔶 🎓 Env. se                         | t.            |         | iii (         | 💷 Axis No. 00 |
|-------------------------------------|---------------|---------|---------------|---------------|
| Language setting                    | Japanese      | English | EU            | Ohinose       |
| Touch tone                          | 0FF           | MIN     | MID           | MAX           |
| DimDispTime ("0":Never Dim) 255 s   |               |         |               |               |
| Data input warning                  |               |         | Enable        | Disable       |
| Disp Axis Name                      |               |         | Axis Name     | Axis No.      |
| Ripple compensation                 | n(Current Mor | nitor)  | Yes           | No            |
|                                     |               | Wri     | te the above  | setting       |
| Position edit password change Param |               |         | ter edit pass | word change   |
| System passw                        |               |         |               |               |
| Display setting Time                |               |         | Startup s     | creen setting |

Axis Name Display

Touch [Axis Name] and the name will be shown. Touch [Axis No.] and the number will be shown.

Select either Axis Name or Axis No, and touch [Write the above setting]. The setting will not be changed when you move to another screen without touching it.

The axis name can be set in Software version information screen. [Refer to 3.14.1 Axis Name Edit]

#### [Ripple Compensation]

Setting should be established to select whether to have ripple compensation or not to have it in the monitor screen as the initial setting.

| 🔶 🍅 Env. se                          | t.            |         |              | 💷 Axis No. 0  |
|--------------------------------------|---------------|---------|--------------|---------------|
| Language setting                     | Japanese      | English | EU           | Chinese       |
| Touch tone                           | OFF           | MIN     | MID          | MAX           |
| DimDispTime ("0":Ne                  |               |         |              |               |
| Data input warning                   |               |         | Enable       | Disable       |
| Disp Axis Name                       |               |         | Axis Name    | Axis No.      |
| Ripple compensation                  | n(Current Mor | nitor)  | Yes          | No            |
|                                      |               | Wri     | te the above | setting       |
| Position edit password change Parame |               |         | er edit pass | word change   |
| System passw                         | ord change    |         |              |               |
| Display setting Time                 |               |         | Startup s    | creen setting |

Touch [Yes] and the setting should be established with ripple compensation.

Touch [No] and the setting should be established without ripple compensation.

Select either yes or no and touch [Write the above setting]. The setting will not be changed when you move to another screen without touching it.

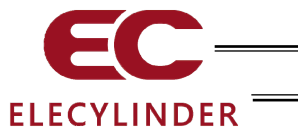

#### [Position Edit Password Chenge] Change the position edit password.

| 🔶 ᡠ Env. se            | t.                                   |       |     |              | 💷 - Axis No. 00 |
|------------------------|--------------------------------------|-------|-----|--------------|-----------------|
| Language setting       | g Japanese English                   |       |     | EU           | Chinese         |
| Touch tone             | OFF                                  |       | MIN | MID          | MAX             |
| DimDispTime ("0":N     | DimDispTime ("0":Never Dim) 255 s    |       |     |              |                 |
| Data input warning     |                                      |       |     | Enable       | Disable         |
| Disp Axis Name         |                                      |       |     | Axis Name    | Axis No.        |
| Ripple compensation    | n(Current Mor                        | nitor | )   | Yes          | No              |
|                        |                                      | [     | Wri | te the above | setting         |
| Position edit pa       | Position edit password change Parame |       |     | er edit pass | word change     |
| System password change |                                      |       |     |              |                 |
| Display setting        | Display setting Time                 |       |     | Startup s    | creen setting   |

Please enter password.

<mark>000</mark>0

3 4 5 CLR ESC

1 2

6 7 8 9 0 BS ENT

Touch [Position edit password change].

 Position edit password change
 Axis No. 00

 New password:
 0000

 1
 2
 3
 4
 5
 CLR
 ESC

 6
 7
 8
 9
 0
 BS
 ENT

Input a system password. Touch [ENT].

The default system password is "5119". For how to change the system password, refer to [System Password Change] as described later.

Enter the new position edit password to change to. If the position edit password is not set, enter "0000".

Touch [ENT].

If the system password is not "0000", the password entry screen appears.

th Axis

| < 🗇     | Position edit ; | password chan | ge        | Axis No. 00 |
|---------|-----------------|---------------|-----------|-------------|
|         | New             | password:     | 0000      |             |
|         |                 |               |           |             |
|         |                 | Change        |           |             |
|         |                 |               |           |             |
|         |                 |               |           |             |
| ( < ) 🛈 | Information     |               |           | Axis No. 0  |
| Pos     | ition edit      | password c    | hange com | olete       |

New password: 0000

Touch [Change].

The new password after change will be displayed. Make sure it shows the same as the password you have set.

Touch [OK].

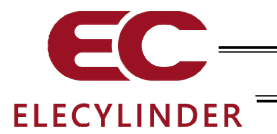

#### [Parameter Edit Passward Change] Change the parameter edit password.

| 🔶 🏦 Env. se          |                                     |         | du (           | 🎹 Axis No. 🛛  |
|----------------------|-------------------------------------|---------|----------------|---------------|
| Language setting     | Japanese                            | English | EU             | Chinese       |
| Touch tone           | OFF                                 | MIN     | MID            | MAX           |
| DimDispTime ("0":Ne  | ever Dim)                           | 255 s   |                |               |
| Data input warning   |                                     |         | Enable         | Disable       |
| Disp Axis Name       |                                     |         | Axis Name      | Axis No.      |
| Ripple compensation  | n(Current Mor                       | nitor)  | Yes            | No            |
|                      |                                     | W       | rite the above | setting       |
| Position edit pa     | Position edit password change Param |         |                | word change   |
| System passw         | ord change                          |         |                |               |
| Display setting Time |                                     |         | Startup s      | creen setting |

Touch [Parameter edit password change].

If the system password is not "0000", the password entry screen appears.

| Please enter password.<br>0000<br>1 2 3 4 5 CLR ESC<br>6 7 8 9 0 BS ENT                                                                                     | (←) @ | System p               | bassword |   |   | (   | In Axis No. | 00 |
|----------------------------------------------------------------------------------------------------|-------|------------------------|----------|---|---|-----|-------------|----|
| 0000           1         2         3         4         5         CLR         ESC           6         7         8         9         0         BS         ENT |       | Please enter password. |          |   |   |     |             |    |
| 1         2         3         4         5         CLR         ESC           6         7         8         9         0         BS         ENT                |       | 0000                   |          |   |   |     |             |    |
| 1         2         3         4         5         CLR         ESC           6         7         8         9         0         BS         ENT                |       |                        |          |   |   |     |             |    |
| 6 7 8 9 0 BS ENT                                                                                                    | 1     | 2                      | 3        | 4 | 5 | CLR | ESC         |    |
|                                                                                                    | 6     | 7                      | 8        | 9 | 0 | BS  | ENT         |    |
|                                                                                                    |       |                        |          |   |   |     |             |    |

New password: 1234

4

5

2 3

6 7 8 9 0 BS ENT

CLR ESC

Input a system password. Touch [ENT].

The default system password is "5119". For how to change the system password, refer to [System Password Change] in the next page.

Enter the new parameter edit password to change to. If the parameter edit password is not set, enter "0000".

Touch [ENT].

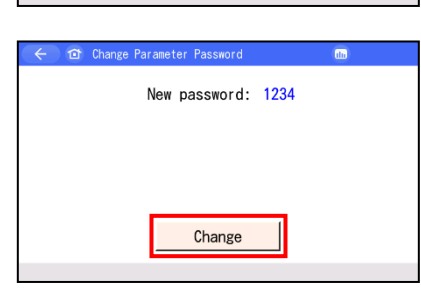

Parameter Passwordchange complete

New password: 1234

Touch [Change].

The new password after change will be displayed. Make sure it shows the same as the password you have set.

Touch [OK].

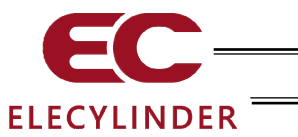

#### [System Password Change] Change the system password.

| 🗧 🔶 🎓 Env. se                        |                                   |               | du (        | 💷 Axis No. 00 |  |  |
|--------------------------------------|-----------------------------------|---------------|-------------|---------------|--|--|
| Language setting                     | English                           | EU            | Chinese     |               |  |  |
| Touch tone                           | 0FF                               | MIN           | MID         | MAX           |  |  |
| DimDispTime ("0":N                   | DimDispTime ("0":Never Dim) 255 s |               |             |               |  |  |
| Data input warning                   |                                   |               | Enable      | Disable       |  |  |
| Disp Axis Name                       | Axis Name                         | Axis No.      |             |               |  |  |
| Ripple compensation(Current Monitor) |                                   |               | Yes         | No            |  |  |
|                                      | te the above                      | setting       |             |               |  |  |
| Position edit pa                     | Parame                            | ter edit pass | word change |               |  |  |
| System passw                         | ord change                        |               |             |               |  |  |
| Display setting                      | Display setting T                 |               |             | creen setting |  |  |

Touch [System password change].

If the system password is not "0000", the password entry screen appears.

| ÷                      | Û | System p | assword |   |   | (   | In Axis No | . 00 |
|------------------------|---|----------|---------|---|---|-----|------------|------|
| Please enter password. |   |          |         |   |   |     |            |      |
| 0000                   |   |          |         |   |   |     |            |      |
| _                      |   |          |         |   |   |     |            |      |
| 1                      | 1 | 2        | 3       | 4 | 5 | CLR | ESC        |      |
| e                      | 6 | 7        | 8       | 9 | 0 | BS  | ENT        |      |

New password: 5119

BS

ENT

0

🗈 System password change

1 2 3 4 5 CLR ESC

6

7 8 9

Touch [ENT].

The default system password is "5119".

Input the system password that is currently set.

Enter the new system password to change to. If you do not set the system password, enter "0000".

Touch [ENT].

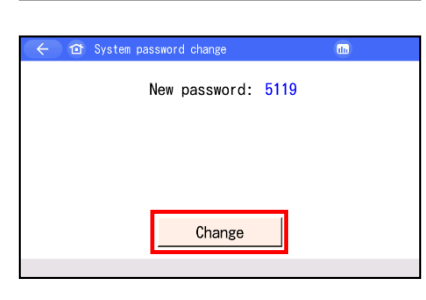

System password change complete

New password: 5119 OK Touch [Change].

The new password after change will be displayed. Make sure it shows the same as the password you have set.

Touch [OK].

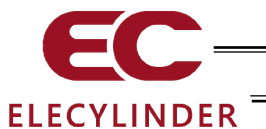

#### [Display setting]

Adjustment of contrast and brightness of the screen, position tuning for touch panel and LCD screen check can be performed.

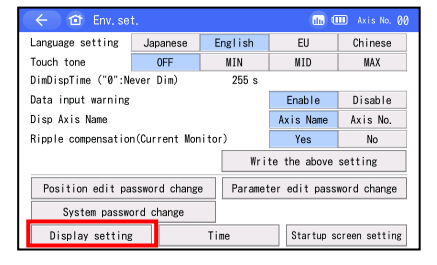

Touch [Display setting].

Display setting menu screen is displayed.

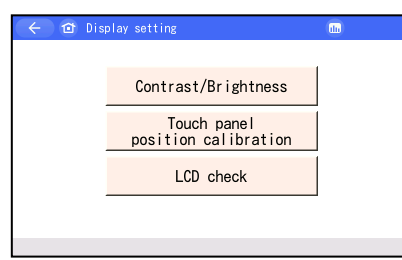

Select Display setting menu.

• Change the Contrast / Brightness You can adjust contrast (shading of liquid crystal) and brightness (of liquid crystal).

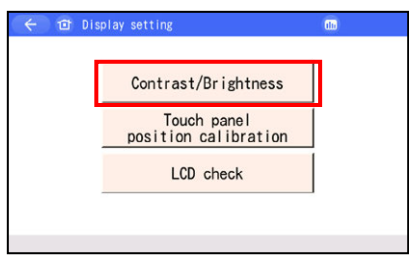

Touch [Contrast/Brightness].

| ←           | (In) |
|-------------|------|
|             |      |
| •Contrast   | +    |
| •Brightness | ÷    |
|             |      |

Contrast adjustment Touch [–] and [+] under Contrast to adjust the contrast of the screen.

Brightness adjustment Touch [–] and [+] under Brightness to adjust the brightness of the screen.

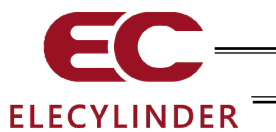

- Touch panel position calibration
  - A calibration for the position detection of the touch panel is performed.

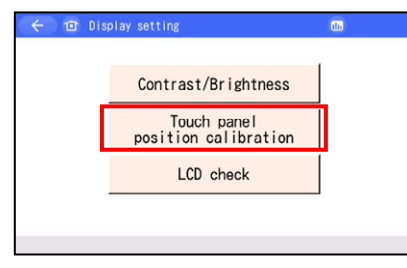

Touch [Touch panel position calibration].

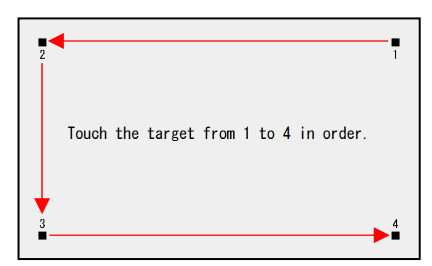

Touch [∎] in the order of 1, 2, 3 and 4.

The display returns to Display setting menu screen.

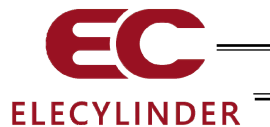

• LCD Check

LCD display can be checked in the order of color pattern, white only and black only.

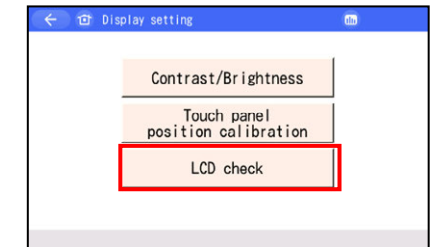

Touch [LCD check].

## Color Pattern is displayed.

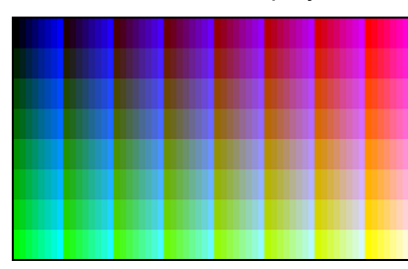

Touch any point on the screen.

White Only is displayed.

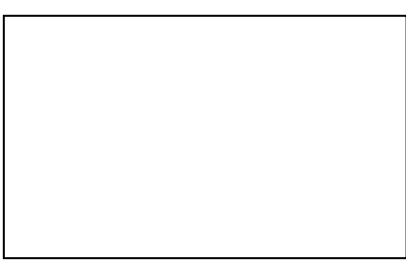

Touch any point on the screen.

Black Only is displayed.

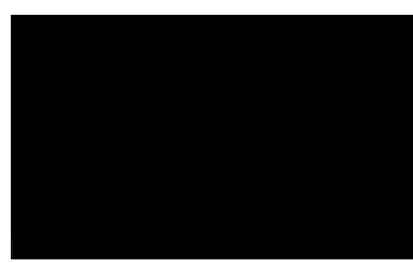

Touch any point on the screen.

The display returns to Display setting menu screen.

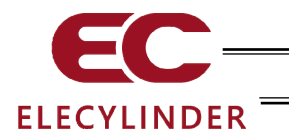

## [Startup screen setting]

Setting can be established for the window shown in the screen first after the power is turned on.

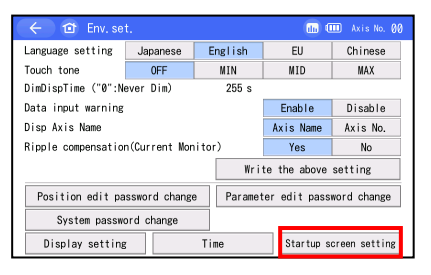

Touch [Startup screen setting].

1) Guide Icon Display Select This button is not to be used for ELECYLINDER.

| Parameter edit scree |
|----------------------|
|                      |
|                      |

#### 2) Initial Screen Select at Startup

| u can select start  | up screen from screen | s below.               |
|---------------------|-----------------------|------------------------|
| Main menu screen (w | ith guide) Main menu  | screen (without guide) |
| Monitor screen      | Position edit screen  | Parameter edit scree   |
| Test run screen     | Information screen    | ]                      |
| Г                   | 0K Cancel             |                        |
|                     |                       |                        |

Select a screen from those below for the screen shown first after the power is turned on. [Monitor screen] [Position edit screen]<sup>(Note 1)</sup> [Parameter edit screen] [Test run screen] [Information screen]

Touch either one to select and touch [OK].

Note 1 Select [Position edit screen], and Simple Data Setting Screen should be displayed at the startup.

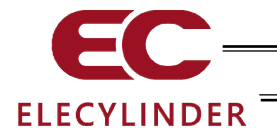

# 3.16 Data Backup

Data is transferred between the SD card in the teaching pendant and the controller (ELECYLINDER).

- (Note) Type of Stored Data This includes the position data, parameters and alarm list. It is not applicable to the backup data storable in the RC PC software.
- (Note) Extensions of the Stored Data
  - The file extensions of the data stored to the SD card are the same as those dealt in RC PC software, and are compatible. The position data is ptec and the parameters are prec.
  - [Refer to the details of the file extensions in the RC PC Software Instruction Manual]
  - The alarm list can only have the backup. It cannot be restored. Data is in a CSV file.
- (Note) Directories of the Stored Data

The folders to store the backup data of the controller and the folder to read the data from when restoring the data to the controller are as listed below. The directories to store the files cannot be changed. The files existing in other directories other than the specified folders cannot be listed up in the file name list in the file select at the initial setting or restore.

If the folder does not exist, it is automatically created.

- Position Data: \TB\_CON\Position\File Name
- Parameter : \TB\_CON\Parameter\File Name
- Alarm List : \TB\_CON\Alarmlist\File Name

(Note) Files with Chinese names are not supported.

Caution: For a SD memory card, choose a SD/SDHC memory card with 1G to 32G. (Toshiba-made recommended) Also, use FAT32 Format for the file system.
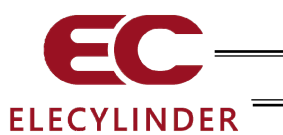

## 3.16.1 Data Backup of the Controller

The data in the controller is transferred to the SD memory card for backup.

| Image: Second second second | Touch [SD memory card] in Menu 1 screen.                                                                                                    |
|----------------------------------------------------------------------------------------------------|----------------------------------------------------------------------------------------------------|
| Somemory card     Monte Mark Mark Mark Mark Mark Mark Mark Mark                                                                                                    | SD memory card screen opens.<br>Touch [Save from controller to SD memory card].                                                                           |
| C     C3 Save to \$0 memory card     C5 Avia No. 00       Please select the data to save.     Position data       Parameter     Alarm list       Save                                                                                                    | Select the data type for the backup such as [Position data]<br>and touch it.<br>The data type been selected will be shown in light blue.<br>Touch [Save]. |
| <ul> <li>← 12* SD memory card</li> <li>Transfer mode : Controller ⇒ SD memory card</li> <li>Transfer data : Position data</li> <li>The above data will be transferred.<br/>Do you want to continue?</li> <li>Yes</li> </ul>                                                                                                    | Touch [Yes].<br>Touch [No], and the screen returns to the previous screen.                                                                                |
| ←         ①         Backup file name designation         ▲         ▲         ↓         ↓         ↓         ↓         ↓         ↓         ↓         ↓         ↓         ↓         ↓         ↓         ↓         ↓         ↓         ↓         ↓         ↓         ↓         ↓         ↓         ↓         ↓         ↓         ↓         ↓         ↓         ↓         ↓         ↓         ↓         ↓         ↓         ↓         ↓         ↓         ↓         ↓         ↓         ↓         ↓         ↓         ↓         ↓         ↓         ↓         ↓         ↓         ↓         ↓         ↓         ↓         ↓         ↓         ↓         ↓         ↓         ↓         ↓         ↓         ↓         ↓         ↓         ↓         ↓         ↓         ↓         ↓         ↓         ↓         ↓         ↓         ↓         ↓         ↓         ↓         ↓         ↓         ↓         ↓         ↓         ↓         ↓         ↓         ↓         ↓         ↓         ↓         ↓         ↓         ↓         ↓         ↓         ↓         ↓         ↓         ↓         ↓         ↓         ↓ <th< td=""><td>Numeric keys are displayed. Input a file name and touch<br/>[ENT].<br/>The file name is to be typed with 32 characters at maximum in</td></th<>                                                                                                    | Numeric keys are displayed. Input a file name and touch<br>[ENT].<br>The file name is to be typed with 32 characters at maximum in                        |

letters and numbers.

Q BS

#

K L M N O P

[]]

V W

SPACE

X Y Z ENT

I J

R S T U

ME0375-5F

| ELECYLINDER                                                                                                    | Touch [Save].                                                                                                    |
|----------------------------------------------------------------------------------------------------|----------------------------------------------------------------------------------------------------|
| File name     05       File name     RCP2RA3C20160312A.ptpa       File name above will be saved,<br>Are you sure to continue?       Yes     No      | The screen below appears if the same name is not found.<br>Touch [Yes].<br>If [No] is touched, the screen goes back to the previous one<br>to indicate the backup file name in which the numeric keys<br>were shown. |
| File name     05       File name     RCP2RA3C20160312A.ptpa       A file of the same name already exists.<br>Do you want to overwrite it?       Yes | The screen below appears if the same name is found.<br>Touch [Yes].<br>If [No] is touched, the screen goes back to the previous one<br>to indicate the backup file name in which the numeric keys<br>were shown.     |
| C Data backup Transferring data.<br>Please wait a minute. 50% Transfer mode : Controller ⇒ SD memory card Transfer data : Position data             | Transferring data screen will be shown.                                                                                                    |
| ← 10° Conf (5)<br>Saved to SD memory card<br>(0K                                                                                                    | A message to tell the data transfer is complete pops up and<br>the backup process is finished.<br>Touch [OK], and the screen returns to SD memory card<br>screen.                                                    |

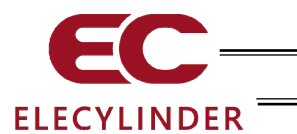

### 3.16.2 Restore to Controller

Data in the SD memory card is transferred to the controller.

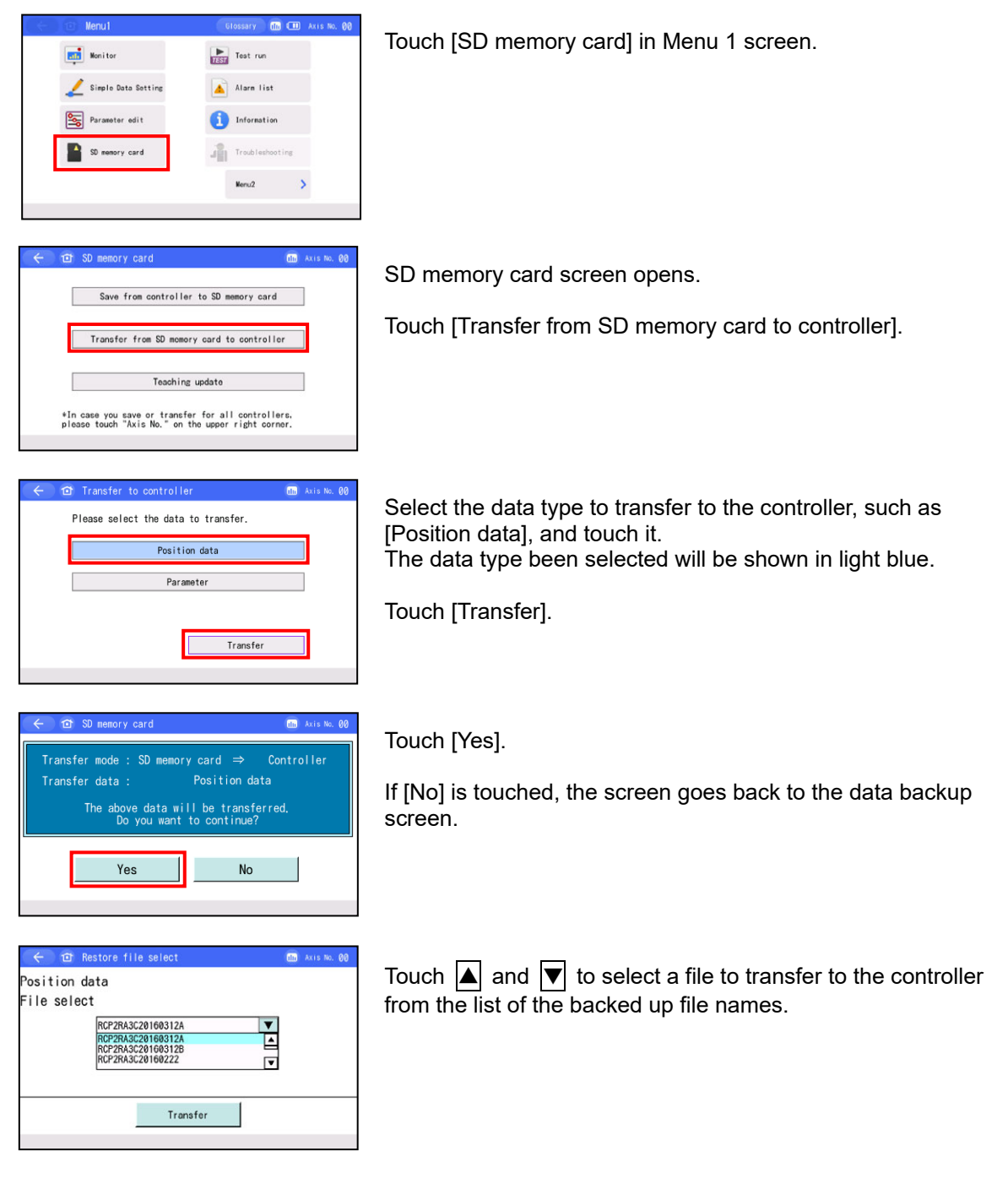

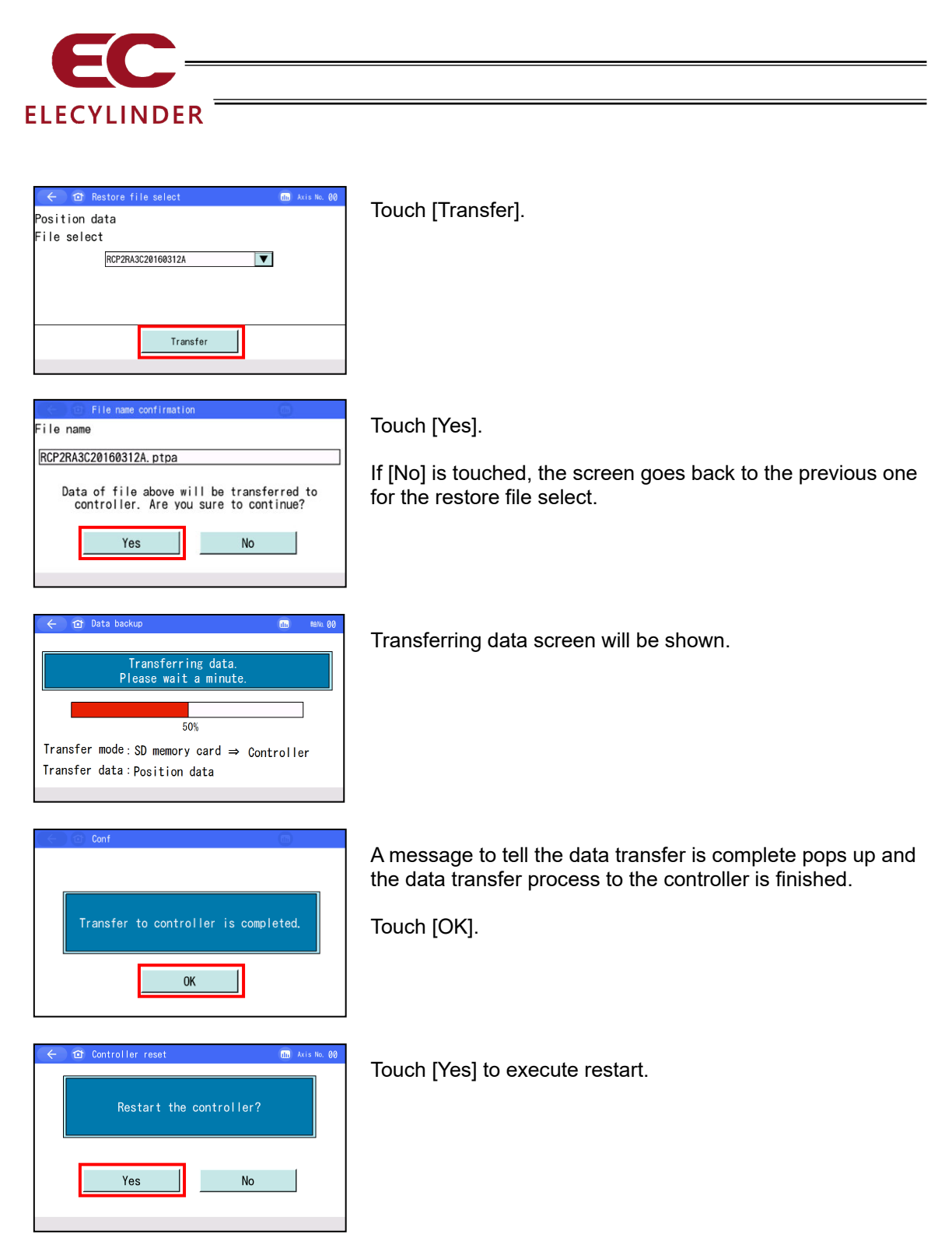

(Note) The controller reboot screen will not appear if there is no difference between the data in the controller and the data that was read out.

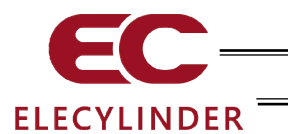

## 3.17 Maintenance Parts List

Information of maintenance components is displayed.

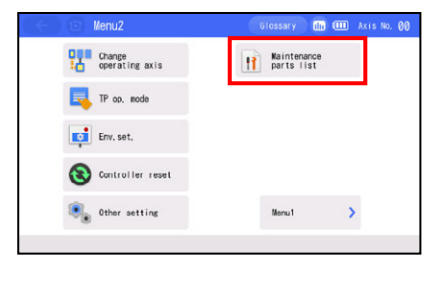

Touch [Maintenance parts list] in Menu 2 screen.

| 🔶 🗊 Maintena             | nce parts list                                                  | 🔲 🎟 Axis No. 00                                       |
|--------------------------|-----------------------------------------------------------------|-------------------------------------------------------|
| Series select            | 2                                                               | 2                                                     |
| Type select              | 2                                                               | Schematic display                                     |
|                          |                                                                 | Parts list display                                    |
| Check cable model number | Please check the model number<br>cable by using "Check cable mo | of the motor and encoder<br>del number <sup>-</sup> . |
|                          | greasing procedure(Rod)                                         | greating procedure(Slider)                            |
| Controller parts         | Cntrir replomnt proodr                                          | motor replamnt procedr                                |
|                          | Stainissht rpicmt prodr                                         |                                                       |

Maintenance parts list screen opens.

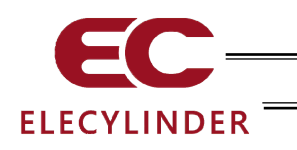

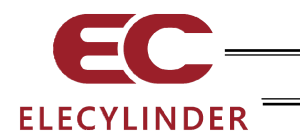

## 4. Offline Function

In case there is no actuator connected (offline), position edit, Cofiguration and teaching update should be available for the existing data in ELECYLINDER.

| Wireless Axis Selection 1/ 1             |                  | C Offline Function     |  |
|------------------------------------------|------------------|------------------------|--|
| [↑Pr pg] Update ↓Wx pg] Offline Function |                  |                        |  |
|                                          | Offline Function | Position edit(EC Only) |  |
|                                          | Hold button      | Configuration          |  |
|                                          |                  | Teaching update        |  |
|                                          |                  |                        |  |
|                                          |                  |                        |  |

## 4.1 Position Edit (EC Only)

After reading out the existing data in ELECYLINDER and edit positions, data can be saved in a Secure Digital memory card. Creating new data is not available.

| ( <del>(</del> ) | Offline Function       |  |
|------------------|------------------------|--|
|                  |                        |  |
| ſ                | Position edit(EC Only) |  |
| •                | Configuration          |  |
|                  | oomisaation            |  |
|                  | Teaching update        |  |
|                  |                        |  |
|                  |                        |  |

Touch [Position edit (EC only)].

Restore file select window appears.

| ← ☎ Restore fi | le select |  |
|----------------|-----------|--|
| Position data  |           |  |
| File select    |           |  |
| ELECYL         | INDER001  |  |
|                |           |  |
|                |           |  |
|                |           |  |
|                | Transfer  |  |
|                |           |  |

Touch the pulldown button and select a file to read out.

Touch [Transfer].

File name confirmation window appears.

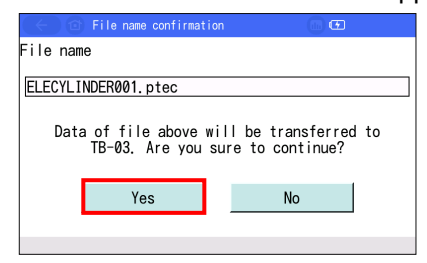

The selected file name should be displayed.

Confirm this file is the right one, and touch [Yes].

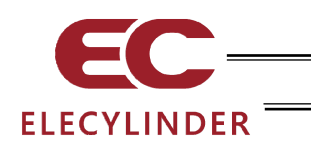

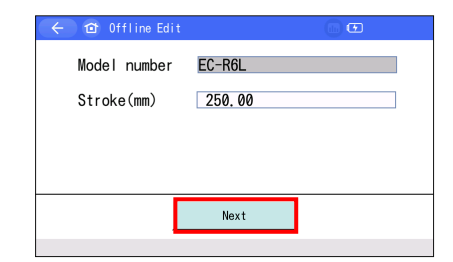

Confirm the Model number and input Stroke, and touch [Next].

Simple Data Setting window shows up.

| 🔶 🗃 Simple Data Setting                                                                                                    | 00                               |
|----------------------------------------------------------------------------------------------------|----------------------------------|
| Open control         Offending         Open control         Open control         Open contro         Open control         Open control <td>condin (Bed; FEnd to BEN)hat<br/></td> | condin (Bed; FEnd to BEN)hat<br> |
| Save to 5D memory card                                                                                                    | Unit Change                      |

Edit the data, and touch [Save to SD memory card].

| 🗧 🖆 Backup file            | name designation |  |
|----------------------------|------------------|--|
| Position data<br>File name |                  |  |
| ELECYLINDER00              | )1               |  |
|                            |                  |  |
|                            |                  |  |
|                            | Cause            |  |
|                            | Save             |  |

Backup File Name Indication Screen appears.

Input a file name that you would like to save.

Touch [Save].

| 🤄 🗇 File name confirmation                | • •                                 |
|-------------------------------------------|-------------------------------------|
| File name                                 |                                     |
| ELECYLINDER001.ptec                       |                                     |
| A file of the same na<br>Do you want to d | me already exists.<br>overwrite it? |
| Yes                                       | No                                  |
|                                           |                                     |
| 103                                       |                                     |

If there is the same name already existed, the overwriting confirmation screen should pop up.

Touch [Yes] if you accept to overwrite.

| $(\leftarrow)$ (c) Conf |                         |  |
|-------------------------|-------------------------|--|
|                         |                         |  |
|                         | 1                       |  |
|                         | Saved to SD memory card |  |
|                         | OK                      |  |

A screen stating saving complete should show up. Touch [OK].

| ←              |   |
|----------------|---|
| Position data  |   |
| File select    |   |
| ELECYLINDER001 |   |
|                |   |
|                |   |
|                |   |
| Transfe        | r |
|                |   |

The display goes back to Restore file select screen.

Touch the home button on the top of the screen if you require to go back to Wireless Axes Select Screen.

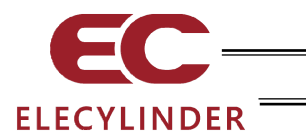

## 4.2 Configuration

Environment setting should be conducted here for the teaching pendant. How to operate the window should follow [3.15 Environment Setting].

#### [3.15 Refer to Environment Setting]

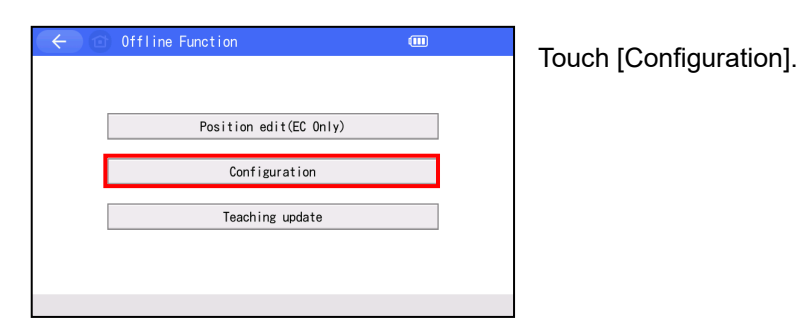

#### Environment Setting window shows up.

| Language setting                                                                                                    | Japanese       | English       | EU            | Chinese     |
|----------------------------------------------------------------------------------------------------|----------------|---------------|---------------|-------------|
| Touch tone                                                                                                    | 0FF            | MIN           | MID           | MAX         |
| DimDispTimc ("0":N                                                                                                    | ever Dim)      | 255 se        | C             |             |
| Data Input Warning                                                                                                    |                |               | Enable        | Disable     |
| Disp Axis Name                                                                                                    |                |               | Axis Name     | Axis No.    |
|                                                                                                    |                | Wri           | ite the above | setting     |
| Position edit pa                                                                                                    | assword change | Change        | Parameter Ed  | it Password |
| System passw                                                                                                    | ord change     |               |               |             |
| August and a second second sec |                | annual annual | 0.1           | a initial   |

Refer to [3.15 Environment Setting] to establish settings for each item.

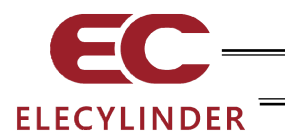

## 4.3 Teaching Update

Software update should be conducted here for the teaching pendant. How to operate the window should follow [6.2 Teaching Update].

[6.2.2 Refer to How to Update when Offline]

| (+)( | Offline Function       | D | Touch [Teaching update]. |
|------|------------------------|---|--------------------------|
|      | Position edit(EC Only) |   |                          |
|      | Configuration          |   |                          |
|      | Teaching update        |   |                          |
|      |                        |   |                          |
|      |                        |   |                          |

Teaching update Window shows up.

| C Teaching update                                                                                                    | ) 💷        | Axis No. |
|----------------------------------------------------------------------------------------------------|------------|----------|
| ①Data preparation                                                                                                    |            |          |
| SD memory card will be required for updating.<br>Please prepare an SD memory card and download the update file<br>from the following address, and then save it in the SD memory card. |            |          |
| http://www.iai-robot.co.jp/download/tb-02/                                                                                                    |            |          |
| ②Update                                                                                                    |            |          |
| Please check if the update file is saved in the following<br>folder structure in SD memory card, and then touch the<br>"Start update" button.                                         |            |          |
| (Root folder of SD memory card):¥TB02_\$\$\$.pct                                                                                                    |            |          |
| Current version: Ver. 1.80 Start updat                                                                                                    | e          |          |
| *Please do not turn off the power during the updat<br>Please be careful, data might not be recovered ir<br>of the power is turned off.                                                | e.<br>Case |          |
|                                                                                                    |            |          |

Refer to [6.2.2 How to Update when Offline] to perform updating.

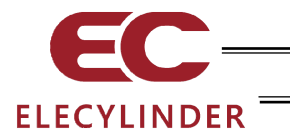

5. Error Display

## 5.1 Occurrence of Alarm

If an alarm occurs, the alarm screen appears.

| 🔶 ᡠ Trou                                                                                                    | ubleshooting         | Glossary               | (iii) Axis No. 00   |
|----------------------------------------------------------------------------------------------------|----------------------|------------------------|---------------------|
| Alarm display                                                                                                    | Alarm list Check mod | elnum. Inquiry         |                     |
| •Alarm descript.                                                                                                    |                      |                        |                     |
|                                                                                                    |                      |                        |                     |
| Alarm code                                                                                                    | 0E8                  | Alarm level            | Cold start          |
| Name A and E                                                                                                    | 3-phase Wire Breakag | ge                     |                     |
| Descr. It was detected that the position data was not replied in<br>normal condition from the motor encoder part on the actuator<br>to the controller. |                      |                        |                     |
| Detail code:**** A                                                                                                    | drs: ****            | Time(yy/mm/dd hh:mm:ss | ) 16/03/16 13:13:00 |
| Troublesh                                                                                                    | nooting              | Alarm reset            |                     |

#### 5.1.1 Alarms Detected by Controller

Alarms of codes 000 to 0FF are those detected by the controller. These alarms include major alarms relating to the servo control system, power system, etc. For details on these alarms, refer to the instruction manual for your controller.

If an alarm occurs, remove the cause of each alarm and then perform the following operation.

- To reset operation -cancellation level alarms, touch [Alarm reset] on the alarm screen.
- To reset cold-start level alarms, reconnect the control power.

## 5.1.2 Messages Which Occur when Operating the Teaching Pendant

Codes from 100 to 3FF are messages which occur when operating the teaching pendant.

- 100 to 1FF: Message level (input errors, guide messages)
- 200 to 2FF: Operation cancellation level (errors having a disadvantage for operation)
- 300 to 3FF: Cold-start level (which requires re-power-on or reconnection)

The following table shows the list and countermeasures.

| Code | Message          | Contents, occurring cases, and countermeasures                                                                                                    |
|------|------------------|----------------------------------------------------------------------------------------------------|
| 112  | Input data error | An inadequate value was entered in the<br>parameter setting.<br>Retype a proper value with reference to the<br>actuator specification and the parameter list.             |
| 113  | Data too small   | The input value is smaller than the setting range.<br>Retype a proper value with reference to the<br>actuator specification and the parameter list.                       |
| 114  | Data too large   | The input value is bigger than the setting range.<br>Retype a proper value with reference to the<br>actuator specification and the parameter list.                        |
| 117  | No position data | The target position is not set to the selected position number.<br>In first, enter a target position.                                                                     |
| 123  | Password error   | The input value of the system password, position<br>editing password, or position data edit password<br>does not match the setting value.<br>Retype the correct password. |

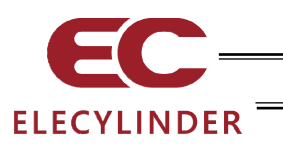

| Code | Message                           | Contents, occurring cases, and countermeasures                                                                                                    |
|------|-----------------------------------|----------------------------------------------------------------------------------------------------|
| 132  | Detect Undefined Controller       | An unsupported controller was recognized.<br>Follow the process in [6.2 Teaching Update] to<br>have you controller updated to the applicable<br>version or later. Refer to [Supported Models] for<br>the applicable version.                                                                                                    |
| 160  | SDcard open error                 | File cannot open.<br>Example:<br>Backup was performed without SD card<br>inserted.                                                                                                    |
| 161  | SDcard write error                | <ul> <li>SD card cannot be written.</li> <li>Example:</li> <li>Backup was performed under the following conditions.</li> <li>Free space of the SD card is insufficient.</li> <li>SD card write-protect switch is engaged.</li> <li>File is set to the write prohibit property in overwriting.</li> <li>An unsupported SD card is inserted.</li> </ul>                                                      |
| 162  | SDcard read error                 | SD card cannot be read.<br>Example:<br>If a SD card is not inserted or files cannot be<br>read, at the time of restoring.                                                                                                    |
| 164  | SDcard file format error          | File format is not matched.<br>Example:<br>If the content of the file which will be restored<br>are different from the file format defined by data<br>types.                                                                                                    |
| 181  | Controller init complete          | Messages to confirm the operation                                                                                                    |
| 184  | Data transfer completed           |                                                                                                    |
| 186  | Time setting completed            | (It is not to say any operation mistake or abnormal occurrence)                                                                                                    |
| 187  | Brownout of RTC backup<br>battery | Voltage of the battery inside the teaching pendant<br>is reduced.<br>(Note)<br>Settings for time, languages, and touch operation<br>sound are initialized.<br>Consult us about replacing the battery.                                                                                                    |
| 188  | Input warning of below Min. Vel   | The velocity, which is less than the "minimum<br>velocity" that depends on the lead and encoder<br>pulses, was entered in the "velocity" of position<br>data.<br>The message is displayed, but entering data is<br>possible.<br>Retype a proper value after the confirmation of the<br>specification, because the movement in less than<br>the minimum velocity may cause abnormal noise<br>and vibration. |

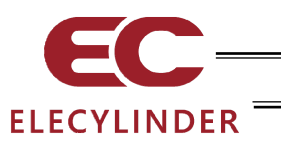

| Code | Message                                  | Contents, occurring cases, and countermeasures                                                                                                    |
|------|------------------------------------------|----------------------------------------------------------------------------------------------------|
| 189  | Input warning of over ratings<br>ACC/DCL | An acceleration/deceleration speed, which<br>exceeds the "rated acceleration/deceleration<br>speed" of the actuator connected, was entered in<br>the "acceleration/deceleration speed" of the<br>position data.<br>The message is displayed, but entering data is<br>possible.<br>Retype a proper value after the confirmation of the<br>specification, because the movement in the<br>excess high acceleration/deceleration speed may<br>lead to actuator failures. |
| 18B  | Battery not connected                    | <ul> <li>It is a condition that a battery cannot be detected<br/>or no battery connected.</li> <li>Battery drive is not available. Operation should<br/>be available if connected to an AC adapter.</li> </ul>                                                                                                    |
| 18C  | Battery Error                            | <ul> <li>The battery cannot be charged in quick charging (connected to an AC adapter).</li> <li>It can be concerned the malfunction of the battery.</li> <li>Battery drive is not available. Operation should be available if connected to an AC adapter or CTL.</li> </ul>                                                                                                    |
| 18D  | Battery Power Drop Warning               | <ul> <li>It occurs when the battery voltage gets below the warning output threshold voltage (3.27V).</li> <li>* Operation can be continued till the voltage reaches 3.1V. The power should be turned off when it goes below 3.1V.</li> <li>It is necessary to connect an AC adapter and charge the battery.</li> </ul>                                                                                                    |
| 20A  | Servo OFF while moving                   | <ol> <li>Movement operation was performed with the<br/>servo OFF.</li> <li>Since the servo ON signal (SON) from PLC was<br/>turned OFF during the movement operation, the<br/>servo was turned OFF and the movement<br/>operation became impossible.</li> <li>Turn the servo ON before the operation.</li> </ol>                                                                                                    |

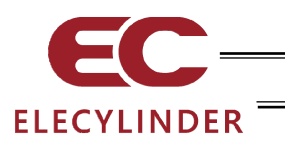

| Code | Message                     | Contents, occurring cases, and countermeasures                                                                                                    |  |
|------|-----------------------------|----------------------------------------------------------------------------------------------------|--|
| 301  | Overrun error               | Abnormality occurred on the serial communication                                                                                                    |  |
| 302  | Framing error               | with the controller                                                                                                    |  |
| 303  | Parity error                | 1) The controller connection cable may be open.                                                                                                    |  |
| 304  | SCI Recieve-Que overflow    | wire breakage.                                                                                                    |  |
| 305  | SCI Send-Que overflow       | 2) The controller connection cable connector may                                                                                                    |  |
| 306  | Recieve-Buffer overflow     | connection cable connector.                                                                                                    |  |
| 308  | Response time out           | 3) Garbled data could occur due to the influence                                                                                                    |  |
| 30A  | Packet Recieve-Que overflow | Review the wiring run, installation, etc. so that                                                                                                    |  |
| 30B  | Packet Send-Que overflow    | <ul> <li>the noise does not influence them.</li> <li>4) In the control of multiple units with the serial communication, the slave station number cou be duplicated.</li> <li>Change the number so that the slave station number is not duplicated.</li> </ul>                                                                                                    |  |
|      |                             | If still having trouble, consult us.                                                                                                    |  |
| 30C  | Not connected               | <ul> <li>The axis number of the controller cannot be recognized.</li> <li>1) The controller may not be functioning properly. Check that the RDY lamp of the controller is lighted. If the lamp is not lighted, the controller is broken down.</li> <li>2) The communication lines (SGA/SGB) of the provided cable could break. Replace to a spare teaching pendant or replace with a PC to see if the problem solves.</li> <li>3) If a SIO converter is used, the link cable could not be connected, though the power, 24 V, is supplied to the converter. Supply the power after connecting the link cable between the converter and the controller.</li> </ul> |  |
| 30D  | Recieve exept responce      | The abnormal response was returned from the<br>controller.<br>(This may be a temporary abnormality caused by<br>noise, etc.)<br>If the condition occurs frequently, check the<br>cables, noise elimination measures taken on the<br>power supply, etc.                                                                                                    |  |

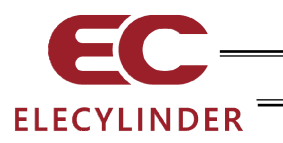

| Code | Message                                          | Contents, occurring cases, and countermeasures                                                                                                    |
|------|--------------------------------------------------|----------------------------------------------------------------------------------------------------|
| 330  | Wire-Linked in Wireless<br>Communication         | <ul> <li>It occurs on the teaching pendant in wireless communication when an ELECYLINDER in wireless communication gets connected with wire to another tool. (It is because wired communication should be prioritized.)</li> <li>The display switches from Troubleshooting Window to Wireless Axes Select Window.</li> </ul> |
| 331  | Wireless Communication<br>Response Timeout Error | <ul> <li>It occurs when an error occurred in<br/>communication between a teaching pendant and<br/>an ELECYLINDER while in wireless<br/>communication.</li> <li>The display switches from Troubleshooting<br/>Window to Wireless Axes Select Window.</li> </ul>                                                               |

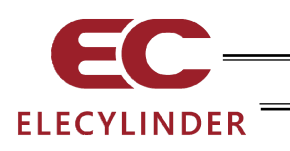

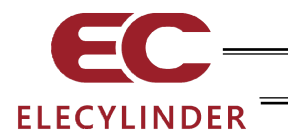

## 6. Appendix

#### 6.1 Screenshot

The capture of the displayed screen (screenshot) can be saved in the Secure Digital memory card.

When capturing a screenshot, press and hold on the right bottom of the screen for approximately two seconds while a Secure Digital memory card is inserted. After making a "pip" sound, screenshot saving process starts. (The sound will not be made if the touch operation sound is set off.) The saved file name will be displayed on the screen for three seconds when the saving is complete.

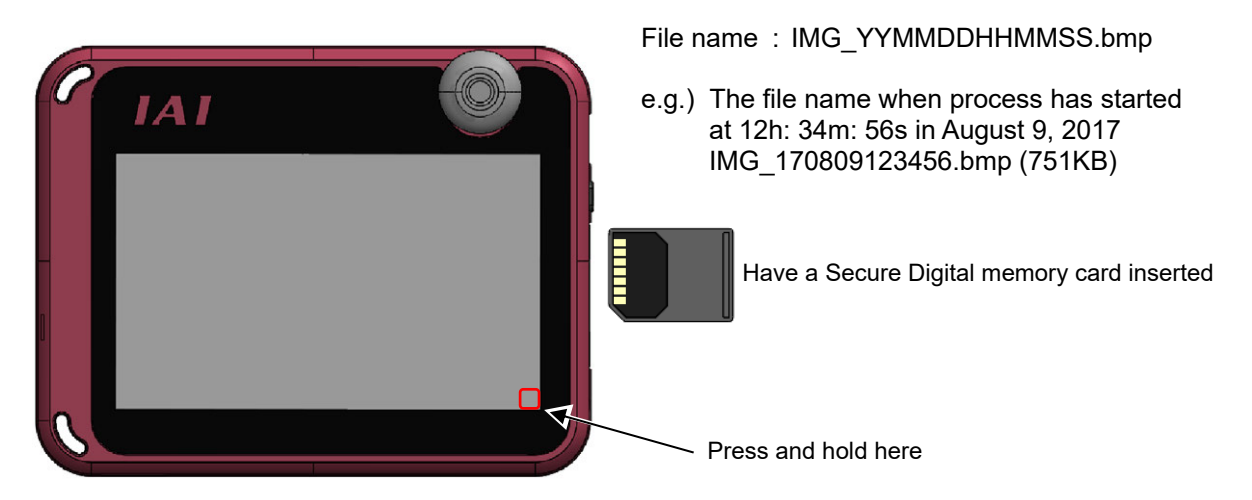

Domain to Save Data (cannot be changed)

The domain that the screenshot data is saved is the folder stated below in a Secure Digital memory card.

\TB\_CON\ScreenShot\

#### [Caution]

- 1. The saving process takes approximately 10 seconds at the maximum.
- 2. During the saving process, the monitor display (such as the current position) on the screen does not get updated.
- 3. There are some windows that you cannot get screenshots.

Warning: As keys do not work on the screen during saving process, **emergency stop will not work by keys**. Do not attempt to use this feature when an actuator is operated (continuous movement, simple program, etc.) from the teaching.

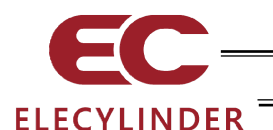

## 6.2 Teaching Update

The software in TB-03 can be updated using a Secure Digital memory card.

(Note) In this update, not only the software applicable for the connected controller, but also the software for CON/SEP/MEC/SEL and ELECYLINDER gets updated. Update takes approximately 20 minutes.

#### Preparation

The same updating file as TB-02 should be used for TB-03.

- Preparation 1 Prepare a SD memory card or a SD High-Capacity memory card with 1GB to 32GB formatted in FAT32 (hereafter described as a SD memory card).
- Preparation 2 Access homepage http://www.iai-robot.co.jp/download/tb-02/ and download the TB-02/03 update file TB-02\_\$\$\$.zip and unzip it. (\$\$\$ should be replaced by the version number in three digits.)
- Preparation 3
   Copy the unzipped update file TB-02\_\$\$\$.pct to the root folder of the SD memory card. (\$\$\$ should be replaced by the version number in three digits.)

   (Note)
   Update cannot be conducted if there are two or more update files in the root folder.
- Preparation 4 Take the SD memory card cover off, and insert a SD memory card while the power to TB-03 is off. [Refer to 1.4, "How to Set in/out SD Memory Card"]

Preparation 5 Press the power switch on the right side of TB-03 to turn on TB-03.

#### 6.2.1 How to Update when ELECYLINDER Wireless Link

#### [Step 1] Perform from Preparation 1 to Preparation 5.

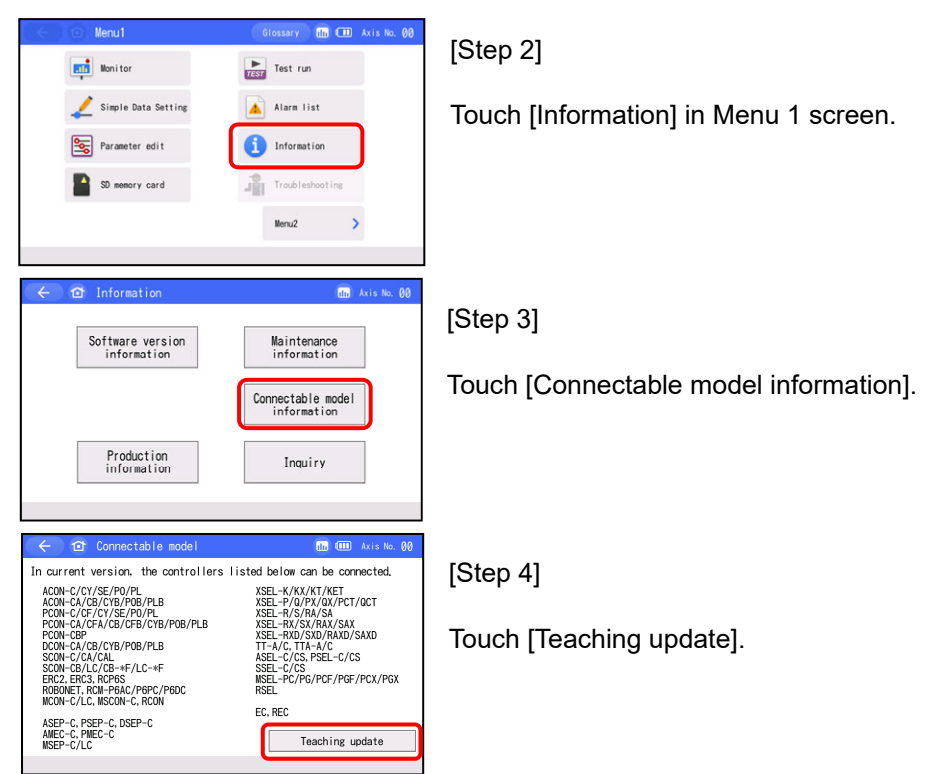

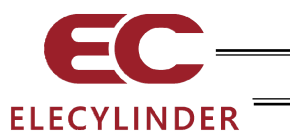

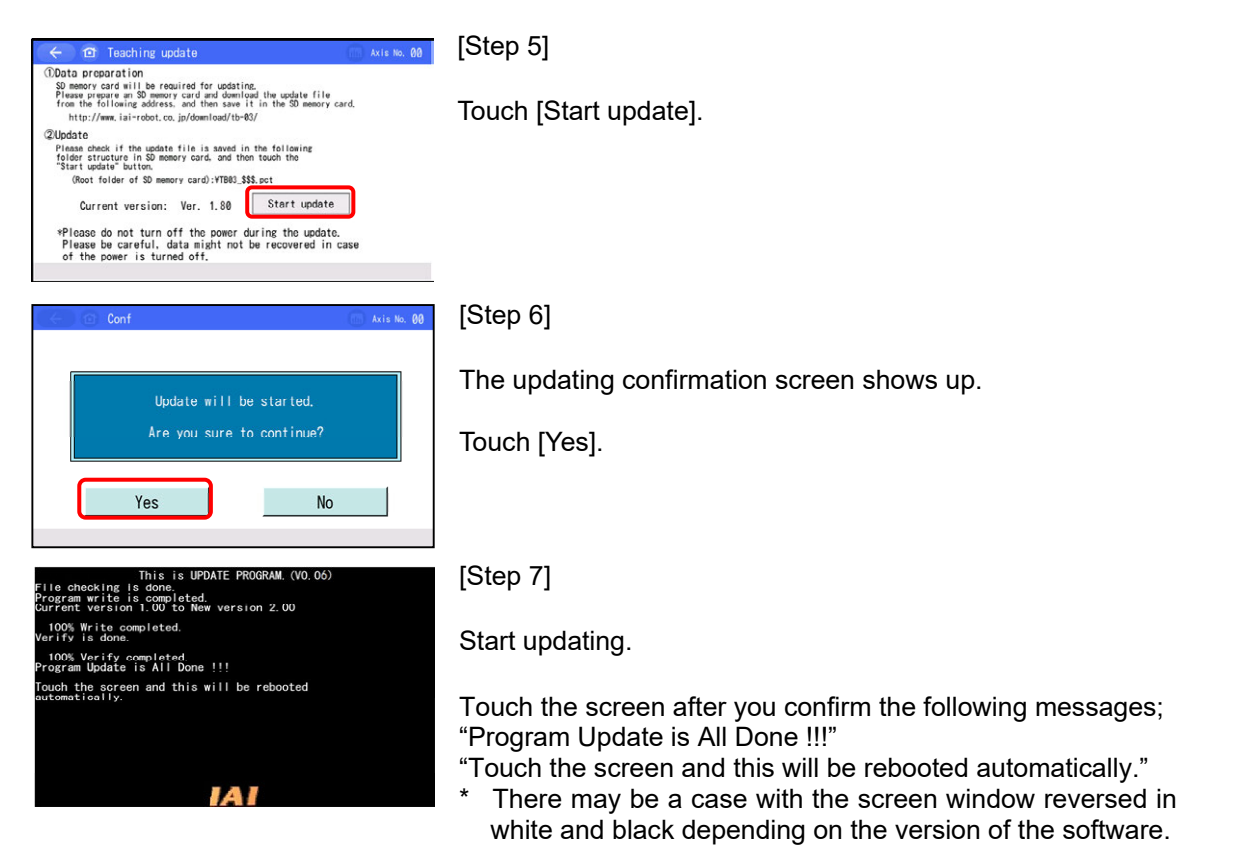

TB-03 will start up in the new version.

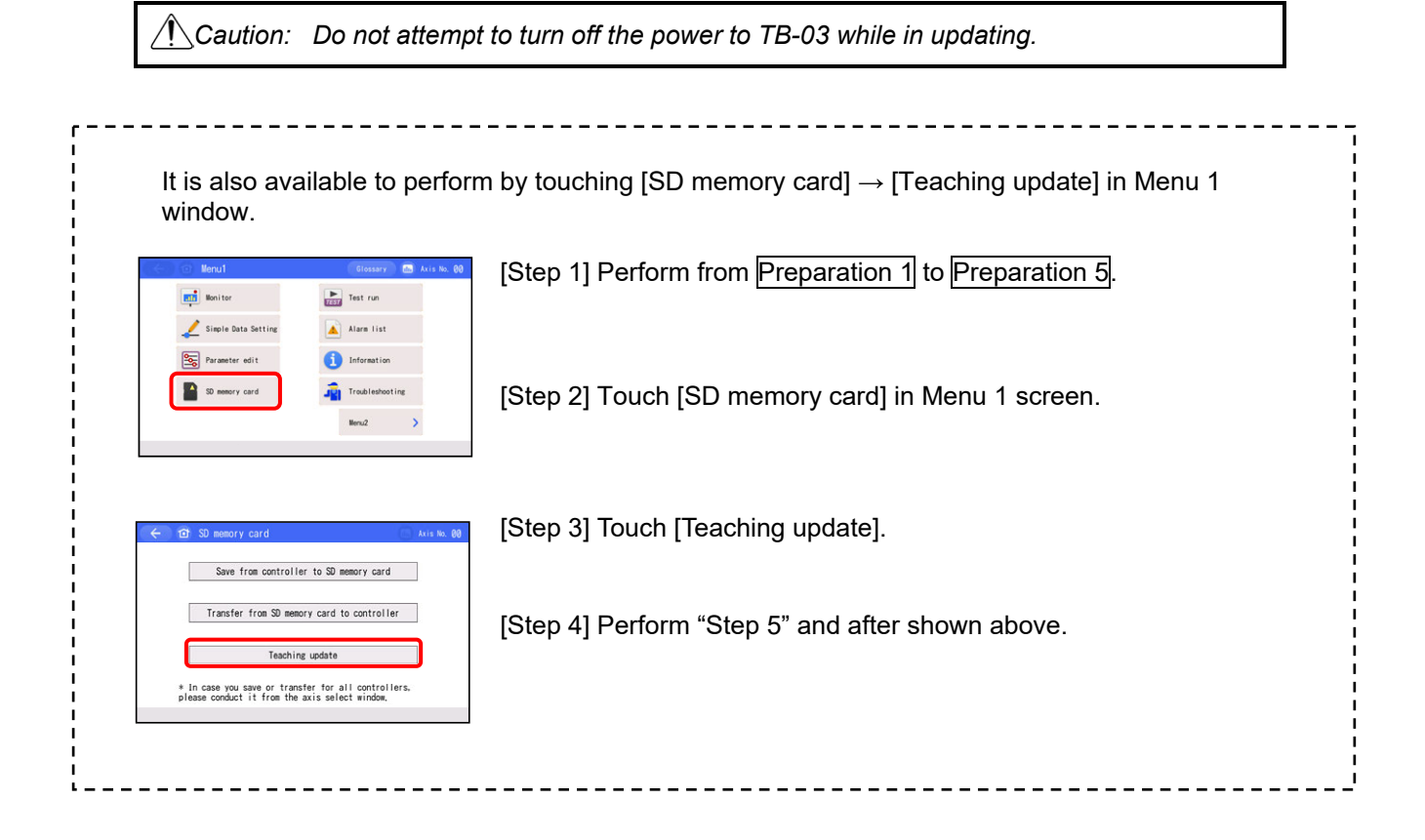

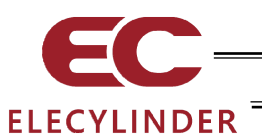

## 6.2.2 How to Update when Offline

[Step 1] Perform from Preparation 1 to Preparation 5.

| Nireless Axis Selection (1) 1/ 1                                                                                                    | [Step 2]                                                                                                    |
|----------------------------------------------------------------------------------------------------|----------------------------------------------------------------------------------------------------|
|                                                                                                    | Touch [Offline Function] in Wireless Axis Selecion screen.                                                                                                    |
| C O Offline Function III                                                                                                    | [Step 3]                                                                                                    |
| Position edit(EC Only)<br>Configuration<br>Teaching update                                                                                                    | Touch [Teaching update].                                                                                                    |
| Teaching update                                                                                                    | [Step 4]                                                                                                    |
| (Data preparation<br>Demonstrate all be required for undating<br>the undata preparation<br>the source of the following address, and then uses it in the 50 emery card.<br>http://www.iai-robot.co.jp/Gentloadrib-02/<br>(2Uodata)<br>(Prest of the under a lie is and in the following<br>relative structure in 50 emery card, and then touch the<br>"Start update button.<br>(Rest folder of 50 emery card) VTR02_SELet<br>Current version: Ver. 1.60 Start update<br>*Please do not turn off the power during the update.<br>Please be careful. data meight not be recovered in case<br>of the power is turned off. | Touch [Start update].                                                                                                    |
|                                                                                                    | [Step 5]                                                                                                    |
| Update will be started.                                                                                                    | The updating confirmation screen shows up.                                                                                                    |
| Are you sure to continue?<br>Yes No                                                                                                    | Touch [Yes].                                                                                                    |
| This is UPDATE PROGRAM. (VO.06)<br>File checking is done.<br>Program write is completed.<br>Current version 1.00 to New version 2.00                                                                                                    | [Step 6]                                                                                                    |
| 100% Write completed.<br>Verify is done.<br>100% Verify completed<br>Program Update is All Done !!!                                                                                                    | Start updating.                                                                                                    |
| Touch the screen and this will be rebooted automatically.                                                                                                    | Touch the screen after you confirm the following messages;<br>"Program Update is All Done !!!"<br>"Touch the screen and this will be rebooted automatically." |

TB-03 will start up in the new version.

Caution: Do not attempt to turn off the power to TB-03 while in updating.

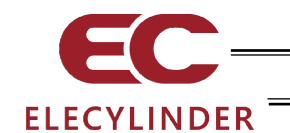

## 7. Warranty

## 7.1 Warranty Period

One of the following periods, whichever is shorter:

- 18 months after shipment from our company
- 12 months after delivery to the specified location

## 7.2 Scope of Warranty

Our products are covered by warranty when all of the following conditions are met. Faulty products covered by warranty will be replaced or repaired free of charge:

- (1) The breakdown or problem in question pertains to our product as delivered by us or our authorized dealer.
- (2) The breakdown or problem in question occurred during the warranty period.
- (3) The breakdown or problem in question occurred while the product was in use for an appropriate purpose under the conditions and environment of use specified in the Instruction Manual and catalog.
- (4) The breakdown or problem in question was caused by a specification defect or problem, or by a quality issue with our product.

Note that breakdowns due to any of the following reasons are excluded from the scope of warranty:

- Anything other than our product
- Modification or repair performed by a party other than us (unless we have approved such modification or repair)
- Anything that could not be easily predicted with the level of science and technology available at the time of shipment from our company
- A natural disaster, man-made disaster, incident or accident for which we are not liable
- Natural fading of paint or other symptoms of aging
- Wear, depletion or other expected result of use
- Operation noise, vibration or other subjective sensation not affecting function or maintenance

Note that the warranty only covers our product as delivered and that any secondary loss arising from a breakdown of our product is excluded from the scope of warranty.

#### 7.3 Honoring the Warranty

As a rule, the product must be brought to us for repair under warranty.

#### 7.4 Limited Liability

- (1) We shall assume no liability for any special damage, consequential loss or passive loss such as a loss of expected profit arising from or in connection with our product.
- (2) We shall not be liable for any program or control method created by the customer to operate our product or for the result of such program or control method.

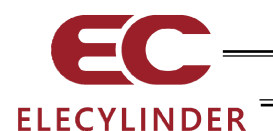

### 7.5 Conditions of Conformance with Applicable Standards/Regulations, Etc., and Applications

- (1) If our product is combined with another product or any system, device, etc., used by the customer, the customer must first check the applicable standards, regulations and/or rules. The customer is also responsible for confirming that such combination with our product conforms to the applicable standards, etc. In such a case we will not be liable for the conformance of our product with the applicable standards, etc.
- (2) Our product is for general industrial use. It is not intended or designed for the applications specified below, which require a high level of safety. Accordingly, as a rule our product cannot be used in these applications. Contact us if you must use our product for any of these applications:
  - Medical equipment pertaining to maintenance or management of human life or health
  - A mechanism or mechanical equipment intended to move or transport people (such as a vehicle, railway facility or aviation facility)
  - Important safety parts of mechanical equipment (such as safety devices)
  - Equipment used to handle cultural assets, art or other irreplaceable items
- (3) Contact us at the earliest opportunity if our product is to be used in any condition or environment that differs from what is specified in the catalog or Instruction Manual.

## 7.6 Other Items Excluded from Warranty

The price of the product delivered to you does not include expenses associated with programming, the dispatch of engineers, etc. Accordingly, a separate fee will be charged in the following cases even during the warranty period:

- Guidance for installation/adjustment and witnessing of test operation
- Maintenance and inspection
- Technical guidance and education on operating/wiring methods, etc.
- Technical guidance and education on programming and other items related to programs

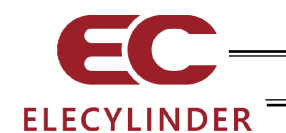

## 8. EU Declaration of Conformity

### 8.1 EU Declaration of Conformity

As this product is complied with the Wireless Directive, here attaches a document for EU Declaration of Conformity.

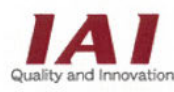

# EU DECLARATION OF CONFORMITY

IAI CORPORATION

577-1 Obane, Shimizu-Ku, Shizuoka City, Shizuoka 424-0103 Japan

Manufacturer:

IAI CORPORATION 577-1 Obane, Shimizu-Ku, Shizuoka City, Shizuoka 424-0103 Japan

Authorized representative within the Community:

IAI Industrieroboter GmbH Ober der Röth 4, D-65824 Schwalbach am Taunus, Germany

We make this declaration under the responsibility of the manufacturer. Hereby declares that the equipment described below:

Equipment:

RADIO EQUIPMENT SYSTEM

TB-03 series IABL series

Complies with the provisions of the RED 2014/53/EU, European Directives and the following harmonized standards:

EN 55032: 2015 ETSI EN 300 328 V2.2.2

And also complies with the provisions of the RoHS Directive 2011/65/EU+(EU)2015/863, based on the following specifications applied:

EN IEC 63000: 2018

Done at Shizuoka, Japan,

On July 30, 2021

Rida.

President Toru Ishida

ORIGINAL

CE

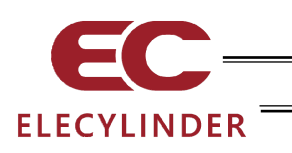

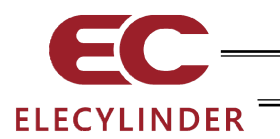

## Change History

| Revision Date  | Description of Revision                                                                                                    |
|----------------|----------------------------------------------------------------------------------------------------|
| September 2017 | First Edition                                                                                                    |
| August 2018    | <ul> <li>Edition 1B</li> <li>Applicable models added to supported models</li> <li>Information added for EU/China/Korea in caution for handling regarding wireless connection</li> <li>Correction made to description in 6.2 Teaching Update</li> <li>Feature replaced, Correction made</li> </ul>                                                                                                    |
| October 2018   | <ul> <li>Second Edition</li> <li>Applied to axis operation in wireless connection</li> <li>3.6.2 and 3.14 Figures swapped for Maintenance Information Screen, descriptions revised</li> <li>3.8 Figure swapped for Parameter Edit Screen</li> <li>Correction made</li> </ul>                                                                                                    |
| November 2018  | Edition 2B<br>• Data Setter changed to (Touch Panel) Teaching Pendant                                                                                                    |
| February 2019  | Edition 2C <ul> <li>Models added for ELECYLINDER supported</li> </ul>                                                                                                    |
| May 2019       | <ul> <li>Third Edition</li> <li>Models added for ELECYLINDER supported</li> <li>3.6.1 and 3.15 Selection of with or without ripple compensation added to display of current/current ratio</li> <li>3.7.3 [Servo OFF] and [Brake rel.] buttons added in ELECYLINDER Simple Data Setting Screen</li> </ul>                                                                                                    |
| March 2020     | <ul> <li>Fourth Edition</li> <li>Models that support ELECYLINDER added</li> <li>Complied with certifications in Mexico</li> <li>1.5.3 Caution When Battery Taken Off added</li> </ul>                                                                                                    |
| July 2020      | <ul> <li>Fifth Edition</li> <li>3.2 Operation Menu - "Other Settings" → "Operating noise adjustment" added</li> <li>3.5 Menu Select [Menu 2 List] - Other Settings "Operating noise adjustment" added</li> <li>3.6.2 Maintenance Information Window statement added regarding rotary types</li> <li>3.7 Rotary type added</li> <li>3.7.2 Note added stating Pressing Operation (Belt driven types (EC-B6 and B7) are not available for performing pressing operation) Rotary type added</li> <li>3.7.4 Loading Posture Setting / Payload Setting added</li> </ul> |

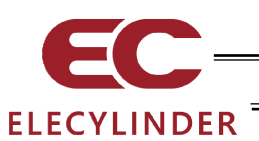

| Revision Date  | Description of Revision                                                                                                    |
|----------------|----------------------------------------------------------------------------------------------------|
| July 2020      | <ul> <li>3.13 Pressing Operation (The belt driven types (EC-B6 and B7) are not available for pressing operation.) added</li> <li>3.13.2 Operating noise adjustment added</li> <li>3.14.1 Axis Name Edit<br/>Change made to teaching figures</li> <li>3.16.1 Change made to teaching numeric key pad figures</li> </ul>                                                  |
| April 2021     | Edition 5B<br>• The supported models added<br>• Terms integrated                                                                                                    |
| May 2021       | Edition 5C<br>• The supported models added<br>• Change made connectable model figures<br>• Correction made                                                                                                    |
| April 2022     | Edition 5D<br>• The supported models added<br>• 1.11.2 Correction made in how to read model code<br>• 3.13.2 Comment added in Operation Noise Tuning                                                                                                    |
| June 2022      | <ul> <li>Edition 5E</li> <li>Image of window swapped</li> <li>Supported models added, Correction made</li> <li>1.8 Description revised regarding built-in battery</li> <li>3.7.4 Descriptions added for Payload Setting Not Applicable Model</li> <li>3.13 Description revised regarding Other Setting</li> <li>Chapter 8 EU Declaration of Conformity added</li> </ul> |
| September 2022 | Edition 5F<br>• Supported models added                                                                                                    |

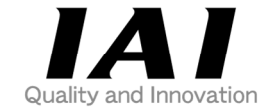

# **IAI** Corporation

Head Office: 577-1 Obane Shimizu-KU Shizuoka City Shizuoka 424-0103, Japan TEL +81-54-364-5105 FAX +81-54-364-2589 website: www.iai-robot.co.jp/

# IAI America, Inc.

Head Office: 2690 W. 237th Street, Torrance, CA 90505 TEL (310) 891-6015 FAX (310) 891-0815 Chicago Office: 110 East State Parkway, Schaumburg, IL 60173 TEL(847) 908-1400 FAX (847) 908-1399 Atlanta Office: 1220 Kennestone Circle, Suite 108, Marietta, GA 30066 TEL (678) 354-9470 FAX (678) 354-9471 website: www.intelligentactuator.com

Technical Support available in Europe

## **IAI** Industrieroboter GmbH

Ober der Röth 4, D-65824 Schwalbach am Taunus, Germany TEL 06196-88950 FAX 06196-889524 website:www.iai-automation.com

Technical Support available in Great Britain

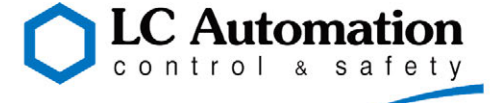

Duttons Way, Shadsworth Business Park, Blackburn, Lancashire, BB1 2QR, United Kingdom TEL 01254-685900 website: www.lcautomation.com

## IAI (Shanghai) Co., Ltd.

SHANGHAI JIAHUA BUSINESS CENTER A8-303, 808, Hongqiao Rd. Shanghai 200030, China TEL 021-6448-4753 FAX 021-6448-3992 website: www.iai-robot.com

## IAI Robot (Thailand) Co., Ltd.

825 PhairojKijja Tower 7th Floor, Debaratana RD., Bangna-Nuea, Bangna, Bangkok 10260, Thailand TEL +66-2-361-4458 FAX +66-2-361-4456 website:www.iai-robot.co.th